# Hosted Email Security 2.0 Administrator's Guide

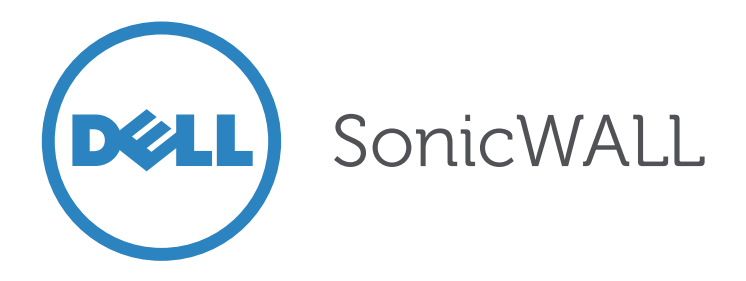

#### Notes, Cautions, and Warnings

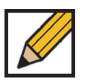

**NOTE**: A NOTE indicates important information that helps you make better use of your system.

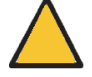

**CAUTION**: A CAUTION indicates potential damage to hardware or loss of data if instructions are not followed.

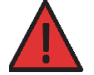

WARNING: A WARNING indicates a potential for property damage, personal injury, or death.

#### © 2013 Dell, Inc.

Trademarks: Dell<sup>™</sup>, the DELL logo, SonicWALL<sup>™</sup>, SonicWALL Hosted Email Security, SonicWALL Email Security, MySonicWALL<sup>™</sup>, Reassembly-Free Deep Packet Inspection<sup>™</sup>, Dynamic Security for the Global Network<sup>™</sup>, SonicWALL Global Response Intelligent Defense (GRID) Network<sup>™</sup>, and all other SonicWALL product and service names and slogans are trademarks of Dell, Inc.

Microsoft Windows, Internet Explorer, and Active Directory are trademarks or registered trademarks of Microsoft Corporation.

Other product and company names mentioned herein may be trademarks and/or registered trademarks of their respective companies and are the sole property of their respective manufacturers.

2013 - 04 P/N 232-001493-00 Rev. A

| Chapter 1 Pre-Configuration Tasks 7                                       |
|---------------------------------------------------------------------------|
| Introduction                                                              |
| Initial Configuration                                                     |
| Activating the Hosted Email Security Service                              |
| Logging In                                                                |
| Chapter 2 System 11                                                       |
| Introduction                                                              |
| License Management                                                        |
| Available Services11                                                      |
| License Table                                                             |
| License Keys                                                              |
| Administration                                                            |
| Invalid Login Policy                                                      |
| Network Architecture                                                      |
| Server Configuration                                                      |
| Spooling                                                                  |
| LDAP Configuration                                                        |
| Configuring LDAP                                                          |
| LDAP Query Panel                                                          |
| Add I DAP Mappings                                                        |
| User View Setun                                                           |
| Monitoring 23                                                             |
| Viewing Alerts 24                                                         |
| Chantor 3 Anti-Snam Anti-Dhishing Tochniquos 25                           |
| Hosted Email Security and Mail Threats 25                                 |
| Managing Sham                                                             |
| Spam Identification 26                                                    |
| Default Spam Management <b>27</b>                                         |
|                                                                           |
| Address Books                                                             |
|                                                                           |
| Anti-Spann Aggressiveness                                                 |
| Configuring GRID Network Aggressiveness                                   |
| Configuring Adversarial Bayesian Aggressiveness Settings                  |
|                                                                           |
|                                                                           |
|                                                                           |
|                                                                           |
| vvnat is Enterprise Phisning?                                             |
|                                                                           |
|                                                                           |
| Use SonicWALL Email Security's Community to Alert Others                  |
| Report Phisning and Other Enterprise Fraud to SonicWALL Email Security 36 |
|                                                                           |

| Domain Keys Identified Mail (DKIM)                   |
|------------------------------------------------------|
| Chapter 4 Anti-Virus Techniques 39                   |
| How Virus Checking Works                             |
| Configuring Anti-Virus Protection40                  |
| Zombie and Spyware Protection42                      |
| CHAPTER 5 Auditing 43                                |
| Email Auditing                                       |
| Searching Inbound & Outbound Emails43                |
| Audit Simple Search                                  |
| Audit Advanced View44                                |
| Configure Auditing                                   |
| Chapter 6 Policy Management 47                       |
| Hosted Email Security and Mail Threats               |
| Basic Concepts for Policy Management47               |
| Adding Filters                                       |
| Managing Filters                                     |
| Editing a Filter                                     |
| Deleting a Filter                                    |
| Changing Filter Order50                              |
| Chapter 7 Users, Groups, & Domains 51                |
| Working with Users                                   |
| Finding All Users51                                  |
| Sort                                                 |
| Signing In as a User                                 |
| Resetting User Message Management Setting to Default |
| Edit User Rights                                     |
| Import                                               |
| Export                                               |
| Adding a Non-LDAP User54                             |
| Editing a Non-LDAP User54                            |
| Removing a Non-LDAP User                             |
| Enabling Authentication for Non-LDAP Users           |
| Working with Groups                                  |
| About LDAP Groups56                                  |
| Add a New Group                                      |
| Finding a Group                                      |
| Removing a Group57                                   |
| Listing Group Members57                              |
| Setting an LDAP Group Role57                         |
| Setting Junk Blocking Options for LDAP Groups        |
| User View Setup                                      |

| Anti-Spam Aggressiveness 60               |
|-------------------------------------------|
| Languages                                 |
| Junk Box Summary                          |
| Spam Management                           |
| Phishing Management 64                    |
| Virus Management65                        |
| Forcing All Members to Group Settings65   |
| Working with Domains                      |
| Roles                                     |
| Chapter 8 Junk Box Management 67          |
| Junk Box—Simple View67                    |
| Junk Box—Advanced View68                  |
| Working with Junk Box Messages70          |
| View                                      |
| Unjunk                                    |
| Junk Box Summary                          |
| Managing Junk Summaries                   |
| Supported Search in Audit and Junkbox73   |
| Junk Box Settings                         |
| General Settings                          |
| Action Settings75                         |
| Miscellaneous Settings75                  |
| Chapter 9 Reports and Monitoring 77       |
| Reporting in Hosted Email Security77      |
| Overview Reports                          |
| Reports Dashboard                         |
| Inbound Good vs Junk                      |
| Outbound Good vs Junk                     |
| Junk Email Breakdown Report               |
| Top Outbound Email Senders82              |
| Anti-Spam Reports                         |
| Spam Caught                               |
| Top Spam Recipients                       |
| Anti-Phishing Reports                     |
| Phishing Messages84                       |
| Anti-Virus Reports                        |
| Inbound Viruses Caught                    |
| Directory Protection                      |
| Number of Directory Harvest Attacks (DHA) |
| Scheduled Reports                         |
| Customize a Report                        |

| Add Scheduled Report                |   |
|-------------------------------------|---|
| Download Report                     |   |
| Appendix A Warranty and Licensing 1 |   |
| Warranty and Licensing Agreement    | 1 |
| Limited Warranty                    | 1 |
| End User Licensing Agreement        | 2 |

# **Chapter 1**

# **Pre-Configuration Tasks**

# Introduction

This chapter describes pre-configuration information, such as purchasing and activating the Dell SonicWALL Hosted Email Security solution.

This chapter contains the following sections:

- "Initial Configuration" on page 7
- "Activating the Hosted Email Security Service" on page 8
- "Logging In" on page 9

For installation and set up instructions for your Hosted Email Security solution, refer to the *Dell SonicWALL Hosted Email Security Quick Start Guide*.

Note For security purposes, the Hosted Email Security terminates your session if there is no activity for 10 minutes. You must log in again if this occurs.

# **Initial Configuration**

To configure a Dell SonicWALL Hosted Email Security solution, you must have a computer that meets or exceeds the following requirements:

- An Internet connection
- A Web browser supporting Java Script and HTTP uploads. Supported browsers include the following:

| Accepted Browser  | Browser Number Version     |
|-------------------|----------------------------|
| Internet Explorer | 7.0 or higher              |
| Firefox           | 3.0 or higher              |
| Opera             | 9.10 or higher for Windows |
| Chrome            | 4.0 or higher              |
| Safari            | 3.0 or higher for MacOS    |

Note Because many of the windows are pop-up windows, configure your Web browser's pop-up blockers to allow pop-ups from your organization's server before using Dell SonicWALL Hosted Email Security.

# **Activating the Hosted Email Security Service**

After purchasing the Hosted Email Security service, you are then directed to the activation screen.

| Fields marked with * are manadatory. |                          |                 |                                             |  |
|--------------------------------------|--------------------------|-----------------|---------------------------------------------|--|
| Your order has been completed        | successfully.            |                 |                                             |  |
| Domain Name:                         |                          | *               | Ex. SonicWALL.com                           |  |
| Inbound Mail Server Host/IP Address: |                          | *               |                                             |  |
| Outbound Mail Server Host/IP Address | :                        |                 |                                             |  |
| Email Address/Login:                 |                          |                 |                                             |  |
| Password:                            |                          | *               | Your Password should be 6 to 30 characters. |  |
| Re-enter Password:                   |                          | *               |                                             |  |
| Data Center Location:                | 🔘 North America 🔘        | Furone          |                                             |  |
|                                      | * Please select Data Cer | nter, once sele | ected can not be changed.                   |  |
|                                      |                          |                 |                                             |  |

Specify the following fields, then click Activate Services:

- Domain Name—The primary domain name that is associated with your Dell SonicWALL Hosted Email Security solution.
- Inbound Mail Server Host / IP Address—The IP address of the mail server hosting your user mailbox(es) for inbound messages.
- **Outbound Mail Server Host / IP Address**—The IP address provided during the provisioning stage of your Hosted Email Security solution. For example, if you registered the domain name *soniclab.us.snwlhosted.com*, then the Outbound Mail Server Host will be *soniclab.outbound.snwlhosted.com*.
- Email Address / Login—The email address or login name associated with your Dell SonicWALL Hosted Email Security account.
- Password—The password associated with your Dell SonicWALL Hosted Email Security account.
- Re-enter Password—The password you entered in the previous field.
- Data Center Location—Select the location of your Data Center. You are not able to change this option once it has been specified.

A message displays confirming successful activation and product registration. Click **Go to HES Console** to continue.

# **Adding MX Records**

After activating your Hosted Email Security service, you may receive a message to replace your current MX records settings for inbound email messages.

Mail eXchange (MX) records specify the delivery route for email messages sent to your newly specified Dell SonicWALL Hosted Email Security domain name. The SonicWALL Data Center can then create an internal MX record so mail is correctly routed to the specified domain.

Multiple MX records are assigned to your domain name. Each MX record designates a priority to organize the way your domain's mail servers receive incoming email messages; the lower the number, the higher the priority. You should always set back-up priority numbers in case the primary mail server fails or is down.

For example, a customer wishes to activate the domain name *jumbo.com*. Since the SonicWALL Data Center hosts *snwlhosted.com*, the domain then becomes *jumbo.com.snwlhosted.com*. After an MX record is created, where the customer publishes *jumbo.com MX jumbo.com.snwlhosted.com*, SonicWALL then publishes an A record: *jumbo.com.snwlhosted.com A 173.240.21.100*, where *173.240.21.100* is the IP address that SonicWALL's Hosted analyzers use to route emails sent to the jumbo.com domain. SonicWALL publishes an A record for outbound messages: *jumbo.com.outbound.snwlhosted.com A 173.240.21.200* 

For outbound email messages, you will need to configure the mail server hosting your user mailbox(es) for outbound messages to route all outbound emails to *jumbo.com.outbound.snwlhosted.com*.

For more information regarding MX records, contact your ISP or refer to the Knowledge Base Article "Setting Up Your MX Record for Email Security Hosted Solution" located at: https://www.fuzeqna.com/sonicwallkb/consumer/kbdetail.asp?kbid=9670

# Logging In

After completing the activation process, click the **Go to HES Console** button to be directed to the Hosted Email Security console. You can also open a new Web browser and navigate to: https://www.snwlhosted.com. Enter the User Name and Password you configured in the Activation process, then click **Log In**.

| SonicWAL                | L Email Security Login               |
|-------------------------|--------------------------------------|
| User Name:<br>Password: | Control Center Server sjl0vm-hescc01 |

# Chapter 2 System

# Introduction

In this chapter, you will learn how to configure the system more extensively and learn more about additional system administration capabilities.

This chapter contains the following sections:

- "License Management" on page 11
- "Administration" on page 13
- "Network Architecture" on page 14
- "LDAP Configuration" on page 18
- "User View Setup" on page 22
- "Monitoring" on page 23

# License Management

The **System** > **License Management** page allows you to view current Security and Support Services for your Hosted Email Security solution. To see more regarding the information on the License Management page, log in to your hosted.mysonicwall.com account. The following settings display on the License Management page:

Serial Number—The serial number of your Hosted Email Security solution.

Authentication Code—The code you entered upon purchasing/activating the Hosted Email Security solution.

**Model Number**—Since there is no physical appliance for the Hosted Email Security solution, the model number is listed as Software.

#### **Available Services**

Dell SonicWALL Hosted Email Security comes with several services that must be licensed separately. For maximum effectiveness, all services are recommended. The following services available:

- Email Security—The standard license that comes with the service and enables basic components. This license allows the use of basic service features.
- Email Protection Subscription (Anti-Spam and Anti-Phishing)—This license protects against email spam and phishing attacks.
- Email Anti-Virus (McAfee and SonicWALL Time Zero)—Provides updates for McAfee anti-virus definitions and SonicWALL Time Zero technology for immediate protection from new virus outbreaks.
- Email Anti-Virus (SonicWALL Grid A/V and SonicWALL Time Zero)—Provides updates for SonicWALL Grid anti-virus definitions and SonicWALL Time Zero technology for immediate protection from new virus outbreaks.

### **License Table**

| Security Service | Name of the Dell SonicWALL Hosted Email Security service.                                                                                                    |
|------------------|----------------------------------------------------------------------------------------------------|
| Status           | The status may be one of the following:<br>Licensed: Services has a regular valid license.<br>Free Trial: Service has been using the 14-day free trial license.<br>Not Licensed: Service has not been licensed, neither through a regular<br>license nor through a free trial license.<br>Perpetual: The Base Key license comes with the purchase of the product and<br>is perpetual. Note that the Base Key is the only perpetual license. |
| Count            | Number of users to which the license applies.                                                                                                    |
| Expiration       | Expiration date of the service.<br>Never: Indicates the license never expires.<br>Date: A specific date on which the given service expires.                                                                                                    |

The following table provides details about the different types of licenses:

#### **License Keys**

Once the product is registered with hosted.mysonicwall.com, the Hosted Email Security obtains the purchased licenses. The License Management page displays a summary of the credentials that were received and stored on the Email Security server.

The **Refresh Licenses** button is used to synchronize the state of the licenses on the server with the hosted.mysonicwall.com website. Upon successfully synchronizing, the licenses on your appliance or software will automatically update to those of your online account. This button is used to update the license status of your product manually.

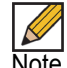

Note To manage licences, login to your hosted.mysonicwall.com/Login.aspx account.

# Administration

The **System > Administration** page allows you to change the master account Username and Password. Dell SonicWALL strongly recommends that you change the master account password.

| Email Security Master Accou | int                  |  |
|-----------------------------|----------------------|--|
| Username:                   | admin@crickettes.com |  |
| Old password:               |                      |  |
| New password:               |                      |  |
| Confirm password:           |                      |  |

To change password, follow the procedures below:

- 1. The Username you originally registered with appears as the default Username (admin@domain.com).
- 2. Type the old password in the Old Password text box.
- 3. Type a new password in the **Password** text box.
- 4. Type the same password in the **Confirm password** text box.
- 5. Click Apply Changes.

#### Invalid Login Policy

The **System** > **Administration** > **Invalid Login Policy** feature allows administrators to configure a User Lockout feature, locking out user accounts if the number of unsuccessful attempts to login is reached. Note that Invalid Login Policy is only available if the Global Administrator configures this feature for all users. Configure the following settings:

| Invalid Login Policy                                   |                   | ۲ |
|--------------------------------------------------------|-------------------|---|
| Number of unsuccessful attempts allowed before lockout | 5                 |   |
| Lockout interval                                       | 0 15              |   |
|                                                        | (hours) (minutes) |   |
| Alert administrator when account is locked             |                   |   |
| Apply Changes                                          |                   |   |

Number of unsuccessful attempts before lockout—Specify the number of invalid attempts allowed before the user account is locked. The default value is 5, but can range between 0-9. If the value is set to 0, this feature is disabled.

Lockout Interval—This is the amount of time the user account is locked. The user will have to wait for this time interval to lapse before being allowed to login again; any correct or incorrect attempts will not allowed. The default value is 15 minutes. The hours value can range from 0-72 hours and the minutes value can range from 1-59 minutes.

Alert administrator when account is locked—Select this checkbox to alert administrator with an emergency message about the user account lockout.

# **Network Architecture**

### **Server Configuration**

The **System > Network Architecture > Server Configuration** page allows you to configure both inbound and outbound capabilities for your Hosted Email Security server.

Click the **Inbound** tab to configure the inbound destination server, which is the email server that will accept good email after Dell SonicWALL Hosted Email Security removes and quarantines junk mail. For example, this could be the IP address of a Microsoft Exchange server. The default port is 25.

| onfigure your domain                                                                                                    |                                                              |
|----------------------------------------------------------------------------------------------------|--------------------------------------------------------------|
| manage Domains, use the Users, Groups and Domains (                                                                                                    | nane                                                         |
| Settings                                                                                                    |                                                              |
|                                                                                                    |                                                              |
| Any source IP address is allowed to connect to this pati<br>relaying is allowed only for emails sent to one of these<br>domains:                                                                                                    | epcoding.com<br>epcoding2.com                                |
|                                                                                                    |                                                              |
|                                                                                                    |                                                              |
| Your mail server host name or IP address. If multiple                                                                                                    | Round-robin     C Fail-over                                  |
| destination servers are provided then emails will be rou                                                                                                    | ted 204.212.170.65:25                                        |
|                                                                                                    | Test Downstream                                              |
|                                                                                                    | Separate the destination servers with a <cr>. Examples:</cr> |
|                                                                                                    |                                                              |
|                                                                                                    | engr.example.com:25<br>sales.example.com:25                  |
| Require the destination server to support StartTLS                                                                                                    | engr.example.com:25<br>sales.example.com:25                  |
| Require the destination server to support StartTLS Spooling                                                                                                    | engr.example.com:25<br>sales.example.com:25                  |
| Require the destination server to support StartTLS  Spooling Under normal circumstances, the hosted email server of service outage at your site, you may want the hosted of                                                                                                    | engr.example.com:25<br>sales.example.com:25                  |
| Require the destination server to support StartTLS  Spooling Under normal circumstances, the hosted email server of service outage at your site, you may want the hosted of  Never spool email: the hosted server will act as delivered.                                                                                                    | engr.example.com:25<br>sales.example.com:25                  |
| Require the destination server to support StartTLS  Spooling Under normal circumstances, the hosted email server of service outage at your site, you may want the hosted of Never spool email: the hosted server will act as delivered. C Automatic fallback: if your organization's email again. C Always spool email: good email will be spooled | engr.example.com:25<br>sales.example.com:25                  |

| Any source IP address is allowed<br>to this path, but relaying is<br>allowed only for email sent to one<br>of these domains | This field only displays domain name for emails to be<br>relayed to. Note the default domain listed is the domain you<br>initially activated the Hosted Email Security solution with.<br>Navigate to the Users, Groups & Domains > Domains<br>screen configure Domain settings.                                                                                                    |
|----------------------------------------------------------------------------------------------------|----------------------------------------------------------------------------------------------------|
| Your mail server host name or IP<br>address                                                                                 | Enter the mail server host name or IP address. Note the default IP address is the address you initially activated the Hosted Email Security solution with. If multiple destination servers are provided, emails will be routed using load balancing, in which you can also configure as either Roundrobin or Fail-over.<br>Test Downstream: Click this button to test connection to the specified mail server host name or address. A message displays, notifying you if the connection was successful or if the connection failed. |
| Downstream support TLS                                                                                                    | Click this checkbox to enable Transport Layer Security (TLS) encryption for your downstream email messages.                                                                                                    |

Click the **Outbound** tab to configure the outbound mail server. Configure the following settings:

| manage Domains, use the <u>Users, Groups and Domains</u> page.         |                                                                                                    |
|------------------------------------------------------------------------|----------------------------------------------------------------------------------------------------|
| Settings                                                               |                                                                                                    |
| Relaying is allowed only for emails sent from one of these<br>domains: | epcoding.com<br>epcoding2.com                                                                      |
| Only these IP addresses can connect and relay through this path:       |                                                                                                    |
|                                                                        | Separate the source servers with a <cr>. Examples:<br/>engr.example.com<br/>sales.example.com</cr> |
| Require clients to connect using StartTLS                              |                                                                                                    |

| Relaying is allowed only for<br>emails sent from one of these<br>domains | This field only displays domain name(s) for emails to be<br>relayed to. Note the default domain listed is the domain you<br>initially activated the Hosted Email Security solution with.<br>Navigate to the Users, Groups & Domains > Domains<br>screen configure Domain settings. |
|--------------------------------------------------------------------------|----------------------------------------------------------------------------------------------------|
| Only these IP addresses can con-<br>nect and relay through this path     | Enter the server name or IP address to connect and relay<br>with.<br>Test Upstream: Click this button to test connection to the<br>specified server name or address. A message displays,<br>notifying you if the connection was successful or if the con-<br>nection failed.       |
| Require clients to connect using<br>StartTLS                             | Click this checkbox to require clients to connect using<br>Transport Layer Security (TLS) encryption for upstream<br>email messages.                                                                                                    |

# Spooling

The Inbound Spooling feature available on the Hosted Email Security solution allows users to spool, or hold, mail when all the customer's receivers are unavailable. Inbound mail is then delivered when the receivers become available. The Hosted Email Security solution normally operates as an SMTP proxy, relaying email directly to your downstream receiver. However, it can also be configured to spool email when all of your organization's downstream receivers are unavailable.

When spooling is engaged, the proxy directs all good mail to the Email Security MTA for queuing and later delivery. When spooling is disengaged, the proxy resumes directly relaying mail to the receivers, and the MTA delivers the queued mail.

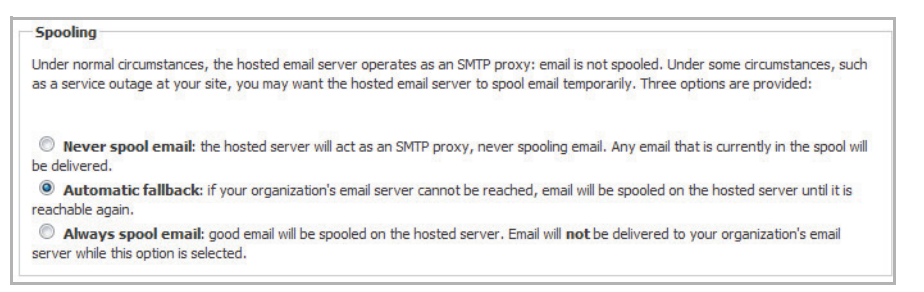

Choose the spooling option that best suits your needs:

- Never Spool Email—Select this option to never spool mail, regardless of the state of the downstream receivers. This is the default setting.
- Automatic Fallback—Select this option to spool mail if the downstream receivers unexpectedly go down or become unreachable. When configured to Automatic Fallback, spooling engages after the receiver farm has been unavailable for a period of time. Spooling then disengages when the receiver farm becomes available again.
- Always Spool Email—Select this option to leave the spooling feature engaged for all mail and to remain engaged until the mode is configured to Never Spool Email or Automatic Fallback. Note that manual spooling is intended for situations when the administrator knows the receivers will be down, such as a scheduled maintenance.

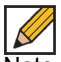

Note The Automatic Fallback feature initiates if the server becomes completely unresponsive. Because the feature may take a few moments to verify that the server is completely unresponsive, senders may see a transient error message.

# **LDAP** Configuration

Dell SonicWALL Hosted Email Security uses Lightweight Directory Access Protocol (LDAP) to integrate with your organization's email environment. LDAP is an Internet protocol that email programs use to look up users' contact information from a server. As users and email distribution lists are defined in your mail server, this information is automatically reflected in Dell SonicWALL Hosted Email Security in real time.

Many enterprise networks use directory servers like Active Directory or Lotus Domino to manage user information. These directory servers support LDAP, and Dell SonicWALL Hosted Email Security can automatically get user information from these directories using the LDAP. You can run Dell SonicWALL Hosted Email Security without access to an LDAP server as well. If your organization does not use a directory server, users cannot access their Junk Boxes, and all inbound email is managed by the message-management settings defined by the administrator.

Dell SonicWALL Hosted Email Security uses the following data from your mail environment.

- Login Name and Password: When a user attempts to log into the SonicWALL Email Security server, their login name and password are verified against the mail server using LDAP authentication. Therefore, changes made to the usernames and passwords are automatically uploaded to SonicWALL Email Security in real time.
- If your organization allows users to have multiple email aliases, SonicWALL Email Security ensures any individual settings defined for the user extends to all the user's email aliases. This means that junk sent to those aliases aggregates into the same folder.
- Email groups or distribution lists in your organization are imported into SonicWALL Email Security. You can manage the settings for the distribution list in the same way as a user's settings.

LDAP groups allow you to assign roles to user groups and set spam-blocking options for user groups.

### **Configuring LDAP**

Use the LDAP Configuration screen to configure SonicWALL Email Security for username and password authentication for all employees in the enterprise.

SonicWALL recommends completing the LDAP configuration to get the complete list of users who are allowed to login to their Junk Box. If a user does not appear in the User list in the User & Group screen, their email will be filtered, but they cannot view their personal Junk Box or change default message management settings.

Enter the server information and login information to test the connection to the LDAP server.

- Click the Add Server button to add a new LDAP Server. Configuring the LDAP server is essential to enabling per-user access and management. These settings are limited according to the preferences set in the User Management pane. See the "User View Setup" section on page 22 for details.
- 2. The following checkboxes appear under the Settings section:
  - Show Enhanced LDAP Mappings fields: Select this option for Enhanced LDAP, or LDAP Redundancy. You will have to specify the Secondary Server IP address and Port number.
  - Auto-fill LDAP Query fields when saving configurations: Select to automatically fill the LDAP Query fields upon saving.
- 3. Enter the following information under the LDAP Server Configuration section:

- Friendly Name: The friendly name for your LDAP server.
- Primary Server Name or IP address: The DNS name or IP address of your LDAP server. (Configuration checklist parameter M)
- Port number: The TCP port running the LDAP service. The default LDAP port is 389. (Configuration checklist parameter N)
- LDAP server type: Choose the appropriate type of LDAP server from the dropdown list.
- LDAP page size: Specify the maximum page size to be queried. The default size is 100.
- **Requires SSL:** Select this box if your server requires a secured connection.
- Allow LDAP referrals: Leaving this option unchecked will disable LDAP referrals and speed up logins.
- 4. In the Authentication Method section, specify if the LDAP login method for your server is by Anonymous Bind or Login. Specify the Login name and Password. This may be a regular user on the network, and typically does not have to be a network administrator.

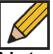

Note Some LDAP servers allow any user to acquire a list of valid email addresses. This state of allowing full access to anybody who asks is called Anonymous Bind. In contrast to Anonymous Bind, most LDAP servers, such as Microsoft's Active Directory, require a valid username/password in order to get the list of valid email addresses. (Configuration checklist parameter O and P)

5. Click the Test LDAP Login button.

A successful test indicates a simple connection was made to the LDAP server. If you are using anonymous bind access, be aware that even if the connection is successful, anonymous bind privileges might not be high enough to retrieve the data required by SonicWALL Email Security.

6. Click Save Changes.

# **LDAP Query Panel**

To access the **LDAP Query Panel** settings window, click the Friendly Name link or the Edit button of the server you wish to configure. If the "Auto-fill LDAP Query Fields" checkbox is selected in the Settings section, the following fields will be automatically filled in with default values after the basic configuration steps are completed.

To configure Query Information for LDAP users, follow the procedures below:

- 1. Enter values for the following fields:
  - Directory node to begin search: The node of the LDAP directory to start a search for users. (Configuration checklist parameter Q).
  - Filter: The LDAP filter used to retrieve users from the directory.
  - User login name attribute: The LDAP attribute that corresponds to the user ID.
  - Email alias attribute: The LDAP attribute that corresponds to email aliases.
  - Use SMTP addresses only: Select the checkbox to enable the use of SMTP addresses.
- 2. Click the Test User Query button to verify that the configuration is correct.

3. Click **Save Changes** to save and apply all changes made.

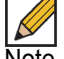

Note Click the **Auto-fill User Fields** button to have SonicWALL Email Security automatically complete the remainder of this section.

To configure LDAP Settings for Groups, follow the procedures below:

- 1. Enter values for the following fields:
  - Directory node to begin search: The node of the LDAP directory to start a search for users. (Configuration checklist parameter Q).
  - Filter: the LDAP filter used to retrieve groups from the directory.
  - Group name attribute: the LDAP attribute that corresponds to group names.
  - Group members attribute: the LDAP attribute that corresponds to group members.
  - User member attribute: the LDAP attribute that specifies attribute inside each user's entry in LDAP that lists the groups or mailing lists that this user is a member of.
- 2. Click the Test User Query button to verify that the configuration is correct.
- 3. Click Save Changes to save and apply all changes made.

|--|

Note Click the **Auto-fill Group Fields** button to have Dell SonicWALL Hosted Email Security automatically complete the remainder of this section. Note that if you have a large number of user mailboxes, applying these changes could take several minutes.

#### Add LDAP Mappings

On some LDAP servers, such as Lotus Domino, some valid addresses do not appear in LDAP. Use this section with LDAP servers that only store the "local" or "user" portion of the email addresses. Click the **View Rules** button. The LDAP Mappings screen displays:

| SonicWALL   LDAP Mag                     | opings              | (?) (Close  |
|------------------------------------------|---------------------|-------------|
| Using LDAP<br>remote.crickettes.com 💌 Go |                     |             |
| IF domain is                             | THEN replace with 💌 | Add Mapping |
| Mapping                                  | Us                  | ing LDAP    |

#### **Domain Mappings**

- **Domain is:** Choose this option from the first dropdown menu to add additional mappings from one domain to another.
- **Replace with:** If this option is chosen from the second dropdown menu, then the domain is replaced. For example, if the *Domain is* "engr.corp.com" then *Replaced with* "corp.com", then mail addressed to "anybody@engr.corp.com" is instead sent to "anybody@corp.com".
- Also add: If this option is chosen from the second dropdown menu, then when the first domain is found, the second domain is added to the list of valid domains. For example, if "engr.corp.com" is the first domain and "sales.corps.com" is the second, then when the domain "engr.corp.com" is found in the list of valid LDAP domains, then "sales.corps.com" is also added to that list.

#### **Character Substitutions**

- Left hand side character is: Choose this option from the first dropdown menu to add character substitution mappings.
- **Replace with:** If this option is chosen from the second dropdown menu, then the character is replaced in all characters to the left of the "@" sign in the email address. For example, if the space character, "", is the first character, and the "-" is the second character, then an email addressed to "Colin Brown@corp.com" would be sent to "Colin-Brown@corp.com".
- Also add: If this option is chosen from the second dropdown menu, then a second email address is added to the list of valid email addresses. For example, if "-" is the first character, and "." is the second character, then if "Obi-W-Kenobi@corp.com" is a valid email address, the address "Obi.W.Kenobi@corp.com" would also be considered a valid email address.

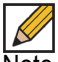

Note This screen does not make changes to your LDAP system or rewrite any email addresses; it only makes changes to the way SonicWALL Email Security interprets certain email addresses.

# **User View Setup**

Configure how the end users of the SonicWALL Email Security solution access the system and what capabilities of the solution are exposed to the end users on the **System > User View Setup** page.

| eral Settings                                                                                                    |                                                          |
|----------------------------------------------------------------------------------------------------|----------------------------------------------------------|
| User View Setup                                                                                                    |                                                          |
| Login enabled                                                                                                    | N.                                                       |
| Checked items will appear in the navigation toolbar for users:                                                                                                    | :                                                        |
| Anti-Spam Techniques                                                                                                    |                                                          |
|                                                                                                    | (people, companies, lists, aggressiveness, languages)    |
|                                                                                                    | Full user control over anti-spam aggressiveness settings |
| Reports                                                                                                    |                                                          |
| Settings                                                                                                    |                                                          |
|                                                                                                    | Spam Management                                          |
| User download settings<br>Illow users to download SonicWALL Junk Button for Outlook<br>Illow users to download SonicWALL Anti-Spam Desktop for<br>Dutlook and Outlook Express | <b>য</b><br>ম                                            |
| Quarantined junk mail preview cettings                                                                                                    |                                                          |
| Users can preview their own quarantined junk mail                                                                                                    |                                                          |
| Allow the following types of users to preview quarantined juni                                                                                                    | nk mail for the entire organization:                     |
| Administrators                                                                                                    |                                                          |
| Help Desk and Group Administrators                                                                                                    | V                                                        |
| Reports view settings<br>Show reports that display information about individual                                                                                               |                                                          |

To set up the User View settings, follow the procedures below:

- 1. Select which items appear in the User Navigation Toolbar:
  - Select the Login enabled checkbox to allow users to access their junk boxes.
  - Allow users to log into SonicWALL Email Security and have access to their per-user Junk Box. If you disable this, mail will still be analyzed and quarantined, but users will not have access to their Junk Box.
  - Select the Anti-Spam Techniques checkbox to include the user-configurable options available for blocking spam emails. Users can customize the categories People, Companies, and Lists into their personal Allowed and Blocked lists. You can choose to grant users full control over these settings by selecting the Full user control over antispam aggressiveness settings checkbox, or force them to accept the corporate aggressiveness defaults by leaving the checkbox empty.
  - Select the **Reports** checkbox to provide junk email blocking information about your organization. Even if this option is checked, users may view only a small subset of the reports available to administrators.

- Select the **Settings** checkbox to provide options for management of the user's Junk Box, including individual junk summary reports and specifying delegates.
- 2. Determine the User Download Settings:
  - With the Allow users to download SonicWALL Junk Button for Outlook checkbox selected, users will be able to download the SonicWALL Email Security Junk Button for Outlook. The Junk Button is a lightweight plugin for Microsoft Outlook. It allows users to mark emails they receive as junk, but does not filter email.
  - With the Allow users to download SonicWALL Anti-Spam Desktop for Outlook and Outlook Express checkbox selected, users will be able to download the Anti-Spam Desktop. Anti-Spam desktop is a plugin for Microsoft Outlook and Outlook Express that filters spam and allows users to mark emails they receive as junk or good email. It is a complete anti-spam application.
- 3. Determine the settings for Quarantined Junk Mail Preview Settings:
  - Select the **Users can preview their own quarantined junk mail** checkbox to enable users to view their individual mail that is junked.
  - Choose which other types of users can preview quarantined junk mail. These roles are configured within Dell SonicWALL Hosted Email Security.
- Users are not usually shown reports which include information about users, such as email addresses. Select the **Reports view settings** checkbox to give user access to those reports.
- 5. Click Apply Changes.

# Monitoring

Use the **System > Monitoring** page to configure system monitoring settings and alerts. Note that some of these fields may be pre-defined based on the information provided upon initial setup of the SonicWALL Email Security.

| onitoring                                             |                                          | ( |
|-------------------------------------------------------|------------------------------------------|---|
| Configure System Monitoring                           |                                          |   |
| Email address of administrator who receives emergency | alerts: scotte@sonicwall.com             |   |
| Name or IP address of backup SMTP servers:            | 204.118.31.118                           |   |
|                                                       | (Separate multiple entries with a comma) |   |
| Customized signature:                                 | This email is from crickettes.com        |   |
| Subscribe to alerts                                   |                                          |   |

**Email address of the administrator who receives emergency alerts**—The email address of the mail server administrator. Enter the complete email address. For example, *user@example.com*.

**Name or IP address of backup SMTP servers**—Enter the name or IP address of one or more SMTP servers that can be used as fallback servers to send alerts to if the configured downstream email server(s) cannot be contacted. For example, *mail2.example.com* or *10.100.0.1*.

Customized Signature—Enter a signature to append at the end of your email messages.

Subscribe to alerts—Select the checkbox to receive alerts.

**Test Fallbacks**—Click this button to test the name or IP address(es) listed as backup SMTP servers.

#### **Viewing Alerts**

You can also click the View Alerts button to see the Alert history for a specific Host.

| ilter on: Seve                                 | rity:<br>Info   🔽 | Warning   📝 Critical | Apply Filt                                                                                           |
|------------------------------------------------|-------------------|----------------------|----------------------------------------------------------------------------------------------------|
|                                                |                   |                      | 1-3 Display 10 💌                                                                                     |
| Date                                           | Severity          | Domain               | Summary                                                                                              |
| 05/30/12 16:29 (Local)<br>05/30/12 23:29 (GMT) | Critical          | crickettes.com       | crickettes.com : SonicWALL Email Security Gateway not responding to SMTP test                        |
| 05/17/12 17:55 (Local)<br>05/18/12 00:55 (GMT) | Warning           | crickettes.com       | crickettes.com : The SonicWALL Email Security destination server is not responding to a<br>SMTP test |
| 05/17/12 16:53 (Local)<br>05/17/12 23:53 (GMT) | Warning           | crickettes.com       | crickettes.com : The SonicWALL Email Security destination server is not responding to a<br>SMTP test |
|                                                |                   |                      | 1-3 Dicolay 10 💌 🔣 🗄                                                                                 |

Alerts in SonicWALL Email Security provide the following details:

- A time stamp
  - In local time
  - In GMT
- The severity of the alert, which is one of the following:
  - Info
  - Warning
  - Critical
- The domain of which the alert applies
- A summary of the alert

You may apply a severity filter to better assist you in viewing the alerts. Select the checkbox(es) of which alerts you want to view, then click **Apply Filter**.

# **Chapter 3**

# **Anti-Spam Anti-Phishing Techniques**

#### This chapter contains the following sections:

- "Hosted Email Security and Mail Threats" on page 25
- "Managing Spam" on page 25
- "Default Spam Management" on page 27
- "Address Books" on page 29
- "Anti-Spam Aggressiveness" on page 32
- "Languages" on page 33
- "Anti-Phishing" on page 34

# **Hosted Email Security and Mail Threats**

Dell SonicWALL Hosted Email Security determines that an email fits *only one* of the following threats: Spam, Likely Spam, Phishing, Likely Phishing, Virus, Likely Virus, or Directory Harvest Attack (DHA). It uses the following precedence order when evaluating threats in email messages:

- Virus
- Likely Virus
- Policy Filters
- Phishing
- Likely Phishing
- Spam
- · Likely Spam

For example, if a message is both a virus and a spam, the message will be categorized as a virus since virus is higher in precedence than spam.

If Dell SonicWALL Hosted Email Security determines that the message is *not* any of the above threats, it is delivered to the destination server.

# Managing Spam

Hosted Email Security uses multiple methods of detecting spam and other unwanted email. These include using specific Allowed and Blocked lists of people, domains, and mailing lists; patterns created by studying what other users mark as junk mail, and the ability to enable thirdparty blocked lists.

You can define multiple methods of identifying spam for your organization; users can specify their individual preferences to a lesser extent. In addition, Hosted Email Security provides updated lists and collaborative thumbprints to aid in identifying spam and junk messages.

### **Spam Identification**

Hosted Email Security uses a multi-prong approach to identifying spam and other unwanted email. It is useful to understand the general operation so you can build your lists appropriately.

When an email comes in, the sender of the email is checked against the various allowed and blocked lists first, starting with the corporate list, then the recipient's list, and finally theDell SonicWALL Hosted Email Security-provided lists. If a specific sender is on the corporate blocked list but that same sender is on a user's allowed list, the message is blocked, as the corporate settings are a higher priority than a user's.

More detailed lists take precedence over the more general lists. For example, if a message is received from <code>aname@domain.com</code> and your organization's Blocked list includes domain.com but a user's Allowed list contains the specific email address <code>aname@domain.com</code>, the message is not blocked because the sender's full address is in an Allowed list.

After all the lists are checked, if the message has not been identified as junk based on the Allowed and Blocked lists, Dell SonicWALL Hosted Email Security analyzes messages' headers and contents, and use collaborative thumbprinting to block email that contains junk.

# **Default Spam Management**

Use the **Anti-Spam**, **Anti-Phishing** > **Default Spam Management** page to select options for dealing with spam and likely spam. The default setting for spam and likely spam will quarantine the message in the user's junk box.

| iti-Spam Techniques                                   |                                                             |
|-------------------------------------------------------|-------------------------------------------------------------|
| ese settings apply to all users. You can override the | se settings for any individual user.                        |
| Action Settings                                       |                                                             |
| Action for messages marked as Definite Spam:          |                                                             |
|                                                       | Definite Spam blocking off (deliver messages to recipients) |
|                                                       | Permanently delete                                          |
|                                                       | Bounce back to sender                                       |
|                                                       | Store in Junk Box (recommended for most configurations)     |
|                                                       | Send to postmaster                                          |
|                                                       | Tag with [SPAM] added to the subject                        |
|                                                       | O Add X-Header: Y-                                          |
|                                                       |                                                             |
| Action for messages marked as Likely Spam:            |                                                             |
|                                                       | Likely Spam blocking off (deliver messages to recipients)   |
|                                                       | Permanently delete                                          |
|                                                       | Bounce back to sender                                       |
|                                                       | Store in Junk Box (recommended for most configurations)     |
|                                                       | Send to postmaster                                          |
|                                                       | Tag with [LIKELY_SPAM] added to the subject                 |
|                                                       | O Add X-Header: X- : likely_spam                            |
| Miscellaneous                                         |                                                             |
| Accept automated Allowed Lists:                       |                                                             |
| Skip spam analysis for internal email:                |                                                             |
| Allow users to delete junk email:                     |                                                             |

To manage messages marked as definite spam or likely spam, follow the procedures below:

1. Choose one of the following responses for messages marked as definite spam and likely spam:

| Responses                           | Effect                                                                                                    |
|-------------------------------------|----------------------------------------------------------------------------------------------------|
| Definite Spam filtering off         | SonicWALL Email Security does not filter messages for spam. All messages are passed through to the recipient.                                                           |
| Permanently Delete                  | The email message is permanently deleted.<br>CAUTION: If you select this option, your organization risks losing<br>wanted email.                                        |
| Bounce Back to Sender               | The message is returned to sender with a message indicating that it was not deliverable.                                                                                |
| Store in Junk Box (default setting) | The email message is stored in the Junk Box. It can be unjunked<br>by users and administrators with appropriate permissions.<br>This option is the recommended setting. |
| Send To                             | Enter the email address of the person to receive this email.                                                                                                    |

| Responses    | Effect                                                                                                    |
|--------------|----------------------------------------------------------------------------------------------------|
| Tag With     | This email is tagged with a term in the subject line, for example,<br>[JUNK] or [Possible Junk?]. Selecting this option allows the user<br>to have control of the email and can junk it if it is unwanted.                                                                                                    |
| Add X-Header | This option adds an X-Header to the email with the key and value<br>specified to the email message. The first text field defines the X-<br>Header. The second text field is the value of the X-Header. For<br>example, a header of type "X-EMSJudgedThisEmail" with value<br>"DefiniteSpam" results in the email header as: "S-EMSJudged-<br>ThisEmail:DefiniteSpam". |

Check the **Accept Automated Allowed List** checkbox to accept automated lists that are created by User Profilers. With this feature enabled, User Profilers analyze the recipients of emails from members of your organization and automatically added them to Allowed Lists. This helps reduce the false positives, which are good email messages judged as junk. This feature can be configured globally, for particular groups, or for specific users.

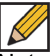

Note If this checkbox is unchecked in the Corporate, Group, or User windows, User Profilers have no effect.

- Check the Skip spam analysis for internal email checkbox to exclude internal emails from spam analysis. If you are not routing internal email through Dell SonicWALL Hosted Email Security, leave this checkbox unchecked.
- 3. Check the **Allow users to delete junk** checkbox to allow users to control the delete button on individual junk boxes.

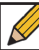

Note When you go on vacation or extended leave, deselect this box so that your vacationresponse reply does not automatically place all recipients on your Allowed list.

4. Click Apply Changes to save.

# **Address Books**

The **Anti-Spam**, **Anti-Phishing** > **Address Books** page enables you to allow or block people, companies, or mailing lists from sending you email. The page shows a compilation of allowed and blocked senders from your organization's lists and lists provided by default.

If you attempt to add your own email address or your organization's domain, Hosted Email Security will display a warning. A user's email address is not automatically added to the allowed list because spammers sometimes use a recipient's own email address. Leaving the address off the allowed list does not prevent users from emailing themselves, but their emails are evaluated to determine if they are junk.

| Allowed          | DIOCKEU         |       |      |                |
|------------------|-----------------|-------|------|----------------|
| ninistration - C | Corporate       |       |      |                |
| earch            | Go              | Reset |      |                |
|                  | mpanies 🚩 Lists |       |      |                |
| People IC Co     |                 |       |      |                |
| People IV Co     | Address         | •     | Туре | Address Source |

To search for an address, enter all or part of the email address in the Search field. For example, entering *sale* displays sales@domain.com as well as forsale@domain.com. Narrow your search by selecting the **People**, **Companies**, or **Lists** checkbox(es) below the Search field. Click **Go** to perform the search.

To add People, Companies, or Lists to the Allowed or Blocked lists, follow the procedures listed below:

- 1. Choose the Allowed or Blocked tab.
- 2. Click the Add button

3. Select the list type (People, Companies, Lists) from the dropdown menu. Enter one or more email addresses, separated by carriage returns, to add to the chosen list. Click Add to complete.

| dd Term                                                   |          |
|-----------------------------------------------------------|----------|
| Select list type:                                         | People 💌 |
| inter the email addresses separated by a carriage return. |          |

Note the following:

- You cannot put an address in both the Allowed and Blocked list simultaneously. If you add an address in one list that already exists on the other, it is removed from the first one.
- Dell SonicWALL Hosted Email Security will warn you if you attempt to add your own email address or your own organization.
- Email addresses are not case-sensitive; Hosted Email Security converts the address to lowercase.
- Hosted Email Security will ignore any entries to the Allowed list if the sender-ID (SPF) check fails.
- You can allow and block email messages from entire domains. If you do business with certain domains regularly, you can add the domain to the Allowed list; Hosted Email Security allows all users from that domain to send email. Similarly, if you have a domain you want to block, enter it here and all users from that domain are blocked.
- Dell SonicWALL Hosted Email Security does not support adding top-level domain names such as .gov or .abc to the Allowed and Blocked lists.
- Mailing list email messages are handled differently than individuals and domains because Dell SonicWALL Hosted Email Security looks at the recipient's address rather than the sender's. Because many mailing list messages appear spam-like, entering mailing list addresses prevents misclassified messages.

To delete People, Companies, or Lists from the Allowed or Blocked lists:

- 1. Choose the Allowed or Blocked tab.
- 2. Select the checkbox next to the address(es) you want to delete.
- 3. Click the **Delete** button.

#### **Import Address Book**

You can also import an address book of multiple addresses. Note that users and secondary domains should be added *prior* to importing their respective address books.

The Address Book file for import must follow specific formatting to ensure successful importing:

- <TAB> delimiter between data
- <-CR> to separate entries

Each address book entry must include each of the following:

- Identifier—Specified as <email address / primary domain>
- Domain / List / Email—Specified as D / L / E
- Allowed / Blocked—Specified as A / B
- Address List—Specified as abc@domain.com, example.com

See the following examples:

EmailID<TAB>E<TAB>A<TAB>email1@company.com,email2@company.com<CR>

Domain<TAB>L<TAB>B<TAB>list1@company.com,list2@compnay.com<CR>

To import Address Books, follow the procedures listed:

- From the Anti-Spam, Anti-Phishing > Address Books page, click the Import button on either the Allowed or Blocked tabs.
- 2. Click the Choose File button. Select the correct file from your system.
- 3. Click the Import button.

| SonicWALL   Impo                                                                                 | rt AddressBook                                                                                                    | (X)<br>Close |
|--------------------------------------------------------------------------------------------------|----------------------------------------------------------------------------------------------------|--------------|
| Import AddressBook                                                                               |                                                                                                    |              |
| The file must use a <b><tab></tab></b> delimiter be<br>Email Address/Domain <tab>D/L/E(Dom</tab> | tween data and use $<\!\!CR\!\!>$ to separate entries. Data should be given in below format.<br>ain/List/Email) <tab>A/B(Allowed/Blocked)<tab>Address List<cr></cr></tab></tab> |              |
| e.g.<br>Empilid - TABNE - TABNA - TABNompil16                                                    | Company com email@company.com.cm                                                                                                    |              |
| Domain <tab>L <tab>B <tab>list1@cc</tab></tab></tab>                                             | mpany.com,list2@company.com <cr></cr>                                                                                                    |              |
| Address book File                                                                                | Choose File No file chosen                                                                                                    |              |
| Import                                                                                           |                                                                                                    |              |

# **Anti-Spam Aggressiveness**

The Anti-Spam, Anti-Phishing > Anti-Spam Aggressiveness page allows you to tailor Dell SonicWALL Hosted Email Security to your organization's preferences. Configuring this window is optional. Dell SonicWALL recommends using the default setting of Medium unless you require different settings for specific types of spam blocking.

### **Configuring GRID Network Aggressiveness**

The GRID Network Aggressiveness technique determines the degree to which you want to use the collaborative database. Dell SonicWALL Hosted Email Security maintains a database of junk mail identified by the entire user community. You can customize the level of community input on your corporate spam blocking. Selecting a stronger setting makes Hosted Email Security more likely more responsive to other users who mark a message as spam.

Use these settings to specify how stringently Dell SonicWALL Hosted Email Security evaluates messages.

- If you choose **Mildest**, you will receive a large amount of questionable email in your mailbox. This is the lightest level of Anti-Spam Aggressiveness.
- If you choose **Mild**, you are likely to receive more questionable email in your mailbox and receive less email in the Junk Box. This can cause you to spend more time weeding unwanted email from your personal mailbox.
- If you choose **Medium**, you accept Hosted Email Security's spam-blocking evaluation.
- If you choose **Strong**, Hosted Email Security rules out greater amounts of spam for you. This can create a slightly higher probability of good email messages in your Junk Box.
- If you choose **Strongest**, Hosted Email Security heavily filters out spam. This creates an even higher probability of good email messages in your Junk Box.

#### **Configuring Adversarial Bayesian Aggressiveness Settings**

The Adversarial Bayesian technique refers to Dell SonicWALL Hosted Email Security's statistical engine that analyzes messages for many of the spam characteristics. This is the high-level setting for the Rules portion of spam blocking and lets you choose where you want to be in the continuum of choice and volume of email. This setting determines the threshold for how likely an email message is to be identified as junk email.

Use these settings to specify how stringently SonicWALL Email Security evaluates messages.

- If you choose **Mildest**, you will receive a large amount of questionable email in your mailbox. This is the lightest level of Anti-Spam Aggressiveness.
- If you choose **Mild**, you are likely to receive more questionable email in your mailbox and receive less email in the Junk Box. This can cause you to spend more time weeding unwanted email from your personal mailbox.
- If you choose **Medium**, you accept SonicWALL Email Security's spam-blocking evaluation.
- If you choose **Strong**, SonicWALL Email Security rules out greater amounts of spam for you. This can create a slightly higher probability of good email messages in your Junk Box.
- If you choose **Strongest**, SonicWALL Email Security heavily filters out spam. This creates an even higher probability of good email messages in your Junk Box.

## **Determining Amounts and Flavors of Spam**

You can determine how aggressively to block particular types of spam, including sexual content, offensive language, get rich quick, gambling, advertisements, and images.

For each of the spam flavors:

- Choose Mildest to be able to view most of the emails that contain terms that relate to these topics.
- Choose Mild to be able to view email that contains terms that relate to these topics.
- Choose Medium to cause SonicWALL Email Security to tag this email as likely junk.
- Choose Strong to make it more likely that email with this content is junked.
- Choose Strongest to make it certain that email with this content is junked.

For example, the administrator has determined that they want to receive no email with sexual content by selecting Strong. They are less concerned about receiving advertisements, and selected Mild. You can also choose whether to allow users to unjunk specific flavors of spam.

### Languages

The **Anti-Spam**, **Anti-Phishing** > **Languages** page lets you allow, block, or enter no opinion on email messages in various languages. If you enter **No opinion**, SonicWALL Email Security judges the content of the email message based on the Hosted Email Security modules that are installed.

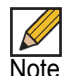

Note Some spam email messages are seen in English with a background encoded in different character sets such as Cyrillic, Baltic, or Turkish. This is done by spammers to bypass the anti-spam mechanism that only scans for words in English. In general, unless used, it is recommended to exclude these character sets. Common languages such as Spanish and German are normally not blocked.

#### **Miscategorized Email Messages**

The following happens when an email message is miscategorized:

- For false negatives, SonicWALL Email Security adds the sender address of the junked email to the user's Blocked List so that future email messages from this sender are blocked. (The original sender is blacklisted for the original recipient.)
- For false positives, SonicWALL Email Security adds the addresses of good email senders that were unjunked to the user's Allowed List. (The original sender is whitelisted for the original recipient.) If the sender email is the user's own email address, the address is not added to the allowed list, because spammers send email pretending to be from the user. Email sent to and from the same address will always be evaluated to determine if it is junk.
- These messages are sent to the global collaborative database. Good mail that was unjunked is analyzed to determine why it was categorized as junk.

# **Anti-Phishing**

SonicWALL Email Security's Anti-Spam Anti-Phishing module, found on the **Anti-Spam, Anti-Phishing > Anti-Phishing** page, protects organizations against email containing fraudulent content. There are two audiences for fraud: the consumer and enterprise users. SonicWALL Email Security focuses on preventing fraud that enters the enterprise via email; email is an entry point for malicious hackers.

## What is Enterprise Phishing?

There are numerous types of enterprise phishing.

- Consumer phishers try to con users into revealing personal information such as social security numbers, bank account information, credit card numbers, and driver's license identification. This is known as *identity theft*. Recouping from having a phisher steal your identity can take many hours and can cost consumers many dollars. Being phished can bring your life to a virtual standstill as you contact credit card companies, banks, state agencies, and others to regain your identity.
- Enterprise phishers attempt to trick users into revealing the organization's confidential information. This can cost thousands of executive and legal team hours and dollars. An organization's electronic-information life can stop abruptly if hackers deny services, disrupt email, or infiltrate sensitive databases.

Phishing aimed at the IT group in the organization can take the following forms:

- Email that appears to be from an enterprise service provider, such as a DNS server, can cause your organization's network to virtually disappear from the Web.
- Hacking into your web site can cause it to be shut down, altered, or defaced.
- Email might request passwords to highly sensitive databases, such as Human Resources or strategic marketing information. The email might take the form of bogus preventive maintenance.
- Other information inside the organization's firewall, such as Directory Harvest Attacks (DHA) to monitor your users.

Phishing can also take the form of malicious hackers spoofing your organization. Email is sent that appears to come from your organization can damage your community image and hurt your customers in the following ways:

- Spoofed email can ask customers to confirm their personal information.
- Spoofed email can ask customers to download new software releases, which are bogus and infected with viruses.

#### **Preventing Phishing**

As with spam, Hosted Email Security uses multiple methods of detecting phishing:

- Divergence Detection<sup>TM</sup> ensures that all contact points are consistent and legitimate. Contact points include email addresses, URLs, phone numbers, and physical addresses.
- Sender ID tests if the source of an email has permission to send email for that domain. Many Internet domains publish the list of IP addresses that are authorized to send email on their behalf. If the source IP address of an email is not on the domain's list of authorized addresses, Sender ID suggests that the message may be a forgery. Hosted Email Security factors Sender ID pass or fail into its junk algorithm, which can be enabled on the Anti-Spam, Anti-Phishing > Anti-Phishing page.

 Domain Keys Identified Mail (DKIM) uses a secure digital signature to verify that the sender of a message is who it claims to be and that the contents of the message have not been altered in transit. A valid DKIM signature is a strong indicator of a message's authenticity, while an invalid DKIM signature is a strong indicator that the sender is attempting to fake his identity. For some commonly phished domains, the absence of a DKIM signature can also be a strong indicator that the message is fraudulent.

## **Configuring Phishing Protection**

| ti-Phishing Techniques                                                                 |                                                                         |
|----------------------------------------------------------------------------------------|-------------------------------------------------------------------------|
| nese settings apply to all users.                                                      |                                                                         |
| Action Settings                                                                        |                                                                         |
| Action for messages identified as Definite Phishing:                                   |                                                                         |
|                                                                                        | $\odot$ Definite Phishing blocking off (deliver messages to recipients) |
|                                                                                        | Permanently delete                                                      |
|                                                                                        | Bounce back to sender                                                   |
|                                                                                        | Store in Junk Box (recommended for most configurations)                 |
|                                                                                        | Send to postmaster                                                      |
|                                                                                        | Tag with [PHISHING] added to the subject                                |
|                                                                                        | Add X.Header: V.                                                        |
|                                                                                        |                                                                         |
| Action for messages identified as Likely Phishing:                                     | 1 2 1 1 1 1 1 1 1 1 1 1 1 1 1 1 1 1 1 1                                 |
|                                                                                        | Clikely Phishing blocking off (deliver messages to recipients)          |
|                                                                                        | Permanently delete                                                      |
|                                                                                        | Bounce back to sender                                                   |
|                                                                                        | Store in Junk Box (recommended for most configurations)                 |
|                                                                                        | Send to postmaster                                                      |
|                                                                                        | Tag with [LIKELY_PHISHING] added to the subject                         |
|                                                                                        | C Add X-Header: X-                                                      |
|                                                                                        |                                                                         |
| Miscellaneous                                                                          |                                                                         |
| Allow users to uniunk phishing messages:                                               |                                                                         |
| Anon users to unjunk priming measurest                                                 |                                                                         |
| Send copies of emails containing phishing attacks to the<br>following email addresses: |                                                                         |
|                                                                                        |                                                                         |
|                                                                                        |                                                                         |

To configure SonicWALL Email Security to screen for phishing, complete the following procedures:

- 1. Navigate to the Anti-Spam, Anti-Phishing > Anti-Phishing page.Click the radio button to choose which action to take for messages identified as **Definite Phishing**.
- 2. Click the radio button to choose which action to take for messages that contain Likely Phishing.
- 3. Check the **Allow users to unjunk phishing messages** checkbox if you want to allow users to unjunk fraudulent messages.
- 4. Enter one or more email addresses of people designated to receive **Copies of emails** containing phishing attacks.

- 5. To send copies of fraudulent email messages to a person or people designated to deal with them, enter the recipients' email addresses in the Send copies of emails containing phishing attacks to the following email addresses text box. \
- 6. Click Apply Changes.

### **Use SonicWALL Email Security's Community to Alert Others**

Phishing is continuously evolving and adapting to weaknesses in the organization's network. Malicious hackers use any known weakness to infiltrate the corporate firewall. SonicWALL Email Security has tuned and enhanced their spam-management techniques to prevent phishing. SonicWALL Email Security also collects incidences of phishing and summarizes the email addresses, text, phone numbers, and domains of phishing perpetrators in a database, which stores the thumbprints of the phishing message.

# Report Phishing and Other Enterprise Fraud to SonicWALL Email Security

SonicWALL Email Security alerts organizations to phishing attacks. SonicWALL Email Security needs you to report fraudulent email messages to mailto:fraud@sonicwall.com. Reporting phishing enables SonicWALL Email Security to alert other users to the phishing attacks you experienced.

### Domain Keys Identified Mail (DKIM)

Dell SonicWALL Hosted Email Security supports Domain Keys Identified Mail (DKIM) verification of inbound email messages. With the DKIM verification feature, the recipient is able to identify the domain name associated with the sender by validating the DKIM signature in the message. Mail messages are filtered based on three parameters: if the message is DKIM signed, if DKIM verification is successful, and if DKIM is strictly enforced for the domain. After Hosted Email Security completes the verification of a message, the results are written into the Junk Summary, as well as in the SMTP X header of the mail message.

Users benefit from DKIM because it verifies legitimate messages and prevents against phishing. Remember that DKIM does *not* prevent spam—proper measures should still be taken against fraudulent content. Dell SonicWALL recommends that DKIM typically not be configured with overly aggressive settings. However, with some domains, such as paypal.com, aggressive DKIM settings may be useful to stop phishing. The recommended setting is to store email messages with invalid DKIM signatures in the Junk Box. See the table below for descriptions of each setting.

To configure settings for the DKIM feature, navigate to the **Anti-Spam, Anti-Phishing** > **Anti-Phishing** page. Then, scroll to the **DKIM Settings** and select the action for an invalid DKIM signature:

| Action                                             | Effect                                                                                                    |
|----------------------------------------------------|----------------------------------------------------------------------------------------------------|
| DKIM blocking off (deliver messages to recipients) | This is the default setting. All messages are delivered to the recip-<br>ients.                                                  |
| Permanently Delete                                 | The email message is permanently deleted.<br>CAUTION: If you select this option, your organization risks losing<br>wanted email. |
| Bounce Back to Sender                              | The message is returned to sender with a message indicating that it was not deliverable.                                         |
| Action                                                  | Effect                                                                                                    |
|---------------------------------------------------------|----------------------------------------------------------------------------------------------------|
| Store in Junk Box (recommended for most configurations) | The email message is stored in the Junk Box. It can be unjunked<br>by users and administrators with appropriate permissions.<br>This option is the recommended setting.                                                                                                    |
| Send To                                                 | Enter the email address of the person to receive this email.                                                                                                    |
| Tag With                                                | This email is tagged with a term in the subject line, for example,<br>[DKIM Failed]. Selecting this option allows the user to have control<br>of the email and can junk it if it is unwanted.                                                                                                    |
| Add X-Header                                            | This option adds an X-Header to the email with the key and value specified to the email message. The first text field defines the X-Header. The second text field is the value of the X-Header. For example, a header of type "X-EMSJudgedThisEmail" with value "fraud" results in the email header as: "S-EMSJudgedThisE-mail:fraud". |

|                                              | <ul> <li>DKIM blocking off (deliver messages to recipients)</li> </ul> |                |
|----------------------------------------------|------------------------------------------------------------------------|----------------|
|                                              |                                                                        |                |
|                                              | Bounce back to sender                                                  |                |
|                                              | Store in Junk Box (recommended for most configuration)                 | ns)            |
|                                              | Send to postmaster                                                     |                |
|                                              | Tag with [DKIM Failed] added                                           | to the subject |
|                                              | Add X-Header: X- : fraud                                               |                |
| ( 10/00 1 · /0 · · · 1) 1                    |                                                                        |                |
| Torced DKIM domains (Domains required to nav | P DKIM signature)                                                      | Sattings       |
| Domains                                      |                                                                        | Dettings       |
|                                              | No Data Available                                                      |                |

You can also add domains to the list of Enforced DKIM domains, which are domains required to have a DKIM signature. In the **DKIM Settings** section, click the **Add Domain** button. In the dialog box that appears, enter the **Domains** to enforce the DKIM feature and specify the **Action** for invalid DKIM Signature. Click Save when finished.

| Configure Domains to Enforce DK   | IM Signature                                |
|-----------------------------------|---------------------------------------------|
| Domains                           | (Cenarate multiple domaine with a comma)    |
| Action for invalid DKIM signature | (Separate multiple domains with a comma)    |
|                                   | DKIM blocking off                           |
|                                   | Permanently delete                          |
|                                   | Bounce back to sender                       |
|                                   | Store in Junk Box                           |
|                                   | Send to postmaster                          |
|                                   | Tag with [DKIM Failed] added to the subject |
|                                   | Add X-Header: X-                            |

# Chapter 4 Anti-Virus Techniques

SonicWALL Email Security's Anti-Virus modules protect your organization from inbound emailborne viruses and prevent your employees from sending viruses with outbound email. Once SonicWALL Email Security has identified the email message or attachment that contains a virus or is likely to contain a virus, you choose how to manage the virus-infected email.

This chapter contains the following sections:

- "How Virus Checking Works" on page 39
- "Configuring Anti-Virus Protection" on page 40

### **How Virus Checking Works**

The Anti-Virus modules use virus-detection engines to scan email messages and attachments for viruses, Trojan horses, worms, and other types of malicious content. The virus-detection engines receive periodic updates to keep them current with the latest definitions of viruses. SonicWALL Email Security supports McAfee ® virus-detection engines. You can choose to buy and deploy one or both virus-detection engines supported by SonicWALL Email Security. Messages determined to be dangerous by McAfee engine are categorized as *Viruses*. SonicWALL Email Security also supports the SonicWALL GRID antivirus automatically. GRID virus-detection works in with the McAfee virus-detection engines to improve your protection from virus payloads.

When any one of the virus-detection engines is activated, you also get the benefit of SonicWALL Email Security's **Time Zero Virus Technology**. This technology uses heuristic statistical methodology and virus outbreak responsive techniques to determine the probability that a message contains a virus. If the probability meets certain levels, the message is categorized as *Likely Virus*. This technology complements virus-detection engines and enabling this technology provides the greatest protection for *time zero viruses*, the first hours that a virus is released, when major anti-virus companies have not yet modified their virus definitions to catch it.

## **Configuring Anti-Virus Protection**

To configure Anti-Virus protection, follow the procedures listed:

 Navigate to the Anti-Spam, Anti-Phishing > Anti-Virus Techniques page. If you have licensed more than one virus-detection engines, they will all work in tandem. Licensed virus-detection engines can be used on both inbound and outbound paths. Be sure to select the Inbound or Outbound tab to configure settings for the correct path.

| Inbound <u>Outbound</u>                                                                           |                                                                                             |
|---------------------------------------------------------------------------------------------------|---------------------------------------------------------------------------------------------|
| General Settings                                                                                  |                                                                                             |
| These settings apply to all users.                                                                |                                                                                             |
| Action Settings                                                                                   |                                                                                             |
| Action for messages identified as Definite Viruses:                                               |                                                                                             |
|                                                                                                   | $\bigcirc$ Definite Virus filtering off (deliver messages to recipients)                    |
|                                                                                                   | Permanently delete                                                                          |
|                                                                                                   | Bounce back to sender                                                                       |
|                                                                                                   | <ul> <li>Store in Junk Box (recommended for most configurations)</li> </ul>                 |
|                                                                                                   | Send to postmaster                                                                          |
|                                                                                                   | Tag with [VIRUS] added to the subject                                                       |
|                                                                                                   | Add X-Header: X-     : virus                                                                |
|                                                                                                   | (The virus will be removed before the user accesses the message)                            |
| Action for messages identified as Likely Viruses using<br>SonicWALL's Time Zero Virus Technology: | Ø                                                                                           |
|                                                                                                   | Likely Virus filtering off (deliver messages to recipients)                                 |
|                                                                                                   | Permanently delete                                                                          |
|                                                                                                   | Bounce back to sender                                                                       |
|                                                                                                   | Store in Junk Box (recommended for most configurations)                                     |
|                                                                                                   | Send to postmaster                                                                          |
|                                                                                                   | Tag with [Possible Time Zero Virus] added to the subject                                    |
|                                                                                                   | O Add X-Header: X- : likely_virus                                                           |
|                                                                                                   | (The attachment will be delivered intact)                                                   |
| NOT 12                                                                                            |                                                                                             |
| Miscellaneous                                                                                     |                                                                                             |
| Viruses will be removed from messages identified as defin                                         | ite Viruses, but will deliver attachments intact for messages identified as Likely Viruses. |
| Allow users to university visuants                                                                |                                                                                             |
| Allow users to unjunk viruses;                                                                    | ■<br>This setting applies to both Viguses and Likely Viguses                                |
|                                                                                                   | This setting applies to both Viruses and Likely Viruses.                                    |

2. Determine how to treat email messages that contain *Definite Viruses* or *Likely Viruses* and select the action to take. The following table describes the available actions:

| Action                                 | Consequences                                                                                                    | Additional Information                                                                                                    |
|----------------------------------------|----------------------------------------------------------------------------------------------------|----------------------------------------------------------------------------------------------------|
| Definite Virus Fil-<br>tering Off      | Dell SonicWALL Hosted Email Sec<br>urity passes this email through to<br>users without stripping the virus or<br>likely virus.                                                                                            | This choice provides no screening for viruses or likely viruses. Messages are delivered to recipients.                                                                                                    |
| Permanently<br>Delete                  | SonicWALL Email Security perma-<br>nently deletes this message.                                                                                                    | This is a secure option for the enterprise<br>because the virus or likely virus is permanently<br>deleted. However, neither the receiver nor the<br>sender knows that the email message contained<br>a virus or likely virus. Once the message is<br>deleted, you cannot retrieve it.                               |
| Bounce Back to<br>Sender               | Hosted Email Security bounces<br>email back to the sender with the<br>virus removed.                                                                                                    | The sender is notified of the virus or likely virus in the email.                                                                                                    |
| Store in Junk Box<br>(Default Setting) | Hosted Email Security stores email<br>in the Junk Box. If you click the<br>Allow Users to Unjunk button, users<br>can unjunk the message.                                                                                 | Mail is stored in Junk Box. If you click the <b>Allow</b><br><b>Users To Unjunk</b> button users can receive the<br>message, with the virus or likely virus removed.<br>NOTE: Hosted Email Security recommends this<br>option because you can retrieve the message<br>after Hosted Email Security strips the virus. |
| Send To                                | Hosted Email Security sends email to a specified address field.                                                                                                    | Option allows messages to be copied to a spe-<br>cific email address.                                                                                                    |
| Tag with [VIRUS] or<br>[LIKELY VIRUS]  | Hosted Email Security delivers<br>email to the addressee and strips<br>the virus. The subject is tagged with<br>[VIRUS], or [LIKELY VIRUS] or<br>another administrator-specified<br>term.                                 | You can enter another tag in the text box or use<br>the default [VIRUS] or [LIKELY VIRUS].                                                                                                    |
| Add X-Header                           | Hosted Email Security adds an X-<br>Header to the email with the key<br>and value specified to the email<br>message. The first text field defines<br>the X-Header. The second text field<br>is the value of the X-Header. | For example, a header of type "X-<br>EMSJudgedThisEmail" with value "DefiniteS-<br>pam" results in the email header as: "S-<br>EMSJudgedThisEmail:DefiniteSpam".                                                                                                    |

- 3. Select the Allow Users to Unjunk Viruses checkbox to allow users to view messages with viruses from Junk Box. The virus is removed before the user accesses the message. This setting allows both Viruses and Likely Viruses to be unjunked.
- 4. Click Apply Changes.

#### **Zombie and Spyware Protection**

Unauthorized software may be running on a computer within your organization and sending out junk email messages such as: spam, phishing, virus, or other unauthorized content. This scenario could happen if your organization was subjected to a virus attack called Trojans or a user downloaded something from the web and unauthorized software got installed without user's knowledge. These unauthorized software programs that send out malicious content are called Zombies or Spyware.

SonicWALL Email Security's Zombie and Spyware Protection technology brings the same high standard of threat protection available on the inbound email path to email messages leaving your organization through the outbound path.

To enable Zombie and Spyware Protection, navigate to the **Anti-Virus Techniques** page. Click on the **Outbound** tab, and then select the box **Enable Zombie and Spyware Protection**.

Use the **Action Settings** section to configure the actions to take when emails are sent by Zombies. The following actions are available to select:

- Allow delivery
- · Permanently delete
- Store in Junk Box

# CHAPTER 5 Auditing

SonicWALL Email Security's Auditing module, found on the **Auditing** page, enables the user to monitor all emails, both inbound and outbound, that pass through Hosted Email Security. This allows the user to monitor where emails have filtered into or locate the destination of a particular email.

This chapter contains the following sections:

- "Email Auditing" on page 43
- "Searching Inbound & Outbound Emails" on page 43
- "Configure Auditing" on page 46

### **Email Auditing**

The Email Auditing window can track the path of any message that passes through SonicWALL Email Security. The Email Auditing window contains a search display that the administrator uses to search inbound emails. Dell SonicWALL now uses a search engine to search on audit and junk messages.

### **Searching Inbound & Outbound Emails**

Email messages processed by Dell SonicWALL Hosted Email Security are those that originate from both inside and outside of your organization, including the total number of junk messages and good messages. Below the search section a list of emails is displayed with the following information:

- · the recipient of the email
- · where the email is located
- the type of threat the email is identified as
- · notes about the email
- · attachments from the email
- · the subject heading of the email
- · the sender of the email
- the timestamp of the email

Click the **Inbound** or **Outbound** tab on the **Auditing** page to do a search for inbound or outbound messages, respectively.

#### **Audit Simple Search**

To use the Audit Simple Search Mode, follow the procedures below:

| imple Search Mo | ode                                                                           |
|-----------------|-------------------------------------------------------------------------------|
| Query Parameter | 'S                                                                            |
| Search for:     | in Subject  v onShow all  v                                                   |
|                 | (Surround sentence fragments with quote marks " " for example; "look for me") |

- 1. Search for messages by selecting specific strings from the dropdown list in the following fields: Subject, From, To, or Unique Message ID. Ensure sentence fragments are surrounded by quotation marks.
- 2. Select the specific date or Show all to search from the dropdown list.
- 3. Click Search.

#### **Audit Advanced View**

This view provides support to search on multiple fields to get the results in more granularity.

| i. On the Additing page, oner the Addanced view batte | 1. | On the Auditing | page, | click the | Advanced | View butto |
|-------------------------------------------------------|----|-----------------|-------|-----------|----------|------------|
|-------------------------------------------------------|----|-----------------|-------|-----------|----------|------------|

| dvanced Search M                                                     | 1ode                                 |                                   |                                               |  |
|----------------------------------------------------------------------|--------------------------------------|-----------------------------------|-----------------------------------------------|--|
| Query Parameters                                                     |                                      |                                   |                                               |  |
| То:                                                                  |                                      |                                   |                                               |  |
| From:                                                                |                                      |                                   |                                               |  |
|                                                                      | (Separate multiple email             | addresses with a comma)           |                                               |  |
| Subject:                                                             |                                      |                                   |                                               |  |
|                                                                      | (Surround sentence frag              | gments with quote marks " " for e | xample; "look for me")                        |  |
| Unique Message ID                                                    |                                      |                                   |                                               |  |
|                                                                      | (Separate multiple entrie            | es with a comma)                  |                                               |  |
| Date                                                                 | Show all                             | •                                 |                                               |  |
| Threats                                                              |                                      |                                   |                                               |  |
| Check All                                                            | lone                                 |                                   |                                               |  |
| Spam                                                                 | Virus                                | Phishing                          | DHA                                           |  |
| Likely Spam                                                          | Likely Virus                         | Likely Phishing                   | Policy                                        |  |
| None                                                                 |                                      |                                   |                                               |  |
| None     Locations                                                   |                                      |                                   |                                               |  |
| None Locations Check All Check I                                     | lone                                 |                                   |                                               |  |
| None  Locations  Check All  Check I  Delivered                       | Ione                                 | Vueued                            | Deleted                                       |  |
| None     Locations     Check Al     Check I     Check I     Rejected | lone<br>√ Approval Box<br>√ Junk Box | ✓     Queued       ✓     Bounced  | <ul><li>✓ Deleted</li><li>✓ Spooled</li></ul> |  |

- 2. To search for specific email threat types or in specific mail locations, select the desired checkboxes.
- 3. Click Search.

Messages matching your search criteria are displayed. To move quickly through results pages, click in the field that says "Page 1 of 6435" and type the result page you want to view. You can also change the number of messages displayed on each page. As an example, suppose you wanted to see only messages that were Spam or Likely Spam. Clear all the checkboxes except the **Spam** and **Likely Spam** check boxes. Leave all the locations selected and click **Search**.

| Advanced Search Mod  | e                         |                                   |                        | ۲                    |
|----------------------|---------------------------|-----------------------------------|------------------------|----------------------|
| Query Parameters     |                           |                                   |                        |                      |
| То:                  |                           |                                   |                        |                      |
| From:                |                           |                                   |                        |                      |
|                      | (Separate multiple email  | addresses with a comma)           |                        |                      |
| Subject:             |                           |                                   |                        |                      |
|                      | (Surround sentence frag   | gments with quote marks " " for e | xample; "look for me") |                      |
| Unique Message ID    |                           |                                   |                        |                      |
|                      | (Separate multiple entrie | es with a comma)                  |                        |                      |
| Date                 | Show all                  | •                                 |                        |                      |
| Threats              |                           |                                   |                        |                      |
| Check All Check None | 1                         |                                   |                        |                      |
| Spam                 | Virus                     | Phishing                          | DHA                    |                      |
| Likely Spam<br>None  | Likely Virus              | Likely Phishing                   | Policy                 |                      |
| Locations            |                           |                                   |                        |                      |
| Check All Check None |                           |                                   |                        |                      |
| Delivered            | Approval Box              | Queued                            | Deleted                |                      |
| Rejected             | JUNK BOX                  | Bounced                           | Spooled                |                      |
| Search               |                           |                                   |                        | Settings Simple View |

You can also **Send Copy To** or **Download** specific messages. To send a copy of specific email messages, select the checkbox next to the message, then click the **Send Copy To** button. Enter the email address, then click **Send**. To download specific messages, select the checkbox next to the message, then click the **Download** button. The message will download to your local drive.

## **Configure Auditing**

The Configure Auditing window allows you to tailor SonicWALL Email Security to your organization's preferences for auditing emails. Configuration in this window is optional. Hosted Email Security sets the default in the **ON** positions with a default of 30 days for keeping auditing files.

To configure Auditing:

1. From the Auditing page, click the Settings button.

| Auditing for inbound email:      | 🖲 on   🔘 off |  |
|----------------------------------|--------------|--|
| Auditing for outbound email:     | ◎ on         |  |
| Enable Judgment Details logging: | ● on   ◎ off |  |
| Keep auditing files for:         | 30 Days 💌    |  |

- 2. Select the radio button(s) in the **On** position for the following:
  - Auditing for inbound email
  - Auditing for outbound email
  - Enable Judgment Details logging
- 3. Click **Apply** to save any changes to the settings.

## **Chapter 6**

## **Policy Management**

SonicWALL Email Security's Policy Management feature enables you to write policies to filter messages and their contents as they enter or exit your organization. Policies can be defined only by the OU Admin. Typical use of such policies include capturing messages that contain certain business terms, such as trademarked product names, company intellectual property, and dangerous file attachments.

This chapter contains the following sections:

- "Hosted Email Security and Mail Threats" on page 47
- "Basic Concepts for Policy Management" on page 47
- "Adding Filters" on page 48
- "Managing Filters" on page 50

### Hosted Email Security and Mail Threats

SonicWALL Email Security determines that an email fits *only one* of the following threats: Spam, Likely Spam, Phishing, Likely Phishing, Virus, Likely Virus, Policy Violation, or Directory Harvest Attack (DHA). It uses the following precedence order when evaluating threats in email messages:

- Virus
- · Likely Virus
- Policy Filters
- · Phishing
- · Likely Phishing
- Spam
- · Likely Spam

For example, if a message is both a virus and a spam, the message will be categorized as a virus since virus is higher in precedence than spam.

If Dell SonicWALL Hosted Email Security determines the message is *not* any of the above threats, it is delivered to the destination server.

### **Basic Concepts for Policy Management**

Policy Management enables you to filter email based on message contents and attachments. You can filter for specific terms that you want, such as terms in your product or terms you do not want in your organization's email.

You manage policy by creating filters in which you specify the words to search for in content, senders, or other parts of the email. After filtering for specified characteristics, you can choose from a list of actions to apply to the message and its attachments.

Note that any of the policies configured in the Policy section takes precedence over any configurations made in the Allowed List entries.

## **Adding Filters**

A Policy Filter is an action or actions you want Dell SonicWALL Hosted Email Security to take on messages that meet conditions you define. Hosted Email Security's Policy Management module enables you to filter email as it enters or exits your organization. Note that Policy Management is a tool only for administrators; policies cannot be managed individually and are not user-configurable.

To create and manage policy filters, follow the procedures listed:

- 1. Navigate to the **Policy** > **Filters** page.
- 2. Select the **Inbound** or **Outbound** tab to create filters for inbound or outbound email messages, respectively.
- 3. Click the Add New Filter button. The Add Filter window displays:

| Sonic                 | WALL Add New Filter                         | ()<br>Help |
|-----------------------|---------------------------------------------|------------|
| Enable this filter:   | V                                           |            |
| If All 💌 of th        | ese conditions are met:                     |            |
| Select: From          | Matching: with specific word  Search value: |            |
|                       | Match case                                  |            |
| Perform the follo     | wing actions:                               |            |
| Action:               | Append text to message                      | (          |
|                       | Stop processing policy filters              |            |
| Message Text:         |                                             |            |
| Filter name:          |                                             |            |
| Filter name:          |                                             |            |
| Apply this filter to: | Apply to everyone                           |            |
|                       |                                             |            |

### Noto

Note The fields in the window change based on the action you choose.

- The Enable this Filter checkbox is checked by default. Uncheck the checkbox to create rules that do not go into effect immediately.
- 5. Choose whether the filter matches All of the conditions or Any of the conditions
  - All—Causes email to be filtered when all of the filter conditions apply (logical AND)
  - Any—Causes email to be filtered when any of the conditions apply (logical OR)

6. Choose the parts of the message to filter.

| Select            | Definition                                                                                                    |
|-------------------|----------------------------------------------------------------------------------------------------|
| From              | Filter by the sender's name                                                                                                    |
| To/Cc/Bcc         | Filter by the names in the To: cc: or bcc: fields                                                                                                    |
| Subject           | Filter by words in the subject                                                                                                    |
| Body              | Filter based on information in the body of the email                                                                                                    |
| Subject or Body   | Filter based on information in the subject and body of the email                                                                                                    |
| Message header    | Filter by the RFC822 information in the message header fields, which includes information including the return path, date, message ID, received from, and other information |
| Size of message   | Filter messages based on the size of the message                                                                                                    |
| All Good Messages | Filter messages that are not flagged as a mail threat                                                                                                    |

7. Choose the matching operation. The choices for matching operation vary with the message part being matched against. The following table describes the matching operations available.

| Туре                    | Explanation                                                                  | Example                                                                                                    |
|-------------------------|------------------------------------------------------------------------------|----------------------------------------------------------------------------------------------------|
| With Specific Word      | Equivalent to "Find the whole word only"                                     | Search for the word "Mail" from the sub-<br>ject line "This is Mail" will match.<br>Search for the word "Mail" from the sub-<br>ject line "This is MailFrontier" will not<br>match.    |
| Without Specific Word   | Not equivalent to "Find the whole word only"                                 |                                                                                                    |
| With Specific Phrase    | Equivalent to "Find complete phrase"                                         | Search for the words "is Mail" from the<br>subject line "This is Mail" will match.<br>Search for the word "is Mail" from the<br>subject line "This is MailFrontier" will not<br>match. |
| Without Specific Phrase | Not equivalent to "Find complete phrase"                                     |                                                                                                    |
| Starts With             | The message part being<br>searched for should start with the<br>search value | Search for "This" from the subject line<br>"This is Mail" will match.                                                                                                    |
| Ends With               | The message part being<br>searched for should end with the<br>search value   | Search for "is Mail" from the subject line<br>"This is Mail" will match.                                                                                                    |
| Is                      | Only the search criteria should exist (exact match).                         | Search for the word "Mail" from the sub-<br>ject line "This is Mail" will not match.<br>Search for "is Mail" from the subject line<br>"is Mail" will match.                            |
| Is Not                  | Only the search criteria should not exist                                    | Search for the phrase "is Mail" from the subject line "This is MailFrontier", will match.                                                                                              |
| Contains                | Substring search                                                             | Search for "is Mail" from the subject line<br>"This is Mail" will match.                                                                                                    |
| Does not Contain        | Substring search does not match                                              |                                                                                                    |

8. Enter the words or phrase that you want to filter in the Search Value text box. Select the **Match Case** checkbox, which filters a word or words sensitive to upper and lower case.

| Action                       | Effect                                                                                                    |
|------------------------------|----------------------------------------------------------------------------------------------------|
| Store in Junk Box            | The email message is stored in the Junk Box. It can be<br>unjunked by users with appropriate permissions. The user has<br>the option of unjunking the email.                                                 |
| Permanently Delete           | The email message is permanently deleted and no further pro-<br>cessing occurs in Hosted Email Security. This option does not<br>allow the user to review the email and can cause good emails to<br>be lost. |
| Tag Subject With             | The subject of the email is tagged with the specified term.                                                                                                    |
| Strip All Attachments        | Removes all the attachments from the email.                                                                                                    |
| Append text to message       | The specified text is appended to the message body.                                                                                                    |
| Issue Email Notification     | Sends an email notification tot he recipients of the email that triggered the rule.                                                                                                    |
| Add X-Header to Message      | Adds an X-header to the email.                                                                                                    |
| Remove X-Header from Message | Removes an X-header from the email.                                                                                                    |

9. From the dropdown list, select the **Policy Action** to occur.

### **Managing Filters**

The **Policy** > **Filters** page lists all the filters created in the system for the Inbound and Outbound path. From this view, you can **Add New Filter**, Change the order of filters, **Edit** or **Delete** filters. Filters that have been enabled are indicated with a green tick mark.

#### **Editing a Filter**

To change a filter that has been saved, follow the procedures below:

- 1. Click the Edit button adjacent to the filter to be changed.
- 2. Change any of the filter conditions.
- 3. Click Save This Filter.

#### **Deleting a Filter**

To delete a filter, click the **Delete** button adjacent to the filter.

#### **Changing Filter Order**

Filters are processed in the order they appear.

To change the order of the filters, use the up and down arrow icons to the left of the filters.

## **Chapter 7**

## Users, Groups, & Domains

The User and Group Management function allows you to manage the list of users who can log in to the Hosted Email Security, assign roles to individual users or groups of users, and set spam blocking options for groups users.

This chapter contains the following sections:

- "Working with Users" on page 51
- "Working with Groups" on page 56
- "Setting an LDAP Group Role" on page 57
- "Setting Junk Blocking Options for LDAP Groups" on page 58
- "Working with Domains" on page 66
- "Roles" on page 66

#### Note the following:

- To manage users and groups from within this module, you need to have configured your Hosted Email Security setup to synchronize with your organization's LDAP server. You can configure LDAP settings and queries on the System > LDAP Configuration page.
- Hosted Email Security queries your corporate LDAP server every hour to update users and groups. Changes made to some settings in this section may not be reflected immediately on Hosted Email Security, but are updated within an hour.

### **Working with Users**

To manage users in Hosted Email Security, navigate to the **Users, Groups & Domains > Users** page. From this screen, you can sign in as any user, set their message management settings to corporate default, and edit their privileges in the system. Select the **Source** to use from the dropdown list, then click **Go**.

#### **Finding All Users**

If there are too many users to display in a window, you can conduct a search using the "Find all users in column" section.

- 1. Select from the dropdown list to do a search by User Name or Primary Email.
- Next, select from the next dropdown list if the search parameter is equal to, starts with, or contains. Note that each of these fields determines the speed of the search, where equal to is the fastest type of search and contains is the slowest.
- 3. Select if you want the search to Show LDAP entries or Show non-LDAP entries by selecting the checkboxes next to either option.
- 4. Enter the search parameter in the blank field, and click Go.

Sort

To sort the list of users by that column, click the User Name or Primary Email heading.

#### Signing In as a User

Administrators can sign in as any user, see their Junk Box, and change the settings for that user. In addition, you can sign in as a particular user to manage their delegates for them. Click the checkbox next to the User Name, then click the **Sign In as User** button.

#### **Resetting User Message Management Setting to Default**

Select one or more users and click **Set Message Management to Default** to restore all settings to the defaults. Be aware that this overrides all individual user preferences the user might have set.

#### **Edit User Rights**

Administrators can assign different privileges to different users in the system by assigning them pre-defined roles. To assign a role to a user, select the user and click on **Edit User Rights** button. Select which rights to assign to a user, then click **Apply Changes**.

| User Rights: | OU Admin                                          |
|--------------|---------------------------------------------------|
|              | Help Desk                                         |
|              | ─ Group Admin for all users@remote.crickettes.com |
|              | Manager                                           |
|              | User                                              |
|              | Adhere to Group rights                            |

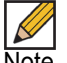

Note See "Setting an LDAP Group Role" on page 57 for more information.

### Import

The administrator can add multiple non-LDAP users by importing a list of names. The list is made up of the primary addresses followed by the corresponding aliases of the users. The imported file can be appended to the existing names, or overwrite them. The format of the file is tab-delimited. One may use an Excel spreadsheet to generate a user list and save it as a tab-delimited file. To import the list, click the browse button to locate the file and click **Import**.

| SonicW/                                          | ALL   Import Users                                                                                                    | Close                                                                                                    |
|--------------------------------------------------|----------------------------------------------------------------------------------------------------|----------------------------------------------------------------------------------------------------|
|                                                  |                                                                                                    |                                                                                                    |
| The file must use a <1<br>LDAP, you must include | AB> delimiter between the primary address and the alias,<br>an entry listing the primary address as the initial alias address | and use <cr> to separate entries. If the user does not exist in<br/>dress in addition to any additional alias addresses, e.g.</cr> |
| primary_email10                                  | company.com <tab>primary_email1@company.c</tab>                                                                               | om <cr></cr>                                                                                                    |
| primary_email10                                  | company.com <tab>alias1@company.com<cr></cr></tab>                                                                            |                                                                                                    |
| primary_email10                                  | company.com <tab>alias2@company.com<cr></cr></tab>                                                                            |                                                                                                    |
| If the user already exi                          | sts in LDAP, the entries will be:                                                                                             |                                                                                                    |
| primary email20                                  | company.com <tab>alias1@company.com<cr></cr></tab>                                                                            |                                                                                                    |
| primary_email2@                                  | company.com <tab>alias2@company.com<cr></cr></tab>                                                                            |                                                                                                    |
|                                                  |                                                                                                    |                                                                                                    |
| Import Mode:                                     | append 🔘 overwrite 🔘                                                                                                    |                                                                                                    |
| Using Source:                                    | remote.crickettes.com                                                                                                    | •                                                                                                    |
| Users File:                                      | Choose File No file chosen                                                                                                    | ]                                                                                                    |
|                                                  |                                                                                                    |                                                                                                    |
| Import                                           |                                                                                                    |                                                                                                    |
|                                                  |                                                                                                    |                                                                                                    |
|                                                  |                                                                                                    |                                                                                                    |
|                                                  |                                                                                                    |                                                                                                    |
|                                                  |                                                                                                    |                                                                                                    |
|                                                  |                                                                                                    |                                                                                                    |
|                                                  |                                                                                                    |                                                                                                    |
|                                                  |                                                                                                    |                                                                                                    |
|                                                  |                                                                                                    |                                                                                                    |

#### **Export**

The administrator can download a tab-delimited list by clicking this button. The file generated lists multiple non-LDAP users and can later be imported using the Import feature.

#### Adding a Non-LDAP User

The administrator can add or edit individual non-LDAP users. Click the **Add** button above the list of Users. Fill out the Primary Address, Password, and Alias fields, then click **Add**. Add an existing user with an alias and the user will have that alias added to them. This is not dependent on LDAP status.

| SonicWALL           | Add User                                                                                  | Clos |
|---------------------|-------------------------------------------------------------------------------------------|------|
| Primary Address:    |                                                                                           |      |
| Password:           |                                                                                           |      |
| Confirm password:   |                                                                                           |      |
| Using Source:       | remote.crickettes.com                                                                     |      |
| Aliases (optional): | Separate aliases with a <cr>. Example:<br/>alias1@example.com<br/>alias2@example.com</cr> |      |
| Add                 |                                                                                           |      |

Note Users added in this way remain non-LDAP users. Their User Rights cannot be changed. Their source will be listed as Admin. Users can edit their Junk Box setting only if the administrator sets the Junk Box setting: **Enable "Single Click" viewing of messages** to "Full Access" in the **Junk Box Management > Junk Box Summary** page.

#### **Editing a Non-LDAP User**

The administrator can edit individual non-LDAP users. First, select a non-LDAP user by using the checkbox in front of the name, then click the **Edit** button. The Edit User dialog box displays. Make changes to the available fields, then click **Save**.

| SonicWALL           | Edit User                                                                                 | (Sose |
|---------------------|-------------------------------------------------------------------------------------------|-------|
| Primary Address:    | admin_user@crickettes.com                                                                 |       |
| Password:           |                                                                                           |       |
| Confirm password:   |                                                                                           |       |
| Using Source:       | remote.crickettes.com                                                                     |       |
| Aliases (optional): | Separate aliases with a <cr>, Example:<br/>alias1@example.com<br/>alias2@example.com</cr> |       |
| Save                |                                                                                           |       |

### **Removing a Non-LDAP User**

The administrator can remove individual non-LDAP users. First, select a non-LDAP user by using the checkbox in front of the name, then click the **Remove** button to delete the name from the list.

#### **Enabling Authentication for Non-LDAP Users**

After adding non-LDAP users, navigate to the **Users, Groups & Domains > Users** page. Click the **Enable Authentication for Non-LDAP Users** checkbox towards the top of the screen.

| User View Setup                                                                                       |                                                                                                    |                                                                          |                                         |                                                      |
|----------------------------------------------------------------------------------------------------|----------------------------------------------------------------------------------------------------|--------------------------------------------------------------------------|-----------------------------------------|------------------------------------------------------|
| It is recommended that the admi<br>as info@example.com) should al<br>that do not receive email appear | inistrator add all employees to the list of u<br>so be added to ensure that junk mail sent<br>r here as a result of too broad an LDAP qu | isers who can log in. Corpora<br>to those aliases can be filter<br>very. | ate mailing list ac<br>red. There is no | dresses and aliases (such<br>harm if extra addresses |
| Enable authentication for n                                                                           | ion Idap users.                                                                                                    |                                                                          |                                         |                                                      |
| Using Source<br>corporateldap 💌 Go                                                                    |                                                                                                    |                                                                          |                                         |                                                      |
| Find all users in column                                                                              |                                                                                                    |                                                                          |                                         |                                                      |
| User Name 💌 equal t                                                                                   | to (fast) 💌                                                                                                    |                                                                          | Go                                      |                                                      |
| Show LDAP entries 🗹 Sho                                                                               | w non-LDAP entries                                                                                                    |                                                                          |                                         |                                                      |
| Sign in as User Edit User F                                                                           | Rights Set Message Management to                                                                                                    | Default                                                                  | Edit                                    | Export Import                                        |
| User Name                                                                                             | Primary Email                                                                                                    | Message Management                                                       | User Rights                             | Source                                               |
| 📃 2003t                                                                                               | 2003t@sonicwall.com                                                                                                    | Default                                                                  | User                                    | corporateldap LDAP                                   |
| 🔲 3200beta                                                                                            | 3200beta@sonicwall.com                                                                                                    | Default                                                                  | User                                    | corporateldap LDAP                                   |
| 3g feedback                                                                                           | 3gfeedback@sonicwall.com                                                                                                    | Default                                                                  | User                                    | corporateldap LDAP                                   |
| 🕅 4100beta                                                                                            | 4100beta@sonicwall.com                                                                                                    | Default                                                                  | User                                    | corporateldap LDAP                                   |
| 21db0dc-e999-4842-a                                                                                   | 421db0dc-e999-4842-a@sonicw                                                                                                    | Default                                                                  | User                                    | corporateldap LDAP                                   |
| 5.6.4 Team                                                                                            | 5.6.4team@sonicwall.com                                                                                                    | Default                                                                  | User                                    | corporateldap LDAP                                   |
| 666                                                                                                   | 666@sonicwall.com                                                                                                    | Default                                                                  | User                                    | corporateldap LDAP                                   |
| 713905de-dec5-433b-8                                                                                  | 713905de-dec5-433b-8@sonicw                                                                                                    | Default                                                                  | User                                    | corporateldap LDAP                                   |
| 926a0da4-7554-4877-a                                                                                  | 926a0da4-7554-4877-a@sonicw                                                                                                    | Default                                                                  | User                                    | corporateldap LDAP                                   |
| A Relations                                                                                           | arelations@sonicwall.com                                                                                                    | Default                                                                  | User                                    | corporateldap LDAP                                   |
|                                                                                                    |                                                                                                    | 1-10 of 4653                                                             | Display 10                              |                                                      |

### **Working with Groups**

#### **About LDAP Groups**

This section describes how Hosted Email Security lets you query and configure groups of users managed by an LDAP server. Most organizations create LDAP groups on their Exchange server according to the group functions. For example, a group configured on their Exchange server called support represents the technical support groups in Exchange.

Configure LDAP groups on your corporate LDAP server before configuring the rights of users and groups on Hosted Email Security in the LDAP Configuration screen.

Hosted Email Security allows you to assign roles and set spam-blocking options for user groups. Though a user can be a member of multiple groups, Hosted Email Security assigns each user to the first group it finds when processing the groups. Each group can have unique settings for the aggressiveness for various spam prevention. You can configure each group to use the default settings or specify settings on a per-group basis.

Updates to groups settings in this section do not get reflected immediately. The changes will be reflected the next time Hosted Email Security synchronizes itself with your corporate LDAP server. If you want to force an update, click on the **Refresh Users & Groups** button.

#### Add a New Group

To add a new group, click the **Add New Group** button. The Add Group window appears with a list of all the groups to which you can assign roles. You can also add new groups in this window.

| SonicWALL Add Group   | Close |
|-----------------------|-------|
|                       |       |
| Using Source          |       |
| remote.crickettes.com |       |
|                       |       |
| Find all groups       |       |
| equal to (fast)       |       |
| Go                    |       |
|                       |       |
| Add Group             |       |
| ID Group              |       |
| There are no groups.  |       |
|                       |       |
|                       |       |
|                       |       |
|                       |       |
|                       |       |
|                       |       |
|                       |       |
|                       |       |
|                       |       |
|                       |       |
| Add Group             |       |
|                       |       |

### **Finding a Group**

 From the Add Group screen, search for the group you want by entering the name in the text box. Choose the search mechanism and search speed: equal to (fast), starts with (medium), or contains (slow). Click Go to begin the search.

OR

Scroll through the list of groups to locate the group you want to add.

- 2. Click the checkbox to include the group.
- Click Add Group.
   A message appears stating that the group was added successfully.

#### **Removing a Group**

- 1. Click the checkbox adjacent to the group(s) to remove.
- 2. Click the **Remove Group** button. A success message appears.

### **Listing Group Members**

- 1. Click the checkbox adjacent to the group to list.
- Click the List Group Members button. Users belonging to that group will be listed in a pop-up window.

### Setting an LDAP Group Role

All members of a group are also given the role assigned to the group. To set the role of a group, follow the procedures listed below:

- 1. Click the checkbox adjacent to the group to edit.
- 2. Click Edit Role
- A window appears with the group's name and current role.
- 3. Click the radio button for the appropriate role that you want to assign to the group.
- Click Apply Changes.
   A message appears stating that the group was changed successfully.

| ssigned Role: 🔘 🔿                                                                                                    | NI A durin                                        |
|----------------------------------------------------------------------------------------------------|---------------------------------------------------|
|                                                                                                    | JU Aumin                                          |
| Image: A to the second second seco | lelo Desk                                         |
| 0                                                                                                    | Group Admin for all users@remote.crickettes.com 👻 |
| M ()                                                                                                    | lanager                                           |
| © L                                                                                                    | lser                                              |
| App                                                                                                    | ly Changes                                        |

## **Setting Junk Blocking Options for LDAP Groups**

All members of a group get the junk blocking options assigned to the group. To set spam blocking options for an LDAP group:

- 1. Click the checkbox adjacent to the group that you want to edit.
- Click the Edit Junk Blocking Options button. The Junk Blocking Options for Group window appears.

The Adhere to Corporate Defaults box is checked by default. By opening this screen, you are now editing the spam blocking options for this one group. There is an Adhere to Corporate Defaults checkbox at the very top of each sub-page in this dialog, this check box only applies to the values on one page and for the current group only. For example, you can adhere to the corporate defaults for the User View Setup and Anti-Spam Aggressiveness pages, but uncheck the box and set custom settings for the Language and Spam Management pages.

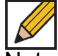

Note To enable the specified group to have special privileges, deselect the Adhere to Corporate/ Group Defaults box.

#### **User View Setup**

This controls what options are available to the users in this group when they login to server using their user name and password. You can change the settings on the following items:

- Login Enabled—Enables users in this group to log into their Junk Box.
- Anti-Spam Techniques—Allows or blocks specified people, companies, lists, aggressiveness, foreign languages.
  - Full user control over anti-spam aggressiveness settings—Allows users full access to configuring Anti-Spam aggressiveness settings.
- **Reports**—Allow users in this group to look at their Spam reports.
- Settings—Enables users in this group to view their settings.
  - Junk mail management—Allows users access to junk mail management settings.
- Quarantined Junk Mail Preview Settings—Click the **Users in this group are allowed to preview quarantined junk mail** checkbox to enable this setting for users.

Click Apply Changes to save and apply changes made to this section.

| User View Setup                                                                                                    |                                                                                                    |         |  |
|----------------------------------------------------------------------------------------------------|----------------------------------------------------------------------------------------------------|---------|--|
| For Group: all users@remote                                                                                             | e.crickettes.com (cn=all users,ou=distribution groups,ou=mybusiness,dc=crickettes,dc                                                                                                    | =local) |  |
| User View Setup                                                                                                    | Adhere to Corporate defaults                                                                                                    |         |  |
| Anti-Spam Aggressiveness<br>Languages<br>Junk Box Summary<br>Spam Management<br>Phishing Management<br>Virus Management | Checked items will appear in the navigation toolbar for users in this group          Image: Comparise state of the image state of the image sta |         |  |

### Anti-Spam Aggressiveness

You can configure Anti-Spam Aggressiveness settings for this group.

- Choose the appropriate Grid Network Aggressiveness level for this group. Note that selecting a stronger setting will make Hosted Email Security more responsive to other users who mark a message as spam.
- Choose the appropriate Adversarial Bayesian Aggressiveness level for this group. Note that selecting a stronger setting will make Hosted Email Security more likely to mark a message as spam.
- Select the checkbox to **Allow users to unjunk spam**. If the checkbox is unchecked, users are not able to unjunk spam messages.
- For each category of spam, determine level and whether members of the group are allowed to unjunk their Junk Boxes.

Click Apply Changes to save and apply changes made to this section.

| Anti-Spam Aggressiveness For Group: all users@remote.crickettes.com (cn=all users,ou=distribution groups,ou=mybusiness,dc=crickettes,dc=local)  User View Setup Anti-Spam Aggressiveness Languages Junk Box Summary Spam Management Phishing Management Virus Management Virus Managem | <u> </u>                   |                                                                                                    |                              |                              |                                          |                       |              | Close                                    |
|----------------------------------------------------------------------------------------------------|----------------------------|----------------------------------------------------------------------------------------------------|------------------------------|------------------------------|------------------------------------------|-----------------------|--------------|------------------------------------------|
| For Group: all users@remote.crickettes.com (cn=all users,ou=distribution groups,ou=mybusiness,dc=crickettes,dc=local)         User View Setup       Images         Anti-Spam Aggressiveness       Image         Languages       1       2       3       4       5         Junk Box Summary       Selecting a stronger setting will make Email Security more responsive to other users who mark a message as spam.       Grid Network Aggressiveness       Images       Images                                                                                                    | Anti-Spam Aggressiven      | ess                                                                                                    |                              |                              |                                          |                       |              |                                          |
| User View Setup       I Adhere to Corporate defaults         Anti-Spam Aggressiveness       1 2 3 4 5         Junk Box Summary       Selecting a stronger setting will make Email Security more responsive to other users who mark a message as spam.         Grid Network Aggressiveness       Image:         Virus Management       Selecting a stronger setting will make Email Security more likely to mark a message as spam.         Grid Network Aggressiveness       Image:         Selecting a stronger setting will make Email Security more likely to mark a message as spam.         Adversarial Bayesian Aggressiveness       Image:         Image:       Image:                                                                                                    | or Group: all users@remote | crickettes.com (cn=all users,ou=distribution                                                                                                    | groups,o                     | ou=mybus                     | iness,dc=cricke                          | ttes,dc=loc           | al)          |                                          |
| Mild       Medium       Strong         Languages       1       2       3       4       5         Junk Box Summary       Selecting a stronger setting will make Email Security more responsive to other users who mark a message as span.       Grid Network Aggressiveness       Image:       Image:                                                                                                    | User View Setup            | Adhere to Corporate defaults                                                                                                    |                              |                              |                                          |                       |              |                                          |
| Languages       1       2       3       4       5         Junk Box Summary       Selecting a stronger setting will make Email Security more responsive to other users who mark a message as span.       Grid Network Aggressiveness       Image:       Image:                                                                                                    | Anti-Spam Aggressiveness   |                                                                                                    | held.                        |                              | 14- J                                    |                       | Character    |                                          |
| Junk Box Summary       Selecting a stronger setting will make Email Security more responsive to other users who mark a message as spam.         Grid Network Aggressiveness                                                                                                    | Languages                  |                                                                                                    | 1                            | 2                            | Medium                                   | 4                     | Strong       |                                          |
| Spam Management       Grid Network Aggressiveness       Images       Image                                                                                                    | Junk Box Summary           | Selecting a stronger setting will make Email Sec                                                                                                    | urity more                   | responsive                   | to other users who                       | mark a mess           | age as spam. |                                          |
| Phishing Management       Selecting a stronger setting will make Email Security more likely to mark a message as spam.         Adversarial Bayesian Aggressiveness       Images         Images       Images                                                                                                    | Spam Management            | Grid Network Aggressiveness                                                                                                    | 0                            | 0                            | ۲                                        | 0                     | 0            |                                          |
| Virus Management       Selecting a stronger setting will make Email Security more likely to mark a message as spam.         Adversarial Bayesian Aggressiveness       Images                                                                                                    | Phishing Management        |                                                                                                    |                              |                              |                                          |                       |              |                                          |
| Adversarial Bayesian Aggressiveness                                                                                                    | Virus Management           | Selecting a stronger setting will make Email Sec                                                                                                    | urity more                   | likely to ma                 | rk a message as sp                       | am.                   | 1.00         |                                          |
| Images       Allow users to unjunk spam. (If unchecked, users cannot unjunk any spam messages.)         Selecting a stronger setting will make messages with the content below more likely to be marked as spam.         Allow         Sexual Content         Offensive Language         Gambling         Advertisements         Images                                                                                                    | -                          | Adversarial Bavesian Addressiveness                                                                                                    |                              |                              |                                          | 100                   |              |                                          |
| Sexual Content       Images       Images       Image                                                                                                    |                            | Autorisanai bay csian Aggi costeneos                                                                                                    | 0                            | 0                            | 0                                        | ۲                     | 0            |                                          |
| Offensive Language       Images       Images       I                                                                                                    |                            | Allow users to unjunk spam. (If unchecked Selecting a stronger setting will make message)                                                                                           | , users car<br>s with the o  | onnot unjunk<br>content belo | any spam message<br>ww more likely to be | (es.)<br>marked as sp | oam.         | Allow<br>users<br>to                     |
| Get Rich Quick     Images     Image     Image                                                                                                    |                            | Allow users to unjunk spam. (If unchecked<br>Selecting a stronger setting will make message<br>Sexual Content                                                                       | l, users car<br>s with the o | nnot unjunk<br>content belo  | any spam message<br>w more likely to be  | (es.)<br>marked as sp | bam.         | Allow<br>users<br>to<br>unjun            |
| GamblingImagesImageImagesImagesImagesImagesImagesImages                                                                                                    |                            | Allow users to unjunk spam. (If unchecked<br>Selecting a stronger setting will make message:<br>Sexual Content<br>Offensive Language                                                | l, users car<br>s with the c | ontent belo                  | any spam message<br>w more likely to be  | (is.)<br>marked as sp | pam.         | Allow<br>users<br>to<br>unjun            |
| Advertisements     Images                                                                                                    |                            | Allow users to unjunk spam. (If unchecked<br>Selecting a stronger setting will make message:<br>Sexual Content<br>Offensive Language<br>Get Rich Quick                              | l, users car<br>s with the o | onnot unjunk<br>content belo | any spam message<br>w more likely to be  | ()<br>marked as sp    | bam.         | Allow<br>users<br>to<br>unjuni           |
| Images 💿 💿 💽 🔽                                                                                                    |                            | Allow users to unjunk spam. (If unchecked<br>Selecting a stronger setting will make message<br>Sexual Content<br>Offensive Language<br>Get Rich Quick<br>Gambling                   | l, users car<br>s with the c | onnot unjunk<br>content belo | any spam message<br>w more likely to be  | is.) marked as sp     | pam.         | Allow<br>users<br>to<br>unjuni           |
|                                                                                                    |                            | Allow users to unjunk spam. (If unchecked<br>Selecting a stronger setting will make message<br>Sexual Content<br>Offensive Language<br>Get Rich Quick<br>Gambling<br>Advertisements | I, users car<br>s with the c | nnot unjunk<br>content belo  | any spam message<br>w more likely to be  | is.) marked as sp     | pam.         | Allow<br>users<br>to<br>unjuni<br>v<br>v |

#### Languages

You can determine the foreign language emails that groups can receive.

- Select Allow All to allow all users in a group to receive email in the specified language.
- Select **Block All** to block all users in a group from receiving email in the specified language.
- Click No opinion to permit email to be subject to the spam and content filtering of Hosted Email Security.

Click Apply Changes to save and apply changes made to this section.

| $\smile$                                                   |                                                                             |                                                                                                    |                                                           |                 |
|------------------------------------------------------------|-----------------------------------------------------------------------------|----------------------------------------------------------------------------------------------------|-----------------------------------------------------------|-----------------|
| m Blocking Option                                          | 5                                                                           |                                                                                                    |                                                           |                 |
| Group: all users@remot                                     | te.crickettes.com (cn=all users,ou                                          | =distribution groups,ou=my                                                                             | /business,dc=crickettes,dc=                               | =local)         |
| er View Setup                                              | Adhere to Corporate defaults                                                |                                                                                                    |                                                           |                 |
| ti-Spam Aggressiveness                                     |                                                                             |                                                                                                    |                                                           |                 |
| nguages                                                    | This page enables administrators                                            | to allow or block emails in the lar                                                                    | nguages listed below.                                     |                 |
| Junk Box Summary<br>Spam Management<br>Phishing Management | Choose Allow All to all     Choose Block All to bl     Choose No Opinion to | ow all email in a language withou<br>ock all email in a language.<br>allow email in a language to be s | it any screening.<br>screened by all filters installed in | Email Security. |
| Js Management                                              | Language                                                                    | Allow All                                                                                              | Block All                                                 | No Opinion      |
|                                                            | Arabic (Persian)                                                            | 0                                                                                                    | ۲                                                         | ۲               |
|                                                            | Baltic                                                                      |                                                                                                    |                                                           | ٢               |
|                                                            | Chinese                                                                     | 0                                                                                                    | 0                                                         | ۲               |
|                                                            | Cyrillic (Russian)                                                          |                                                                                                    |                                                           | ۲               |
|                                                            | Dutch                                                                       | 0                                                                                                    | 0                                                         | ۲               |
|                                                            | English                                                                     |                                                                                                    |                                                           | ۲               |
|                                                            | French                                                                      | 0                                                                                                    | 0                                                         | ۲               |
|                                                            | German                                                                      |                                                                                                    |                                                           | ۲               |
|                                                            | Greek                                                                       | 0                                                                                                    | 0                                                         | ۲               |
|                                                            | Hebrew                                                                      |                                                                                                    |                                                           | ۲               |
|                                                            | Italian                                                                     | 0                                                                                                    | 0                                                         | ۲               |
|                                                            | Japanese                                                                    |                                                                                                    |                                                           | ۲               |
|                                                            | Korean                                                                      | 0                                                                                                    | 0                                                         | ۲               |
|                                                            | Portuguese                                                                  |                                                                                                    |                                                           | ۲               |
|                                                            | Spanish                                                                     | 0                                                                                                    | 0                                                         | ۲               |
|                                                            | Swedish                                                                     |                                                                                                    | •                                                         | ۲               |
|                                                            | Thai                                                                        | 0                                                                                                    | 0                                                         | ۲               |
|                                                            | Turkish                                                                     |                                                                                                    |                                                           | ٢               |
|                                                            | Vietnamese                                                                  | 0                                                                                                    | 0                                                         | ۲               |

#### **Junk Box Summary**

You can manage the way in which you receive the Junk Box summary of emails.

- 1. Select the Frequency of Summaries sent to users.
- 2. Select the Time of Day users receive junk summary emails.
- 3. Select the **Day of the Week** users receive junk summary emails.
- 4. Select the **Time Zone** that applies to when junk summary emails are sent.
- 5. Select if the Summaries include All Junk Messages or Only Likely Junk.
- 6. Select from the dropdown list the Language of Summary Email.
- 7. Choose to send **Plain Summary**. If this checkbox is not selected, Graphic Rich Summary messages are sent.
- 8. Select the checkbox to Send Junk Box Summary to Delegates. Note that when this checkbox is selected, the summary email is sent to the delegate, not to the original recipient.

| lser View Setup<br>Inti-Spam Aggressiveness | Adhere to Corporate defaults                                 |                                                                                                    |
|---------------------------------------------|--------------------------------------------------------------|----------------------------------------------------------------------------------------------------|
| anguages                                    |                                                              |                                                                                                    |
| unk Box Summary                             | Junk Box Summary<br>Users will be sent "Junk Box Summary" no | stification emails listing all of their guarantined messages                                                                                                    |
| pam Management                              | obero via de derre sancoox daninar y rie                     |                                                                                                    |
| hishing Management                          | Frequency of summaries:                                      | 1 Day 🔻                                                                                                    |
| irus Management                             |                                                              |                                                                                                    |
|                                             | Time of day to send summary:                                 | Any time of day                                                                                                    |
|                                             |                                                              | ○ Within an hour of 1 AM ▼                                                                                                    |
|                                             | Day of week to send summary.                                 |                                                                                                    |
|                                             | buy of week to serie seminary.                               | Any day of the week                                                                                                    |
|                                             |                                                              | Send summary on Monday                                                                                                    |
|                                             | Time Zone                                                    | (GMT-08:00) Pacific Time (US & Canada); Tijuana                                                                                                    |
|                                             | Summaries include:                                           | All junk messages     All junk messages     All junk messa |
|                                             |                                                              | <ul> <li>Only likely junk (hide definite junk)</li> </ul>                                                                                                    |
|                                             | Language of summary email:                                   | English                                                                                                    |
|                                             |                                                              |                                                                                                    |
|                                             | Send plain summary (no graphics)                             | Plain summary                                                                                                    |
|                                             | 060 5.0.440 20004620 000                                     | ( <u>view plain example</u>   <u>view graphic example</u> )                                                                                                    |
|                                             | Send Junk Box Summary to delegates:                          |                                                                                                    |
|                                             |                                                              | (When checked, the summary email will be sent to the delegate, not to the origin                                                                                                    |
|                                             |                                                              | recipient.)                                                                                                    |

9. Click Apply Changes.

#### **Spam Management**

You can manage how groups deal with spam through the Spam Management window.

To manage messages marked as Definite Spam or Likely Spam for this group, choose what you want done with messages:

- Spam Filtering Off—Passes all messages to users without filtering.
- **Permanently Delete**—If determined Definite or Likely Spam, messages are permanently deleted.
- Bounce back to sender—Messages are sent back to the sender.
   Caution: In cases of self-replicating viruses that engage the sender's address book, this can inadvertently cause a denial-of-service to a non-malicious user.
- Send to—Specify an email address for the recipient.
- Tag with—Label the email to warn the user. The default is [SPAM] or [LIKELY\_SPAM].
- Select the checkbox **This Group accepts automated Allowed Lists** if you want automated Allowed Lists to apply to this group.
- Click Apply Changes.

| pam Management                                            |                                                                                                    |                                                                                                    |        |
|-----------------------------------------------------------|----------------------------------------------------------------------------------------------------|----------------------------------------------------------------------------------------------------|--------|
| or Group: all users@remote                                | .crickettes.com (cn=all users,ou=distribution                                                                                                    | groups,ou=mybusiness,dc=crickettes,dc=local)                                                                                                    |        |
| User View Setup                                           | Adhere to Corporate defaults                                                                                                    |                                                                                                    |        |
| Anti-Spam Aggressiveness<br>Languages<br>Junk Box Summary | Action for messages marked as Definite<br>Spam:<br>These settings apply to all users. You can                                                                            | <ul> <li>Definite Spam blocking off (deliver messages to recipients)</li> <li>Permanently delete</li> <li>Bounce back to sender</li> </ul>                                    |        |
| Spam Management                                           | from the "User" panel.                                                                                                    | Store in Junk Box (recommended for most configurations)                                                                                                    |        |
| Phishing Management                                       |                                                                                                    | Send to postmaster                                                                                                    |        |
| Virus Management                                          |                                                                                                    | Tag with [SPAM] added to the sul                                                                                                    | bject  |
|                                                           | Action for messages marked as Likely<br>Spam:<br>These settings apply to all users. You can<br>override these settings for any individual user<br>from the "User" panel. | Likely Spam blocking off (deliver messages to recipients) Permanently delete Bounce back to sender Store in Junk Box (recommended for most configurations) Send to postmaster |        |
|                                                           |                                                                                                    | Tag with [[LIKELY_SPAM] added to the s                                                                                                    | ubject |
|                                                           |                                                                                                    | This Group accepts automated Allowed Lists                                                                                                    |        |

### **Phishing Management**

The phishing management window gives you the option of managing phishing and likely phishing settings at a group level. Just like Spam Management options, it allows to you deal with phishing differently for different groups. However, unlike Spam Management options, these settings cannot be altered for individual users.

| SonicWALL                                                                    | Junk Blocking Options                                                                         |                                                                                                    | (X)<br>Close |
|------------------------------------------------------------------------------|-----------------------------------------------------------------------------------------------|----------------------------------------------------------------------------------------------------|--------------|
| Phishing Management                                                          |                                                                                               |                                                                                                    |              |
| For Group: all users@remot                                                   | e.crickettes.com (cn=all users,ou=distribution                                                | groups,ou=mybusiness,dc=crickettes,dc=local)                                                                                                    |              |
| User View Setup                                                              | Adhere to Corporate defaults                                                                  |                                                                                                    |              |
| Anti-Spam Aggressiveness<br>Languages<br>Junk Box Summary<br>Spam Management | Action for messages identified<br>as Definite Phishing:<br>These settings apply to all users. | <ul> <li>Definite Phishing blocking off (deliver messages to recipients)</li> <li>Permanently delete</li> <li>Bounce back to sender</li> <li>Store in Junk Box (recommended for most configurations)</li> </ul> |              |
| Phishing Management                                                          |                                                                                               | Send to postmaster                                                                                                    |              |
| Virus Management                                                             |                                                                                               | Tag with [PHISHING] added to the subject                                                                                                    |              |
|                                                                              | Action for messages identified as Likely<br>Phishing:<br>These settings apply to all users.   | Likely Phishing blocking off (deliver messages to recipients) Permanently delete Bounce back to sender Store in Junk Box (recommended for most configurations) Send to Inorstrater                              |              |
|                                                                              |                                                                                               | Tag with [LIKELY_PHISHING] added to the subject                                                                                                    |              |
|                                                                              |                                                                                               | Apply Changes                                                                                                    |              |

#### **Virus Management**

The virus management window gives you the option to manage Definite Virus and Likely Virus settings at a group level. Just like Spam Management options, it allows to you deal with viruses and likely viruses differently for different groups. However, unlike Spam Management options, these settings can not be altered for individual users.

| SonicWALL Junk Blocking Option                                                                                                    | ns                                                                       |                                                                                                    |                                                                                                    | Close |
|----------------------------------------------------------------------------------------------------|--------------------------------------------------------------------------|----------------------------------------------------------------------------------------------------|----------------------------------------------------------------------------------------------------|-------|
| Virus Management<br>For Group: all users@remote.crickettes.com (cn=a                                                                      | ll users,ou=distribution gro                                             | oups,ou=mybusiness,dc=cr                                                                                                    | ickettes,dc=local)                                                                                                    |       |
| User View Setup Anti-Spam Aggressiveness Languages Junk Box Summary Spam Management Phishing Management Virus Management Virus Management | porate defaults<br>ges identified as Definite<br>y to all users.         | Definite Virus filtering off (de<br>Permanently delete<br>Bounce back to sender<br>Store in Junk Box (recommer<br>Send to postmaster<br>Tag with [VIRUS]<br>(The virus will be removed bo                           | eliver messages to recipients)<br>nded for most configurations)<br>added to the subject<br>efore the user accesses the message) |       |
| Action for messa<br>Viruses using Sor<br>Technology:<br>These settings apply<br>What is this?                                             | ges identified as Likely<br>nicWALL's Time Zero Virus<br>y to all users. | Likely Virus filtering off (deliv<br>Permanently delete<br>Bounce back to sender<br>Store in Junk Box (recommer<br>Send to postmaster<br>Tag with [Possible Time<br>(The attachment will be deliv<br>Apply Changes] | rer messages to recipients)<br>nded for most configurations)<br>Zero Virus] added to the subject<br>rered intact)               |       |

#### **Forcing All Members to Group Settings**

Select the checkbox next to the Group(s) you want to adhere to Group Settings. Then, click the **Force All Members to Group Settings** button. All individual settings are overwritten by the Group Settings.

### **Working with Domains**

The Domains page lists the available Organizational Units paired with the Dell SonicWALL Hosted Email Security solution. To add a domain, click the **Add Domain** button and type the domains in the provided space, separating multiple domains with a comma. Then, click the **Save** button.

| SonicWALL Domain | Management                                | Close |
|------------------|-------------------------------------------|-------|
| Add Domain       |                                           |       |
| Domains          | (Separate multiple domains with a comma). |       |
| Save Cancel      |                                           |       |

### Roles

Roles are a set of privileges that you can grant any individual user or group of users in the Hosted Email Security. There are five defined roles that can be assigned to any user or group.

- OU Admin—An administrator role has full rights over the system. Administrators are taken
  to the system status page after logging in. They can log in as any user to change individual
  settings and view Junk Boxes, manage the corporate Junk Box, and configure everything.
- Help Desk—A Help Desk role can sign in as any user in the system, change their settings and address books, or operate on the Junk Box. This role is not allowed to change any corporate-wide settings and other server configurations.
- **Group Admin**—A group administrator role is similar to the Help Desk role except that this role's privileges are limited to users for the group they are specified to administer. Group Admin role is always associated with one or more groups added to the Spam Blocking Options for Groups section.
- Manager—A manager role has access to only system reports.
- **User**—Using the user role, you can allow users in your organization to log in to Hosted Email Security. Hosted Email Security displays their Junk Box as the opening window. In addition, you can also allow them access to other areas such as reports, message management, and lists.

## **Chapter 8**

### **Junk Box Management**

The Junk Box allows you to review and process email messages that have been flagged as spam, virus-infected, or phishing. You can unjunk or release a falsely identified message. When you or the recipient unjunks an incoming message, Dell SonicWALL Hosted Email Security adds the sender of the message to the recipient's Allowed list and delivers the email to the recipient.

The chapter contains the following sections:

- "Junk Box—Simple View" on page 67
- "Junk Box—Advanced View" on page 68
- "Working with Junk Box Messages" on page 70
- "Junk Box Summary" on page 71
- "Supported Search in Audit and Junkbox" on page 73
- "Junk Box Settings" on page 74
- "Virus—Click this link to direct you to the Anti-Virus Techniques screen." on page 75

### Junk Box—Simple View

The window displays all the messages that have been categorized as the selected threats. You can also:

- Search for messages containing specific strings in the following fields: Subject, From, To, or Unique Message ID. Search is not case sensitive.
- Select a specific date to search on any particular date.

| nple Search Mode<br>ns in the Junk Box will be deleted after <u>30 days.</u> |  |
|------------------------------------------------------------------------------|--|
| ns in the Junk Box will be deleted after <u>30 days.</u>                     |  |
| s in the Junk box will be deleted after <u>30 days.</u>                      |  |
|                                                                              |  |
|                                                                              |  |
|                                                                              |  |
| uery Parameters                                                              |  |
|                                                                              |  |
| earch for:                                                                   |  |
|                                                                              |  |
|                                                                              |  |

### Junk Box—Advanced View

Additional search capabilities give administrators the ability to support users more effectively, audit more selectively, and dispose of unwanted messages with more granularity. To use Advanced Search, follow the procedures listed below:

1. On the **Junkbox** page, click the **Advanced View** button.

| Inbound                   | Outbound                                                                      |   |
|---------------------------|-------------------------------------------------------------------------------|---|
| vanced Search M           | ode                                                                           | ( |
| ms in the Junk Box will b | e deleted after <u>30 days.</u>                                               |   |
| Query Parameters          |                                                                               |   |
| To:                       |                                                                               |   |
| From:                     |                                                                               |   |
|                           | (Separate multiple email addresses with a comma)                              |   |
| Subject:                  |                                                                               |   |
|                           | (Surround sentence fragments with quote marks " " for example; "look for me") |   |
| Unique Message ID         | (Converte sultido entrico with a convert)                                     |   |
| Date                      | (Separate indiciple endres with a comma)                                      |   |
|                           | Show di                                                                       |   |
| Threats                   |                                                                               |   |
| Check All Check N         | one                                                                           |   |
| Spam                      | Virus Virus DHA                                                               |   |

2. To search for specific email threat types, select the checkboxes in the Threats section.

#### 3. Click Search.

Messages matching your search criteria are displayed. To move quickly through results pages, click in the field that says "Page 1 of 14" and type the result page you want to view. You can also change the number of messages displayed on each page. As an example, suppose you wanted to see only messages that were Spam or Likely Spam. Clear all the checkboxes except the **Show \*Spam** and **Show Likely Spam** check boxes. Leave all the locations selected and click **Search**.

|                     | nced Search Mod                                                                                                    | le                                                                                                    |           |                                                                                                    |         |                                                                                                    |                                                                                           |                                                                                                    | (                                                                                                    |
|---------------------|----------------------------------------------------------------------------------------------------|----------------------------------------------------------------------------------------------------|-----------|----------------------------------------------------------------------------------------------------|---------|----------------------------------------------------------------------------------------------------|-------------------------------------------------------------------------------------------|----------------------------------------------------------------------------------------------------|----------------------------------------------------------------------------------------------------|
| Que<br>To:          | ry Parameters                                                                                                    |                                                                                                    |           |                                                                                                    |         |                                                                                                    |                                                                                           |                                                                                                    |                                                                                                    |
| From                |                                                                                                    | (Separate mu                                                                                                    | ltiple em | all addresses with a comma)                                                                                                    |         |                                                                                                    |                                                                                           |                                                                                                    |                                                                                                    |
| Subj                | ect:                                                                                                    | (Separate mu                                                                                                    | rupie en  | ali aduresses widi a commaj                                                                                                    |         |                                                                                                    |                                                                                           |                                                                                                    |                                                                                                    |
| Unia                | In Message ID                                                                                                    | (Surround ser                                                                                                    | ntence f  | ragments with quote marks " " for example; "look for me")                                                                                                    |         |                                                                                                    |                                                                                           |                                                                                                    |                                                                                                    |
| Orinqu              | ac message to                                                                                                    | (Separate mu                                                                                                    | ltiple en | tries with a comma)                                                                                                    |         |                                                                                                    |                                                                                           |                                                                                                    |                                                                                                    |
| Date                |                                                                                                    | Show a                                                                                                    |           | •                                                                                                    |         |                                                                                                    |                                                                                           |                                                                                                    |                                                                                                    |
| Che<br>Che<br>Searc | eats<br>eck All Check None<br>Spam<br>Likely Spam                                                                                                    | Virus                                                                                                    | us        | Phishing     DHA     Likely Phishing     Policy                                                                                                    |         |                                                                                                    |                                                                                           | s                                                                                                    | imple View                                                                                                    |
|                     |                                                                                                    |                                                                                                    |           |                                                                                                    |         |                                                                                                    |                                                                                           |                                                                                                    |                                                                                                    |
| lessa               | iges Found                                                                                                    |                                                                                                    |           |                                                                                                    |         |                                                                                                    |                                                                                           |                                                                                                    | (                                                                                                    |
| )isplay             | ing 1 - 10 of 31896 (0.                                                                                                    | 109 secs)                                                                                                    |           |                                                                                                    |         |                                                                                                    |                                                                                           |                                                                                                    |                                                                                                    |
|                     |                                                                                                    |                                                                                                    |           |                                                                                                    |         |                                                                                                    |                                                                                           |                                                                                                    |                                                                                                    |
| Delete              | Unjunk Send (                                                                                                    | Сору То                                                                                                    |           |                                                                                                    | 10 Rows | •                                                                                                    | Page                                                                                      | e 1 of 3190                                                                                                    | > »                                                                                                    |
| Deleta              | Unjunk. Send C                                                                                                    | Copy.To<br>Threat                                                                                                    | Q         | Subject                                                                                                    | 10 Rows | Fron                                                                                                    | Page                                                                                      | e 1 of 3190<br>Rece                                                                                                    | > >> >>>>>>>>>>>>>>>>>>>>>>>>>>>>>>>>>                                                                                                    |
|                     | Unjunk Send C<br>To<br>bd39648@easypa                                                                                                    | Copy.To<br>Threat<br>Likely Spam                                                                                                    | Ø         | Subject<br>You have notifications pending                                                                                                    | 10 Rows |                                                                                                    | Pagi<br>n<br>kedin                                                                        | e 1 of 3190<br>Rece<br>02/06/2012                                                                                                    | > > ><br>eived ~<br>2 05:28 PM                                                                                                    |
|                     | Unjunk Send O<br>To<br>bd39648@easypa<br>7bnimil2003@easy                                                                                                    | Threat<br>Likely Spam<br>Likely Spam                                                                                                    | Q         | Subject<br>You have notifications pending<br>Branwen Kelly sent you a message via LinkedIn                                                                                                    | 10 Rows | K      K      K | Page<br>n<br>kedin                                                                        | e 1 of 3190<br>Rece<br>02/06/2012<br>02/06/2012                                                                                                    | > >><br>eived -<br>2 05:28 PM<br>2 05:27 PM                                                                                                    |
|                     | Unjunk: Send O<br>To<br>bd39648@easypa<br>7bnimil2003@easy<br>mable_hurley@eas                                                                                                    | Threat<br>Likely Spam<br>Likely Spam                                                                                                    | Q         | Subject<br>You have notifications pending<br>Branwen Kelly sent you a message via LinkedIn<br>The Permanent Address for VIP Gaming                                                                                                    | 10 Rows | K      K      K | Pagi<br>n<br>kedin<br>kedin                                                               | e 1 of 3190<br>Rece<br>02/06/2012<br>02/06/2012<br>02/06/2012                                                                                                    | > > > > > > > > > > > > > > > > > > >                                                                                                    |
|                     | Unjunk,         Send (l)           To         bd39648@easypa           7brimil2003@easy         mable_hurley@eas           bcdavid@easypay         bcdavid@easypay                                                                                                    | Copy.To<br>Threat<br>Likely Spam<br>Likely Spam<br>Likely Spam<br>Likely Spam                                                             | Q         | Subject<br>You have notifications pending<br>Branwen Kelly sent you a message via LinkedIn<br>The Permanent Address for VIP Gaming<br>Hayley Connor sent you a message via LinkedIn                                                                                                    | 10 Rows | K      K      K | Pagi<br>n<br>kedin<br>kedin                                                               | e 1 of 3190<br>Reco<br>02/06/2012<br>02/06/2012<br>02/06/2012<br>02/06/2012                                                                                                    | >         >>           Eived            2 05:28 PM         2           2 05:27 PM         2           2 05:25 PM         2           2 05:22 PM         2                                                                                                    |
|                     | Unjunk.         Send (0           To         bd39648@easypa           7bniml2003@easy         mable_hurley@eas           bcdavid@easypay         bcdavid@easypay           howard_reeves@e         howard_reeves@e                                                                                                    | Threat<br>Likely Spam<br>Likely Spam<br>Likely Spam<br>Likely Spam<br>Spam                                                                | Q         | Subject<br>You have notifications pending<br>Branwen Kelly sent you a message via LinkedIn<br>The Permanent Address for VIP Gaming<br>Hayley Connor sent you a message via LinkedIn<br>The Permanent Address for VIP Gaming                                                                                                    | 10 Rows | Konstanting     Konstanting     Konstanting     Konstanting     Konstanting     Konstanting     Konstanting     Konstanting     Konstanting     Konstanting                                                                                                    | Pagi<br>n<br>kedin,<br>kedin,<br>alhara<br>kedin,                                         | e 1 of 3190<br>Rece<br>02/06/201:<br>02/06/201:<br>02/06/201:<br>02/06/201:<br>02/06/201:                                                                                                    | > > > > > > > > > > > > > > > > > > >                                                                                                    |
|                     | Unjunk         Send O           To         bd39648@easypa           7bniml2003@easy         mable_hurley@eas           bcdavid@easypay         howard_reeves@e           bell@easypaymail         bell@easypaymail                                                                                                    | Threat<br>Likely Spam<br>Likely Spam<br>Likely Spam<br>Likely Spam<br>Spam<br>Likely Spam                                                 | 0         | Subject<br>You have notifications pending<br>Branwen Kelly sent you a message via LinkedIn<br>The Permanent Address for VIP Gaming<br>Hayley Connor sent you a message via LinkedIn<br>The Permanent Address for VIP Gaming<br>Brenda O'R van sent you a message via LinkedIn                                                                                                    | 10 Rows | Konstanting     Konstanting     Konstantin     Konstantin     Konstantin     Konstantin     Konstantin | Pagi<br>n<br>kedin,<br>alhara<br>kedin,<br>activa<br>kedin,                               | E 1 of 3190<br>Rece<br>02/06/2011<br>02/06/2011<br>02/06/2011<br>02/06/2011<br>02/06/2011<br>02/06/2011                                                                                                    | >         >           sived         -           2 05:27 PM         -           2 05:25 PM         -           2 05:22 PM         -           2 05:22 PM         -           2 05:22 PM         -           2 05:22 PM         -           2 05:22 PM         -           2 05:22 PM         -           2 05:20 PM         -           2 05:20 PM         -           2 05:20 PM         -  |
|                     | Unjunk         Send (0           To         bd39648@easypa           7brimil2003@easy         mable_hurley@eas           bcdavid@easypay         howard_reeves@e           bell@easypaymail         benad_hayden@e                                                                                                    | Copy.To<br>Threat<br>Likely Spam<br>Likely Spam<br>Likely Spam<br>Likely Spam<br>Likely Spam<br>Likely Spam                               |           | Subject<br>You have notifications pending<br>Branwen Kelly sent you a message via LinkedIn<br>The Permanent Address for VIP Gaming<br>Hayley Connor sent you a message via LinkedIn<br>The Permanent Address for VIP Gaming<br>Brenda O'Rvan sent you a message via LinkedIn<br>Dawn Murray has sent you a message                                                                                                    | 10 Rows |                                                                                                    | Pagi<br>n<br>kedin,<br>kedin,<br>kedin,<br>kedin,                                         | e 1 of 3190<br><b>Recc</b><br>02/06/201:<br>02/06/201:<br>02/06/201:<br>02/06/201:<br>02/06/201:<br>02/06/201:<br>02/06/201:                                                                                                    | >         >>           tived         -           2 05:28 PM         -           2 05:27 PM         -           2 05:25 PM         -           2 05:22 PM         -           2 05:22 PM         -           2 05:20 PM         -           2 05:20 PM         -           2 05:20 PM         -           2 05:20 PM         -           2 05:16 PM         -                                |
|                     | Unjunk         Send (0           To         bd39648@easypa           7bnimil2003@easy         mable_hurley@eas           bcdavid@easypay         howard_reeves@e           bell@easypaymail         benad_hayden@e           ignacio_je@easyp         ignacio_je@easyp                                                    | Threat<br>Likely Spam<br>Likely Spam<br>Likely Spam<br>Likely Spam<br>Likely Spam<br>Likely Spam<br>Likely Spam                           |           | Subject<br>You have notifications pending<br>Branwen Kelly sent you a message via LinkedIn<br>The Permanent Address for VIP Gaming<br>Hayley Connor sent you a message via LinkedIn<br>The Permanent Address for VIP Gaming<br>Brenda O'Ryan sent you a message<br>Dawn Murray has sent you a message                                                                                                    | 10 Rows |                                                                                                    | Page<br>n<br>cedin<br>cedin<br>cedin<br>cedin<br>cedin<br>cedin<br>cedin                  | e 1 of 3190<br>Recc<br>02/06/2011<br>02/06/2011<br>02/06/2011<br>02/06/2011<br>02/06/2011<br>02/06/2011<br>02/06/2011<br>02/06/2011                                                                                                    | >         >>           eived         -           2 05:28 PM         -           2 05:27 PM         -           2 05:25 PM         -           2 05:22 PM         -           2 05:22 PM         -           2 05:20 PM         -           2 05:20 PM         -           2 05:20 PM         -           2 05:20 PM         -           2 05:18 PM         -           2 05:13 PM         - |
|                     | Unjunk         Send (I           To         bd39648@easypa           7bnimil2003@easy         mable_hurley@eas           bcdavid@easypay         howard_reeves@e           bell@easypaymail         benad_hayden@e           ignado_je@easyp         berge30887@easy                                                      | Copy.To<br>Threat<br>Likely Spam<br>Likely Spam<br>Likely Spam<br>Likely Spam<br>Likely Spam<br>Likely Spam<br>Likely Spam                |           | Subject<br>You have notifications pending<br>Branwen Kelly sent you a message via LinkedIn<br>The Permanent Address for VIP Gaming<br>Hayley Connor sent you a message via LinkedIn<br>The Permanent Address for VIP Gaming<br>Brenda O'Ryan sent you a message<br>The Permanent Address for VIP Gaming<br>Dawn Murray has sent you a message                                                                                                    | 10 Rows |                                                                                                    | Page<br>n<br>cedin,<br>cedin,<br>alhara<br>cedin,<br>cedin,<br>cedin,<br>cedin,<br>cedin, | E 1 of 3190<br>Reco<br>02/06/201:<br>02/06/201:<br>0/06/201:<br>0/06/201:<br>0/06/201 | >         >>           eived            2 05:28 PM         2           2 05:27 PM         2           2 05:25 PM         2           2 05:22 PM         2           2 05:20 PM         2           2 05:18 PM         2           2 05:16 PM         2           2 05:11 PM         2                                                                                                    |
|                     | Unjunk         Send O           To         bd39648@easypa           bd39648@easypa         nable_hurley@eas           bcdavid@easypay         howard_reeves@e           bcdavid@easypaymail         bell@easypaymail           benad_hayden@e         ignado_le@easyp           berge30887@easy         camille_sanford@e | Cryv.To<br>Threat<br>Likely Spam<br>Likely Spam<br>Likely Spam<br>Likely Spam<br>Likely Spam<br>Likely Spam<br>Likely Spam<br>Likely Spam |           | Subject         You have notifications pending         Branwen Kellv sent you a message via LinkedIn         The Permanent Address for VIP Gaming         Havley Connor sent you a message via LinkedIn         The Permanent Address for VIP Gaming         Brenda ORvan sent you a message via LinkedIn         Dawn Murray has sent you a message         The Permanent Address for VIP Gaming         Dawn Murray has sent you a message via LinkedIn         Jacqueline Sullivan sent you a message via LinkedIn         Jacqueline Sullivan sent you a message via LinkedIn         The Permanent Address for VIP Gaming | 10 Rows | K      K     K     K     K | Page<br>n<br>cedin<br>alhara<br>cedin<br>cedin<br>cedin<br>arasol<br>cedin<br>@abs        | E 1 of 3190<br>Recc<br>02/06/2011<br>02/06/2011<br>02/06/2011<br>02/06/2011<br>02/06/2011<br>02/06/2011<br>02/06/2011<br>02/06/2011<br>02/06/2011<br>02/06/2011<br>02/06/2011                                                                                                    |                                                                                                    |

## **Working with Junk Box Messages**

#### View

To view any message, click the email link under the **Subject** field. The message appears in a new window, which displays the contents of the message.

#### Unjunk

This button is available only on the inbound junk box. Select **Unjunk** to forward the selected messages to the recipient and add the sender of each message to the recipient's Allowed list. Unjunking a message removes it from the Junk Box.

#### Send Copy To

Select **Send Copy To** to forward a copy of the messages (including attachments, if any) to the specified email address. The message will still remain in the Junk Box. This button will only be available to members of administrative group and only if they are allowed to view the messages in the Junk Box.

#### Delete

Deletes the selected messages. Use this option with care, as deleted emails cannot be retrieved.

#### **Message Details**

You can scroll through the messages and click the Subject field to view more information about the message in plain text. Depending on your user access set up, you might see the content of the messages. To control who is allowed to preview the content of messages, go to **System > User View Setup**.

## **Junk Box Summary**

Dell SonicWALL Hosted Email Security sends an email message to users listing all the messages that have been placed in their Junk Box. The **Junk Box Management** > **Junk Box Summary** page allows users to unjunk items listed in the Junk Box Summary email by clicking links in the email. When unjunking there is an option not to add a sender to the Allowed list.

#### Junk Box Management / Junk Box Summary

| Jsers will be sent "Junk Box Summary" notification emails listing their recent         Frequency Settings         Frequency of summaries:         Time of day to send summary:         Image: Time of day to send summary:         Image: Time of day to send summary: <th>ty quarantined messag<br/>time of day<br/>in an hour of <u>1 AM</u><br/>day of the week<br/>d summary on <u>Monda</u><br/>18:00) Pacific Time<br/>unk messages<br/>v likely junk (hide definit<br/>in summary<br/>in example   view grap</th> <th>es.<br/>yyy<br/>(US &amp; Canada);<br/>e junk)</th> <th>Tijuana</th>                                                                                                    | ty quarantined messag<br>time of day<br>in an hour of <u>1 AM</u><br>day of the week<br>d summary on <u>Monda</u><br>18:00) Pacific Time<br>unk messages<br>v likely junk (hide definit<br>in summary<br>in example   view grap     | es.<br>yyy<br>(US & Canada);<br>e junk) | Tijuana                        |
|----------------------------------------------------------------------------------------------------|----------------------------------------------------------------------------------------------------|-----------------------------------------|--------------------------------|
| Frequency Settings         Frequency of summaries:       1 Hour         Time of day to send summary: <ul> <li>Any</li> <li>Witt</li> </ul> Day of week to send summary: <ul> <li>Any</li> <li>Witt</li> </ul> Day of week to send summary: <ul> <li>Any</li> <li>Witt</li> </ul> Day of week to send summary: <ul> <li>Any</li> <li>Sen</li> <li>Time Zone</li> <li>(GMT-C</li> </ul> Hessage Settings <ul> <li>Summaries include:</li> <li>All ju</li> <li>Only</li> </ul> Language of summary email:       English         Send plain summary:       Image plain         (no graphics)       (view plain         Display junk statistics in summary email:       Image         Hiscellaneous Settings            Send Junk Box Summary to delegates: <ul> <li>(When chan recipient.)</li> </ul> Enable "single click" viewing of messages: <li>Image View username</li> <li>Full a particular</li>                                                                                                    | time of day<br>time of day<br>in an hour of 1 AM<br>day of the week<br>d summary on Monda<br>08:00) Pacific Time<br>unk messages<br>likely junk (hide definit<br>n summary<br>in example   view grap                                | v<br>(US & Canada);<br>e junk)          | Tijuana                        |
| Frequency of summaries:       1 Hour         Time of day to send summary:       Image: Any         Day of week to send summary:       Image: Any         Day of week to send summary:       Image: Any         Time Zone       (GMT-CO <b>Message Settings</b> Image: Any         Summaries include:       Image: Any         Image: Any       Image: Any         Message Settings       Image: Any         Summaries include:       Image: Any         Image: Any       Image: Any         Summaries include:       Image: Any         Image: Any       Image: Any         Language of summary email:       Image: Any         Image: Any       Image: Any         Image: Any       Image: Any         Send plain summary:       Image: Any         Image: Any       Image: Any         Image: Any       Image: Any         Image: Any       Image: Any         Image: Any       Image: Any         Image: Any       Image: Any         Image: Any       Image: Any         Image: Any       Image: Any         Image: Any       Image: Any         Image: Any       Image: Any         Image: Any       Image: Any     <                                                                                                    | time of day<br>time of day<br>in an hour of 1 AM<br>day of the week<br>d summary on Monda<br>08:00) Pacific Time<br>unk messages<br>/ likely junk (hide definit<br>n summary<br>in example   view grap                              | v v<br>(US & Canada);<br>e junk)        | Tijuana                        |
| Time of day to send summary: <ul> <li>Any</li> <li>With</li> <li>With</li> </ul> Day of week to send summary: <ul> <li>Any</li> <li>With</li> </ul> Day of week to send summary: <ul> <li>Any</li> <li>Sen</li> <li>Time Zone</li> <li>(GMT-C</li> </ul> Message Settings <ul> <li>Miscage Settings</li> <li>Summaries include:</li> <li>All juice</li> <li>Only</li> </ul> Language of summary email:         English             Send plain summary: <ul> <li>Plair</li> <li>(view plain</li> <li>(view plain</li> </ul> Miscellaneous Settings <ul> <li>(When chan redpient.)</li> <li>Enable "single click" viewing of messages:</li> <li>(view username</li> <li>Full a particular</li> <li>(view plain</li> <li>(view plain</li> </ul>                                                                                                    | time of day<br>time of day<br>day of the week<br>d summary on <u>Monda</u><br>08:00) Pacific Time<br>08:00) Pacific Time<br>08:00) Pacific Time<br>unk messages<br>likely junk (hide definit<br>n summary<br>in example   view grap | y v<br>(US & Canada);<br>e junk)        | Tijuana 💽                      |
|                                                                                                    | ain an hour of 1 AM<br>day of the week<br>d summary on Monda<br>08:00) Pacific Time<br>08:00) Pacific Time<br>unk messages<br>likely junk (hide definit<br>n summary<br>in example   view grap                                      | y y<br>(US & Canada);<br>e junk)        | Tijuana 🔹                      |
| Day of week to send summary: <ul> <li>Any</li> <li>Sen</li> </ul> Time Zone    Message Settings   Summaries include:   Image: Summary email:   Send plain summary:   (no graphics)   Display junk statistics in summary email:   Image: Settings   Miscellaneous Settings   Send Junk Box Summary to delegates:   Image: Settings   Send Junk Box Summary to delegates:   Image: Settings   Send Junk Box Summary to delegates:   Image: Settings   Send Junk Box Summary to delegates:   Image: Send Junk Box Summary to delegates:   Image: Send Junk Box Summary to delegate                                                                                                    | day of the week<br>d summary on Monda<br>18:00) Pacific Time<br>unk messages<br>likely junk (hide definit<br>n summary<br>in example   view grap                                                                                    | ay v<br>(US & Canada);<br>e junk)       | Tijuana 💽                      |
|                                                                                                    | d summary on Monda<br>D8:00) Pacific Time<br>unk messages<br>/ likely junk (hide definit<br>n summary<br>in example   view grap                                                                                                    | ay v<br>(US & Canada);<br>e junk)       | Tijuana 👔                      |
| Time Zone       (GMT-C         Message Settings       Image: Comparison of the state of the state o                                                                                                    | 18:00) Pacific Time<br>unk messages<br>likely junk (hide definit<br>n summary<br>in example   view grap                                                                                                    | (US & Canada);<br>e junk)               | Tijuana 🔹                      |
| Message Settings Summaries include:  Summaries include:  Confy Language of summary email:  English Send plain summary:  Plair (no graphics)  Display junk statistics in summary email:  Miscellaneous Settings  Send Junk Box Summary to delegates:  Miscellaneous Settings  Enable "single dick" viewing of messages:  Confy Send Setting Setting Set                                                                                                    | unk messages<br>  likely junk (hide definit<br>n summary<br>in example   view grap                                                                                                    | e junk)                                 | •                              |
| Summaries include:                                                                                                    | unk messages<br>I likely junk (hide definit<br>n summary<br>in example   view grap                                                                                                    | e junk)                                 | •                              |
|                                                                                                    | n k messages<br>/ likely junk (hide definit<br>n summary<br>in example   view grap                                                                                                    | e junk)                                 | •                              |
| Language of summary email:<br>English<br>Send plain summary:<br>[no graphics]<br>Display junk statistics in summary email:<br>Miscellaneous Settings<br>Send Junk Box Summary to delegates:<br>Send Junk Box Summary to delegates:<br>Enable "single click" viewing of messages:<br>Enable "single click" viewing of messages:<br>Conff<br>View<br>Username<br>Conff<br>View<br>Username<br>Conff<br>Conff<br>Conf | n summary<br>in example   view grag                                                                                                    |                                         | •                              |
| English         Send plain summary:         ino graphics)         Display junk statistics in summary email:         Image: Construct of the statistics of the statistics of the statist                                                                                                    | n summary<br>in example   <u>view grap</u>                                                                                                    |                                         | -                              |
| Send plain summary: Plair<br>(no graphics) ( <u>view pla</u><br>Display junk statistics in summary email:<br>Miscellaneous Settings<br>Send Junk Box Summary to delegates:<br>(When cha<br>recipient.)<br>Enable "single click" viewing of messages:<br>(When cha<br>recipient.)<br>Enable "single click" viewing of messages:<br>(When cha<br>recipient.)<br>Enable "single click" viewing of messages:<br>(When cha<br>recipient.)<br>Enable "single click" viewing of messages:<br>(When cha<br>recipient.)<br>Enable "single click" viewing of messages:<br>(When cha<br>recipient.)<br>Enable "single click" viewing of messages:<br>(When cha<br>recipient.)<br>Enable "single click" viewing of messages:<br>(When cha<br>recipient.)<br>(When cha<br>recipient.)<br>(Plain and Plain and Plai                                                                                                    | n summary<br>in example   view grap                                                                                                    |                                         |                                |
| Ino graphics) (View pla<br>Display junk statistics in summary email:<br>Miscellaneous Settings<br>Send Junk Box Summary to delegates:<br>(When chine recipient.)<br>Enable "single click" viewing of messages:<br>© Off<br>© View<br>Username<br>© Full a<br>particular                                                                                                    | in example   view grap                                                                                                    |                                         |                                |
| Display junk statistics in summary email:  Miscellaneous Settings  Send Junk Box Summary to delegates:  (When charted pient.)  Enable "single click" viewing of messages:  Off  View Username Full a particular                                                                                                    |                                                                                                    | hic example )                           |                                |
| Miscellaneous Settings<br>Send Junk Box Summary to delegates:<br>(When chredpient.)<br>Enable "single click" viewing of messages:<br>© Off<br>© View<br>username<br>© Full a<br>particular                                                                                                    |                                                                                                    |                                         |                                |
| iend Junk Box Summary to delegates:<br>(When ch<br>recipient.)<br>inable "single click" viewing of messages:<br>Off<br>View<br>username<br>Full a<br>particular                                                                                                    |                                                                                                    |                                         |                                |
| (When ch<br>redpient.)<br>Enable "single click" viewing of messages: Off<br>view<br>username<br>Full a<br>particular                                                                                                    |                                                                                                    |                                         |                                |
| Enable "single click" viewing of messages:   Off  View Username  Full a particular                                                                                                    | ecked, the summary em<br>)                                                                                                    | ail will be sent to th                  | e delegate, not to the origina |
| ● View<br>username<br>◎ Full a<br>particular                                                                                                    |                                                                                                    |                                         |                                |
| username<br>© Full a<br>particular                                                                                                    | messages only (users o                                                                                                    | an preview messag                       | es without having to type the  |
| C Fuil a particular                                                                                                    | /passwords.)                                                                                                    | 1 - L D C                               |                                |
|                                                                                                    | user's settings)                                                                                                    | n a junk box summ                       | ary grants full access to this |
| Enable Authentication to Unjunk                                                                                                    |                                                                                                    |                                         |                                |
| Only send Junk Box Summary emails to users in LDAP:                                                                                                    |                                                                                                    |                                         |                                |
| To enable authentication of non Idap users <u>Click here</u>                                                                                                    |                                                                                                    |                                         |                                |
| Other Settings                                                                                                    |                                                                                                    |                                         |                                |
| mail address from which summary is sent: <ul> <li>Send</li> </ul>                                                                                                    | summary from recipien                                                                                                    | t's own email addre                     | SS                             |
| Send                                                                                                    | summary from this ema                                                                                                    | il address:                             |                                |
|                                                                                                    |                                                                                                    |                                         |                                |
| lame from which summary is sent: Admin J                                                                                                    | unk Summary                                                                                                    |                                         | ]                              |
| Email subject: Summai                                                                                                    | ry of junk emails blo                                                                                                    | ocked                                   |                                |
| JRL for user view:                                                                                                    | 73 240 213 5                                                                                                    |                                         | 0                              |
|                                                                                                    | Connectivity                                                                                                    |                                         |                                |
| <b>U</b> lesi                                                                                                    | connectivity                                                                                                    |                                         |                                |
|                                                                                                    |                                                                                                    |                                         |                                |

#### **Frequency Settings**

- 1. Select Frequency of summaries from the dropdown box.
- 2. Select the **Time of day to send summary** from the available options. Note that individual users can override these settings.
- 3. Select the **Day of the week to send summary** from the available options. Note that individual users can override these settings.
- 4. Select the **Time Zone** from the dropdown list. Hosted Email Security will synch the selected time zone and send Junk Box Summaries accordingly.

#### **Message Settings**

 Choose whether to include in message summary All junk messages or Only likely junk (hide definite junk).
 If All junk messages is selected, both *definite* and *likely* junk will be included.

If **Only likely junk** is selected, only *likely* junk messages will be included in the message summary; messages determined *definite* junk will not be included.

- 6. Choose Language of summary email from the dropdown list.
- 7. Select the **Plain Summary** checkbox to send summaries in plain text. Leaving this checkbox unselected will send Graphic Rich Summaries. Click the links below to preview an example of a plain summary and a graphic summary.
- 8. Enable Display junk statistics in summary email by selecting the checkbox.

#### **Miscellaneous Settings**

- **9.** Select the checkbox to **Send Junk Box Summary to delegates**. When selected, the summary email will be sent to the delegate, not to the original recipient.
- 10. To Enable "single click" viewing of messages, select from the following:
  - Off-Single click viewing messages is not enabled.
  - View messages only—Users can preview messages without having to log in with their username and password.
  - Full access—Clicking any link in the Junk Box Summary grants the user full access to messages without having to log in with their username and password.
- 11. Choose the **Enable Authentication to Unjunk** checkbox to make users authenticate when selecting messages to unjunk.
- 12. Choose to enable **Only Send Junk Box Summary emails to users in LDAP** by selecting the checkbox.
- 13. To Enable Authentication for Non-LDAP Users, click the Click to Choose link.

#### **Other Settings**

- 14. Choose the Email address from which summary is sent.
- **15.** The message summary can come from the individual user or another email address, which you can enter in the space provided. Be aware that if summaries are sent because the address doesn't exist, the Junk Box Summary message will bounce as well.
- **16.** Enter the **Name from which summary is sent**. This is the name that displays as the sender for summary messages. For example, *Company Name Junkbox*.
- **17.** Enter the **Email Subject** for summary messages. For example, *Summary of junk emails blocked.*
- 18. The URL for user view is automatically filled in based on your server configuration, and is included in the Junk Box Summary email. Clicking on the email link in the message will allow users to unjunk messages.
- **19.** Click the **Test Connectivity** button to test that the URL connects properly. If the test fails, check that the URL is correct.
- 20. Click the Apply Changes button.

# **Managing Junk Summaries**

Both administrators and users receive Junk Box summaries listing the incoming email that Dell SonicWALL Hosted Email Security has classified as junk. From these email messages, users can choose to view or unjunk an email if the administrator has configured these permissions.

From the Junk Box Summary window, users can determine the language, frequency, content, and format of Junk Box summaries. To configure Junk Box Summaries:

- 1. Select the timing and frequency for email summaries.
- 2. Select the language for Junk Box summaries from the Language of summary email: list.

# Supported Search in Audit and Junkbox

The following types of search can be performed in the To, From, or Subject field.

#### **Boolean Search**

- **OR Operator**: This is the default search. Add **OR** in between search words. The results will contain any of these search words.
- AND Operator: Add '+' before the search word (or) AND in between search words. Each
  result must contain these words.
- **NOT Operator**: Add '-' before the search words (or) **NOT** in between search words. The results must not contain these search words.

#### Wildcard Search

- \* **operator**: Add \* to the middle or end of the word. This substitutes more than one character to the search word, and attempts to perform a search on all possible words.
- **? operator**: Add ? to the middle or end of the word. This substitutes one character and will find the match for the word.

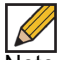

Note Wildcard operators should be added to the middle or end of the text, rather than at that beginning.

#### Phrase Search

A phrase is a group of words surrounded by "quotes." The exact phrase will be searched.

#### **Fuzzy Search**

Add ' $\sim$ ' to the end of the word to search for the closest possible match. This search is useful when search words have an error, or the exact spelling for the text is unknown.

#### **Proximity Search**

This searches for words closer to each other. The syntax is "word 1 word2"~distance

# **Junk Box Settings**

Junk Box Management /

The **Junk Box Management** > **Junk Box Settings** page allows you to configure Junk Box message management settings.

#### Junk Box Settings Message Management **General Settings** When a user unjunks a message: Automatically add the sender to the recipient's Allowed List Ask the user before adding the sender to the recipient's Allowed List O not add the sender to the recipient's Allowed List Action Settings Tag unjunked messages with this text added to the subject [Junk released by User action] line: Tag messages considered junk, but delivered because [Junk released by Allowed List] sender/domain/list is in Allowed list with this text added to the subject line: Tag messages considered junk, but delivered because of a [Junk released by Policy action] Policy action with this text added to the subject line: Tag all messages processed by Email Security for initial [SonicWALL Email Security] deployment testing with this text added to the subject line: Miscellaneous To set spam message management dick here • To set phishing message management dick here • To set virus message management dick here Apply Changes Reset to Defaults

#### **General Settings**

Select the action the Hosted Email Security will take when a user unjunks a message:

- · Automatically add the sender to the recipient's Allowed List
- Ask the user before adding the sender to the recipient's Allowed List
- · Do not add the sender to the recipient's Allowed List

## **Action Settings**

The following settings define conditions for tagging messages delivered to users' inboxes. The tags below will be prefixed to the subject line of the message:

- Tag unjunked messages with this text added to the subject line—Select this checkbox to tag unjunked messages. Specify the words to be used for tagging.
- Tag messages considered junk, but delivered because sender/domain/list is in Allowed list with the text added to the subject line—Select this checkbox to tag messages considered junk, but are to be delivered because either the sender, domain, or list is in the Allowed List. Specify the words to be used for tagging.
- Tag messages considered junk, but delivered because of a Policy action with the text added to the subject line—Select this checkbox to tag messages considered junk, but are to be delivered because of a Policy action. Specify the words to be used for tagging.
- Tag all messages processed by Email Security for initial deployment testing with this text added to the subject line—Note that this option is intended for use during initial deployment testing of a new Hosted Email Security installation. Select this option to tag all messages to be processed by the Hosted Email Security and specify the text to be tagged.

## **Miscellaneous Settings**

Click on the following links to configure message management for available services:

- Spam—Click this link to direct you to the Anti-Spam screen.
- Phishing—Click this link to direct you to the Anti-Phishing screen.
- Virus—Click this link to direct you to the Anti-Virus Techniques screen.

# **Chapter 9**

# **Reports and Monitoring**

Hosted Email Security allows you to view system status and data through the Reports and Monitoring module. View statistics for different time periods on the local system or the mail transfer agent (MTA). Monitor the flow of email traffic passing through Email Security in real time. Use SNMP to send information to a monitoring agent.

This chapter contains the following sections:

- "Reporting in Hosted Email Security" on page 77
- "Overview Reports" on page 77
- "Scheduled Reports" on page 86

# **Reporting in Hosted Email Security**

Dell SonicWALL Hosted Email Security provides many types of reports. All reports allow you to optionally download the data in CSV format or HTML format. You can also create custom reports by specifying a time period for the data, and download the report for analysis or email the report.

For descriptions of the different report types, see the following sections:

- "Anti-Spam Reports" on page 82
- "Anti-Phishing Reports" on page 84
- "Anti-Virus Reports" on page 85
- "Directory Protection" on page 85
- "Scheduled Reports" on page 86

## **Overview Reports**

The following report types are available in the Overview Reports section of the Email Security management interface. See the following sections:

- "Reports Dashboard" on page 78
- "Inbound Good vs Junk" on page 79
- "Outbound Good vs Junk" on page 80
- "Junk Email Breakdown Report" on page 81
- "Top Outbound Email Senders" on page 82

## **Reports Dashboard**

The **Reports & Monitoring > Overview Reports > Dashboard** provides a lot of information about Hosted Email Security at a glance. These charts are updated hourly and display the statistics for the last 24 hours. Click the **Refresh Reports** button to update the data in the reports with the most current data.

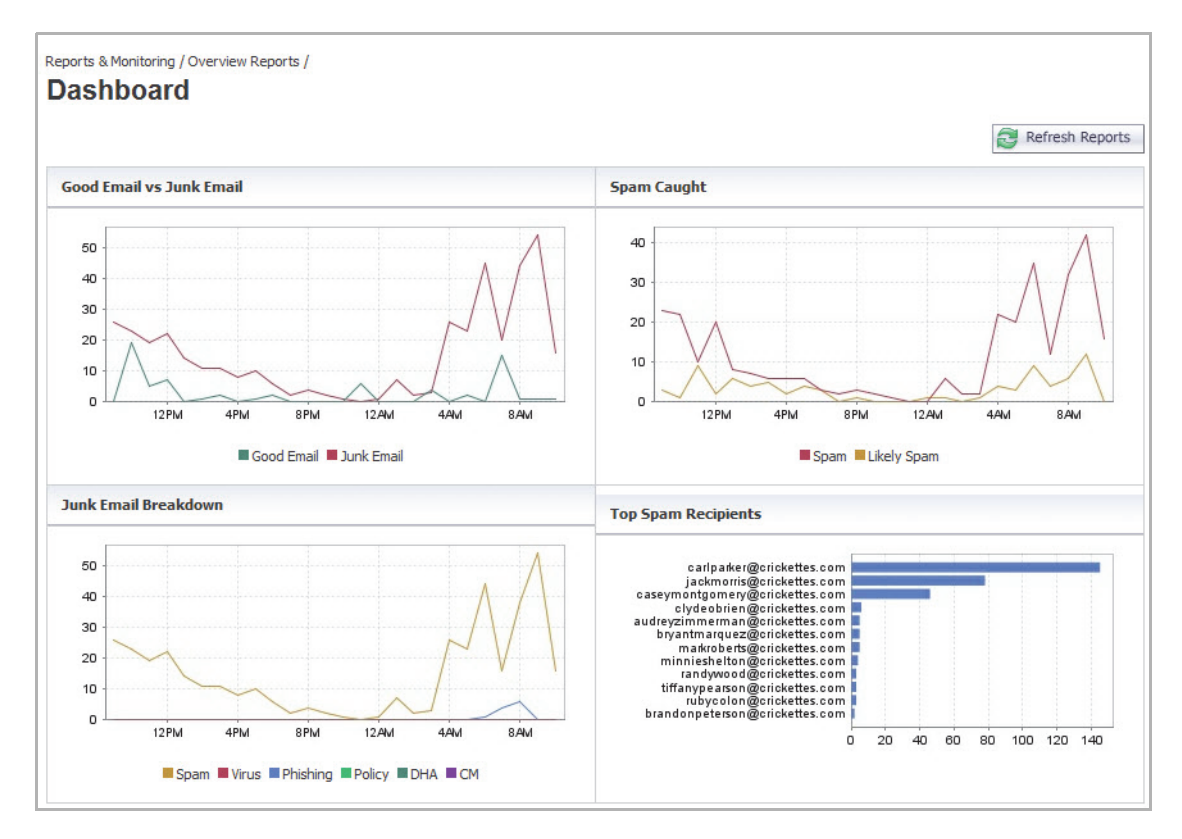

The following reports are displayed on the **Dashboard** page:

#### Inbound Good Email vs Junk Email

Displays the number of Good Inbound Email messages in comparison to the Junk messages received. The Junk Email messages include spam, likely spam, phishing, likely phishing, viruses, likely viruses, Directory Harvest Attacks (DHA), and Connection Management (CM).

#### Junk Email Breakdown

Displays the percentage and numeric breakdown of the various categories of junk received, including Spam, Likely Spam, Viruses, Likely Viruses, Phishing, Likely Phishing, Policy Events, Directory Harvest Attacks (DHA), and Connection Management (CM).

#### Spam Caught

Displays the number of email messages that are Definite Spam compared to the number of messages that are Likely Spam. The information on this chart can also be found in the **Anti-Spam Reports > Spam Caught** report.

#### **Top Spam Recipients**

Displays the volume of spam received by the top 12 recipients in your organization within the last 24 hours. This information is also available in the **Top Spam Recipients** report.

## Inbound Good vs Junk

This page displays the total number of inbound messages processed by Hosted Email Security along with the total number of junk messages versus good messages.

| Reports & Mon | itoring / Overview Reports / |              |                     |                      |                  |           |           |          |                |
|---------------|------------------------------|--------------|---------------------|----------------------|------------------|-----------|-----------|----------|----------------|
| Inboun        | d Good vs Juni               | K            |                     |                      |                  |           |           |          |                |
|               |                              |              |                     |                      |                  | 🗳 Customi | ze 🛞 Sche | dule 👵 D | ownload Report |
| Inbound G     | ood vs Junk                  |              |                     |                      |                  | (         | Hourly    | Daily    | Monthly        |
| Dav           | Number of Recipients         |              |                     |                      |                  |           |           |          |                |
|               | Goo                          | d Email 📕 Ju | nk Email (All Spam, | All Virus, All Phish | ing, Policy, DHA | , and CM) |           |          |                |
| 06/01/12      | 28 (10%)                     |              |                     |                      | 21 11            |           |           |          |                |
|               | 257 (90%)                    | -            |                     |                      |                  |           |           |          |                |
| 05/31/12      | 144 (34%)                    |              |                     |                      |                  |           |           |          |                |
|               | 284 (66%)                    | -            |                     |                      |                  |           |           |          |                |
| 05/30/12      | 49 (17%)                     | -            |                     |                      |                  |           |           |          |                |
|               | 234 (83%)                    |              |                     |                      |                  |           |           |          |                |
| 05/29/12      | 42 (14%)                     |              |                     |                      |                  |           |           |          |                |
|               | 266 (86%)                    |              |                     |                      |                  |           |           |          |                |
| 05/28/12      | 123 (49%)                    |              |                     |                      |                  |           |           |          |                |
|               | 130 (51%)                    |              |                     |                      |                  |           |           |          |                |
| 05/27/12      | 10 (7%)                      |              |                     |                      |                  |           |           |          |                |
|               | 130 (93%)                    |              |                     |                      |                  |           |           |          |                |
| 05/26/12      | 1 (1%)                       |              |                     |                      |                  |           |           |          |                |
|               | 103 (99%)                    |              |                     |                      |                  |           |           |          |                |
| 05/25/12      | 33 (14%)                     |              |                     |                      |                  |           |           |          |                |
|               | 197 (86%)                    |              |                     |                      |                  |           |           |          |                |
| 05/24/12      | 38 (14%)                     | _            |                     |                      |                  |           |           |          |                |
|               | 236 (86%)                    |              |                     |                      |                  |           |           |          |                |
| 05/23/12      | 129 (37%)                    |              |                     |                      |                  |           |           |          |                |
|               | 217 (63%)                    |              |                     |                      |                  |           |           |          |                |
| 05/22/12      | 118 (35%)                    |              |                     |                      |                  |           |           |          |                |
|               | 221 (65%)                    |              |                     |                      |                  |           |           |          |                |
| 05/21/12      | 40 (16%)                     |              |                     |                      |                  |           |           |          |                |
|               | 209 (84%)                    |              |                     |                      |                  |           |           |          |                |
| 05/20/12      | 8 (5%)                       |              |                     |                      |                  |           |           |          |                |
|               | 150 (95%)                    |              |                     |                      |                  |           |           |          |                |

You can view the Inbound Good messages versus Junk messages by specific time periods. Click the **Hourly**, **Daily**, or **Monthly** tabs to view data for each period. By default, the Daily tab displays.

## **Outbound Good vs Junk**

This page displays the number of Good Outbound Email messages processed by Hosted Email Security along with the total number of junk messages and good messages.

| Reports & Moni | toring / Overview Reports / |                                          |             |           |                |
|----------------|-----------------------------|------------------------------------------|-------------|-----------|----------------|
| Outbou         | ind Good vs Junk            |                                          |             |           |                |
| e a co o c     |                             |                                          |             |           |                |
|                |                             | Custor                                   | nize 🙆 Sche | dule 🖲 Do | ownload Report |
|                |                             | 2                                        |             |           |                |
| Outbound (     | Good vs Junk                |                                          | Hourly      | Daily     | Monthly        |
| Day            | Number of Recipients        |                                          |             |           |                |
|                | Good Email 📃 Junk Email (A  | I Spam, All Virus, All Phishing, Policy, | and UAS)    |           |                |
| 03/28/13       | 0 (0%)                      | 10 L 10 LL 10                            |             |           |                |
|                | 0 (0%)                      |                                          |             |           |                |
| 03/27/13       | 0 (0%)                      |                                          |             |           |                |
|                | 0 (0%)                      |                                          |             |           |                |
| 03/26/13       | 0 (0%)                      |                                          |             |           |                |
|                | 0 (0%)                      |                                          |             |           |                |
| 03/25/13       | 0 (0%)                      |                                          |             |           |                |
|                | 0 (0%)                      |                                          |             |           |                |
| 03/24/13       | 0 (0%)                      |                                          |             |           |                |
|                | 0 (0%)                      |                                          |             |           |                |
| 03/23/13       | 0 (0%)                      |                                          |             |           |                |
|                | 0 (0%)                      |                                          |             |           |                |
| 03/22/13       | 0 (0%)                      |                                          |             |           |                |
| 12.020         | 16 (100%)                   |                                          |             |           |                |
| 03/21/13       | 0 (0%)                      |                                          |             |           |                |
|                | 0 (0%)                      |                                          |             |           |                |
| 03/20/13       | 0 (0%)                      |                                          |             |           |                |
| 02/40/42       | 0 (0%)                      |                                          |             |           |                |
| 03/19/13       | 0 (0%)                      |                                          |             |           |                |
| 02/10/12       | 0 (076)<br>C (1009()        |                                          |             |           |                |
| 03/16/13       | 0 (0%)                      |                                          |             |           |                |
| 03/17/13       | 0 (0%)                      |                                          |             |           |                |
| 05/17/15       | 0 (0%)                      |                                          |             |           |                |

You can view the Outbound Good messages versus Junk messages by specific time periods. Click the **Hourly**, **Daily**, or **Monthly** tabs to view data for each period. By default, the Daily tab displays.

## Junk Email Breakdown Report

This report gives a percentage and numeric breakdown of the various categories of junk received, including Spam, Likely Spam, Viruses, Likely Viruses, Phishing, Likely Phishing, Directory Harvest Attacks (DHA), and Connection Management (CM).

| Reports & Monit | toring / Overview Reports / | n               |       |              |          |                 |             |         |       |              |
|-----------------|-----------------------------|-----------------|-------|--------------|----------|-----------------|-------------|---------|-------|--------------|
|                 |                             |                 |       |              |          | Cus             | tomize 🛞 Se | chedule | 5 Dov | wnload Repor |
| Junk Email I    | Breakdown                   |                 |       |              |          |                 | Hourly      | Dail    | у     | Monthly      |
| Day             | Number of Users Protected   |                 |       |              |          |                 |             |         |       |              |
|                 | Spa                         | m 📕 Likely Spam | Virus | Likely Virus | Phishing | Likely Phishing | Policy Di   | HA CM   |       |              |
| 06/01/12        | 214 (78%)                   | _               |       |              |          |                 |             |         |       |              |
|                 | 50 (18%)                    |                 |       |              |          |                 |             |         |       |              |
|                 | 0 (0%)                      |                 |       |              |          |                 |             |         |       |              |
|                 | 0 (0%)                      |                 |       |              |          |                 |             |         |       |              |
|                 | 11 (4%)                     |                 |       |              |          |                 |             |         |       |              |
|                 | 0 (0%)                      |                 |       |              |          |                 |             |         |       |              |
|                 | 0 (0%)                      |                 |       |              |          |                 |             |         |       |              |
| 5/31/12         | 224 (79%)                   |                 |       |              |          |                 |             |         |       |              |
| 5/51/12         | 59 (21%)                    |                 |       |              |          |                 |             |         |       |              |
|                 | 0 (0%)                      |                 |       |              |          |                 |             |         |       |              |
|                 | 0 (0%)                      |                 |       |              |          |                 |             |         |       |              |
|                 | 1 (0%)                      |                 |       |              |          |                 |             |         |       |              |
|                 | 0 (0%)                      |                 |       |              |          |                 |             |         |       |              |
|                 | 0 (0%)                      |                 |       |              |          |                 |             |         |       |              |
|                 | 0 (0%)                      |                 |       |              |          |                 |             |         |       |              |
| 05/30/12        | 167 (71%)                   | 18              |       |              |          |                 |             |         |       |              |
|                 | 67 (29%)                    |                 |       |              |          |                 |             |         |       |              |
|                 | 0 (0%)                      |                 |       |              |          |                 |             |         |       |              |
|                 | 0 (0%)                      |                 |       |              |          |                 |             |         |       |              |
|                 | 0 (0%)                      |                 |       |              |          |                 |             |         |       |              |
|                 | 0 (0%)                      |                 |       |              |          |                 |             |         |       |              |
|                 | 0 (0%)                      |                 |       |              |          |                 |             |         |       |              |
| 5/29/12         | 189 (71%)                   |                 |       |              |          |                 |             |         |       |              |
|                 | 77 (29%)                    |                 |       |              |          |                 |             |         |       |              |
|                 | 0 (0%)                      |                 |       |              |          |                 |             |         |       |              |
|                 | 0 (0%)                      |                 |       |              |          |                 |             |         |       |              |
|                 | 0 (0%)                      |                 |       |              |          |                 |             |         |       |              |
|                 | 0 (0%)                      |                 |       |              |          |                 |             |         |       |              |
|                 | 0 (0%)                      |                 |       |              |          |                 |             |         |       |              |
| F /20 /12       | 0 (0%)                      |                 |       |              |          |                 |             |         |       |              |
| 5/28/12         | 91 (70%)                    |                 |       |              |          |                 |             |         |       |              |
|                 | 0 (0%)                      |                 |       |              |          |                 |             |         |       |              |
|                 | 0 (0%)                      |                 |       |              |          |                 |             |         |       |              |
|                 | 0 (0%)                      |                 |       |              |          |                 |             |         |       |              |
|                 | 0 (0%)                      |                 |       |              |          |                 |             |         |       |              |
|                 | 0 (0%)                      |                 |       |              |          |                 |             |         |       |              |
|                 | 0 (0%)                      |                 |       |              |          |                 |             |         |       |              |

You can view the Junk Email Breakdown by specific time periods. Click the **Hourly**, **Daily**, or **Monthly** tabs to view data for each period. By default, the Daily tab displays.

## **Top Outbound Email Senders**

This report displays the email addresses of users in your organization who send the most outbound email messages in a given time period.

|                                |           | Customize Schedule 👢 Download R |
|--------------------------------|-----------|---------------------------------|
| Top Outbound Email Senders     |           | Today This Month This Y         |
| Email Address Number of Mess   | ages Sent |                                 |
| March                          |           |                                 |
| manju@hessim.eng.sonicwall.com | 16        |                                 |
| sidhu@hessim.eng.sonicwall.com | 6         |                                 |

# **Anti-Spam Reports**

The **Reports & Monitoring > Anti-Spam Reports** page provides two reports specific to the category of Anti-Spam: Spam Caught and Top Spam Recipients.

### Spam Caught

The Spam Caught report displays the number of messages filtered by Hosted Email Security that are definitely Spam compared to the amount that are Likely Spam. This report also gives a percentage breakdown.

| Reports & Moni | toring / Anti-Spam Reports /<br>Caught |                                          |
|----------------|----------------------------------------|------------------------------------------|
|                |                                        | 🔨 Customize 🚳 Schedule 👃 Download Report |
| Spam Caug      | ht                                     | Hourly Daily Monthly                     |
| Day            | Number of Users Protected              |                                          |
|                | Spam 🔛 Likely Spam                     |                                          |
| 02/09/12       | 1290 (60%)                             |                                          |
|                | 853 (40%)                              |                                          |
| 02/08/12       | 1399 (66%)                             |                                          |
|                | 736 (34%)                              |                                          |
| 02/07/12       | 1401 (66%)                             |                                          |
|                | 716 (34%)                              |                                          |
| 02/06/12       | 1515 (67%)                             |                                          |
|                | 744 (33%)                              |                                          |
| 02/05/12       | 1721 (85%)                             |                                          |
|                | 298 (15%)                              |                                          |
| 02/04/12       | 1287 (96%)                             |                                          |
|                | 55 (4%)                                |                                          |
| 02/03/12       | 1428 (83%)                             |                                          |
|                | 287 (17%)                              |                                          |
| 02/02/12       | 1318 (77%)                             |                                          |
|                | 396 (23%)                              |                                          |
| 02/01/12       | 1453 (71%)                             |                                          |
|                | 586 (29%)                              |                                          |
| 01/31/12       | 1597 (76%)                             |                                          |
|                | 505 (24%)                              |                                          |
| 01/30/12       | 1189 (73%)                             |                                          |
| 51.55          | 444 (27%)                              |                                          |
| 01/29/12       | 1399 (82%)                             |                                          |
|                | 299 (18%)                              |                                          |
| 01/28/12       | 1214 (78%)                             |                                          |

You can view the Spam Caught report by specific time periods. Click the **Hourly**, **Daily**, or **Monthly** tabs to view data for each period. By default, the Daily tab displays.

## **Top Spam Recipients**

The Top Spam Recipients report lists the email addresses in your organization that receive the most spam.

| Reports & Monitoring / Anti-Spam Reports / |             |  |                                                                                                    |              |            |                |
|--------------------------------------------|-------------|--|----------------------------------------------------------------------------------------------------|--------------|------------|----------------|
| Top Spam Recipients                        |             |  |                                                                                                    |              |            |                |
|                                            |             |  |                                                                                                    |              |            |                |
|                                            |             |  | 🔦 Customize                                                                                                    | e 🔞 Sche     | dule 👃 D   | ownload Report |
|                                            |             |  |                                                                                                    |              |            |                |
| Top Spam Recipients                        |             |  |                                                                                                    | <u>Today</u> | This Month | This Year      |
| Recipient Email Address Number             | of Messages |  | 1. Contraction of the second second se |              | ,          |                |
| February                                   |             |  |                                                                                                    |              |            |                |
| kim_adkins@easypaymail.com                 | 1164        |  |                                                                                                    |              |            |                |
| bernard_hayden@easypaymail.com             | 691         |  |                                                                                                    |              |            |                |
| albert_norton@easypaymail.com              | 676         |  |                                                                                                    |              |            |                |
| ignacio_le@easypaymail.com                 | 315         |  |                                                                                                    |              |            |                |
| gjl@easypaymail.com                        | 252         |  |                                                                                                    |              |            |                |
| felipe_leonard@easypaymail.com             | 215         |  |                                                                                                    |              |            |                |
| jill_parker@easypaymail.com                | 211         |  |                                                                                                    |              |            |                |
| gregory baker@easypaymail.com              | 210         |  |                                                                                                    |              |            |                |
| bernard haydend@easypaymail                | 208         |  |                                                                                                    |              |            |                |
| gerald belldd@easypaymail.com              | 205         |  |                                                                                                    |              |            |                |
| cohen@easypaymail.com                      | 190         |  |                                                                                                    |              |            |                |
| 46ec6428.6060403@easypaymai                | 187         |  |                                                                                                    |              |            |                |
| randall olson@easypaymail.com              | 186         |  |                                                                                                    |              |            |                |
| jeffey king@easypaymail.com                | 185         |  |                                                                                                    |              |            |                |
| gerald belld@easypaymail.com               | 177         |  |                                                                                                    |              |            |                |
| cio le@easypaymail.com                     | 174         |  |                                                                                                    |              |            |                |
| o fulton@easypaymail.com                   | 170         |  |                                                                                                    |              |            |                |
| drl@easypaymail.com                        | 170         |  |                                                                                                    |              |            |                |
| naomi franklind@easvpavmail                | 166         |  |                                                                                                    |              |            |                |
| ara browning@easypaymail.com               | 164         |  |                                                                                                    |              |            |                |
| bell@easypaymail.com                       | 163         |  |                                                                                                    |              |            |                |
| vp@easypaymail.com                         | 160         |  |                                                                                                    |              |            |                |
| vfwi@easypaymail.com                       | 158         |  |                                                                                                    |              |            |                |
| cenil@easypaymail.com                      | 155         |  |                                                                                                    |              |            |                |
| julio fulton@easynaymail.com               | 131         |  |                                                                                                    |              |            |                |
| lori fernandez@easynaymail.com             | 130         |  |                                                                                                    |              |            |                |
| victoria gordon@easypaymail                | 125         |  |                                                                                                    |              |            |                |
| mamie oliver@easypaymail.com               | 124         |  |                                                                                                    |              |            |                |
| clarence_english@easynaymai                | 122         |  |                                                                                                    |              |            |                |
| ian_chavez@easynavmail.com                 | 117         |  |                                                                                                    |              |            |                |
| Jan_ana v czę casy pu y mancom             |             |  |                                                                                                    |              |            |                |

You can view the Top Spam Recipients report by specific time periods. Click the **Today**, **This Month**, or **This Year** tabs to view data for each period. By default, the **This Month** tab displays.

# **Anti-Phishing Reports**

Phishing Messages are an especially pernicious form of fraud that use email with fraudulent content to steal consumers' personal identity data and financial account credentials. Navigate to the **Reports & Monitoring > Anti-Phishing Reports** page to see the Phishing Messages report.

#### **Phishing Messages**

This report displays the number of messages that were identified as Phishing Attacks and Likely Phishing Attacks.

| Reports & Monitoring /<br>Phishing M    | Anti-Phishing Reports /    |                                          |
|-----------------------------------------|----------------------------|------------------------------------------|
|                                         |                            | 🔨 Customize 🚳 Schedule 👢 Download Report |
| Phishing Message                        | 5                          | Daily Weekly Monthly                     |
| Week Starting                           | Number of Users Protected  |                                          |
|                                         | Phishing 📃 Likely Phishing |                                          |
| 02/13/12                                | 0 (0%)                     |                                          |
|                                         | 0 (0%)                     |                                          |
| 02/06/12                                | 6 (100%)                   |                                          |
|                                         | 0 (0%)                     |                                          |
| 01/30/12                                | 2 (100%)                   |                                          |
| 0.0000000000000000000000000000000000000 | 0 (0%)                     |                                          |
| 01/23/12                                | 0 (0%)                     |                                          |
|                                         | 1 (100%)                   |                                          |
| 01/16/12                                | 0 (0%)                     |                                          |
|                                         | 0 (0%)                     |                                          |
| 01/09/12                                | 0 (0%)                     |                                          |
|                                         | 0 (0%)                     |                                          |
| 01/02/12                                | 0 (0%)                     |                                          |
|                                         | 0 (0%)                     |                                          |
| 12/26/11                                | 0 (0%)                     |                                          |

You can view the Phishing Messages by specific time periods. Click the **Daily**, **Weekly**, and **Monthly** tabs to view the data for each period. By default, the **Weekly** tab displays.

# **Anti-Virus Reports**

The **Reports & Monitoring > Anti-Virus Reports** page allows you to view the number of viruses detected by the Hosted Email Security.

## **Inbound Viruses Caught**

The Inbound Viruses Caught report displays the number of viruses caught in inbound email traffic.

| Reports & Moni | toring / Anti-Virus Reports /<br>d Viruses Caught |                                          |
|----------------|---------------------------------------------------|------------------------------------------|
|                |                                                   | 🔨 Customize 🔞 Schedule 🔍 Download Report |
| Inbound Vi     | ruses Caught                                      | Hourly Daily Monthly                     |
| Day            | Number of Users Protected                         |                                          |
| 157            | Virus 📕 Likely Virus                              |                                          |
| 02/13/12       | 0 (0%)                                            |                                          |
|                | 0 (0%)                                            |                                          |
| 02/12/12       | 1 (100%)                                          |                                          |
|                | 0 (0%)                                            |                                          |
| 02/11/12       | 2 (100%)                                          |                                          |
|                | 0 (0%)                                            |                                          |
| 02/10/12       | 0 (0%)                                            |                                          |
|                | 0 (0%)                                            |                                          |
| 02/09/12       | 0 (0%)                                            |                                          |
|                | 0 (0%)                                            |                                          |
| 02/08/12       | 0 (0%)                                            |                                          |
|                | 0 (0%)                                            |                                          |

You can view the Inbound Viruses Caught by specific time periods. Click the **Hourly**, **Daily**, or **Monthly** tabs to view the data for each period. By default, the **Daily** tab displays.

# **Directory Protection**

Hosted Email Security provides protection against directory attacks. Following directory protection reports are available to give more information on the directory attacks targeted towards your organization. Navigate to the **Reports & Monitoring > Number of DHA Attacks** 

## Number of Directory Harvest Attacks (DHA)

This report displays the number of messages with invalid email addresses that were sent to your organization. If this number is large, your organization may be experiencing one or more Directory Harvest Attacks (DHA), in which spammers try to harvest a list of all your email addresses.

You can view the Number of DHA Attacks by specific time periods. Click the **Hourly**, **Daily**, or **Monthly** tabs to view the data for each period. By default, the **Daily** tab displays.

# **Scheduled Reports**

Hosted Email Security allows you to schedule email delivery of reports. The **Reports & Monitoring** > **Scheduled Reports** page allows you to choose the type of report, a time span the data covers, the list of recipients, etc.

### **Customize a Report**

Clicking the **Customize** button on any Report screen brings up the Custom Reports dialog box. You can generate a report based on the following settings:

- Which Report—Select from the dropdown list the report you want to generate.
- Date Range—Specify the period of dates you want to report to include.
- List Results By—Select for the results to be listed by Hour, Day, Week, or Month.
- **Delivery**—Select if you want the report to **Display** (in a separate window) or if you want the report **Emailed To** the specified email address.
- Subject—Add a subject name for the report.

Enter all the specifications for a report, then click the Generate This Report button.

| Vhich report:                            | Inbound Viruses Caught                              |
|------------------------------------------|-----------------------------------------------------|
| Date range:                              | Start date:     04             End date:         06 |
| List results by:                         | Day 💌                                               |
| Delivery:                                | <ul> <li>Display</li> <li>Email to</li></ul>        |
| Name from which report is sent:          | admin@crickettes.com                                |
| Email address from which report is sent: | admin@crickettes.com                                |
| Subject:                                 |                                                     |
|                                          | Generate This Report Cancel                         |

Note The Custom Reports page displays the generated report in a new window. If you have configured a popup blocker for your web browser, it may interfere with displaying the window with the data. Configure your browser to allow popup windows from your organization's Dell SonicWALL Hosted Email Security site.

## **Add Scheduled Report**

You can add a Scheduled Report by clicking the **Add New Scheduled Report** button. A dialog window displays where you can specify the following settings:

- Which Report—Select from the dropdown list of reports.
- Frequency of Report Email—Select from the dropdown list how frequent the chosen report is sent.
- Time of Day to Send Report—Select either to send the report at Any time of day or Within an hour of the time you specify.
- Day of Week to Send Report—Select either to send the report Any day of the week or Send report on the day you specify.
- **Time Zone**—Select a time zone from the list provided.
- Language of Report Email—Select the language for the report.
- Report has Data for the Last—Select the period of how many days to include in the report.
- Report Lists Results By—Select for the results to be listed by Day, Week, or Month.
- Name From Which Report is Sent—Type in the name from which the report is sent (i.e. Admin).
- Email Address From Which Report is Sent—Type in the email address from which the report is sent (i.e. admin@easypaymail.com).
- Recipients of Report Email—Type in the email address(es) of who receives the report email.
- Report Name—Specify the name of the report.

Click Save Scheduled Report when finished.

| SonicWALL Add S                              | Scheduled Report                                                                              | (?) (X)<br>Help Close |
|----------------------------------------------|-----------------------------------------------------------------------------------------------|-----------------------|
| Which report:                                | Junk Email Breakdown                                                                          |                       |
| Frequency of report email:                   | 1 Day 💌                                                                                       |                       |
| Time of day to send report:                  | Any time of day     Within an hour of 12 AM                                                   |                       |
| Day of week to send report:                  | <ul> <li>Any day of the week</li> <li>Send report on Monday</li> </ul>                        |                       |
| Time zone:                                   | Please select a time zone                                                                     | •                     |
| Language of report email:                    | English                                                                                       |                       |
| Report has data for the last:                | 1 Day 💌                                                                                       |                       |
| Report lists results by:                     | Hour 💌                                                                                        |                       |
| Name from which report is sent:              |                                                                                               |                       |
| Email address from which report is sent:     |                                                                                               |                       |
| Recipients of report email:                  |                                                                                               |                       |
|                                              | (Separate multiple email addresses with a comma)                                              |                       |
| Report shows email sent to these<br>domains: | (Separate multiple domains with a comma. If left blank, the report will sent to all domains.) | l show email          |
| Report name:                                 |                                                                                               |                       |
|                                              | Save Scheduled Report Cancel                                                                  |                       |

## **Download Report**

You can instantly download the all the reports from the **Reports & Monitoring** page to your local system. Click the **Download Report** button, then click **Open** or **Save** to view the report.

# **Appendix A**

# Warranty and Licensing Agreement

This appendix provides information about SonicWALL's Limited Warranty and End User Licensing Agreement.

This document contains the following sections:

- "Limited Warranty" on page 1
- "End User Licensing Agreement" on page 2

### **Limited Warranty**

SonicWALL, Inc. warrants that commencing from the delivery date to Customer (but in any case commencing not more than ninety (90) days after the original shipment by SonicWALL), and continuing for a period of twelve (12) months, that the product will be free from defects in materials and workmanship under normal use. This Limited Warranty is not transferable and applies only to the original end user of the product. SonicWALL and its suppliers' entire liability and Customer's sole and exclusive remedy under this limited warranty will be shipment of a replacement product. At SonicWALL's discretion the replacement product may be of equal or greater functionality and may be of either new or like-new quality. SonicWALL's obligations under this warranty are contingent upon the return of the defective product according to the terms of SonicWALL's then-current Support Services policies.

This warranty does not apply if the product has been subjected to abnormal electrical stress, damaged by accident, abuse, misuse or misapplication, or has been modified without the written permission of SonicWALL.

**DISCLAIMER OF WARRANTY**. EXCEPT AS SPECIFIED IN THIS WARRANTY, ALL EXPRESS OR IMPLIED CONDITIONS, REPRESENTATIONS, AND WARRANTIES INCLUDING, WITHOUT LIMITATION, ANY IMPLIED WARRANTY OR CONDITION OF MERCHANTABILITY, FITNESS FOR A PARTICULAR PURPOSE, NONINFRINGEMENT, SATISFACTORY QUALITY OR ARISING FROM A COURSE OF DEALING, LAW, USAGE, OR TRADE PRACTICE, ARE HEREBY EXCLUDED TO THE MAXIMUM EXTENT ALLOWED BY APPLICABLE LAW. TO THE EXTENT AN IMPLIED WARRANTY CANNOT BE EXCLUDED, SUCH WARRANTY IS LIMITED IN DURATION TO THE WARRANTY PERIOD. BECAUSE SOME STATES OR JURISDICTIONS DO NOT ALLOW LIMITATIONS ON HOW LONG AN IMPLIED WARRANTY LASTS, THE ABOVE LIMITATION MAY NOT APPLY TO YOU. THIS WARRANTY GIVES YOU SPECIFIC LEGAL RIGHTS, AND YOU MAY ALSO HAVE OTHER RIGHTS WHICH VARY FROM JURISDICTION TO JURISDICTION. This disclaimer and exclusion shall apply even if the express warranty set forth above fails of its essential purpose.

**DISCLAIMER OF LIABILITY**. SONICWALL'S SOLE LIABILITY IS THE SHIPMENT OF A REPLACEMENT PRODUCT AS DESCRIBED IN THE ABOVE LIMITED WARRANTY. IN NO EVENT SHALL SONICWALL OR ITS SUPPLIERS BE LIABLE FOR ANY DAMAGES WHATSOEVER, INCLUDING, WITHOUT LIMITATION, DAMAGES FOR LOSS OF PROFITS, BUSINESS INTERRUPTION, LOSS OF INFORMATION, OR OTHER PECUNIARY LOSS ARISING OUT OF THE USE OR INABILITY TO USE THE PRODUCT, OR FOR SPECIAL, INDIRECT, CONSEQUENTIAL, INCIDENTAL, OR PUNITIVE DAMAGES HOWEVER CAUSED AND REGARDLESS OF THE THEORY OF LIABILITY ARISING OUT OF THE USE OF OR INABILITY TO USE HARDWARE OR SOFTWARE EVEN IF SONICWALL OR ITS SUPPLIERS HAVE BEEN ADVISED OF THE POSSIBILITY OF SUCH DAMAGES. In no event shall SonicWALL or its suppliers' liability to Customer, whether in contract, tort (including negligence), or otherwise, exceed the price paid by Customer. The foregoing limitations shall apply even if the above-stated warranty fails of its essential purpose. BECAUSE SOME STATES OR JURISDICTIONS DO NOT ALLOW LIMITATION OR EXCLUSION OF CONSEQUENTIAL OR INCIDENTAL DAMAGES, THE ABOVE LIMITATION MAY NOT APPLY TO YOU.

### **End User Licensing Agreement**

FOR SONICWALL HOSTED EMAIL SECURITY SERVICE

PLEASE READ THIS AGREEMENT CAREFULLY BEFORE USING THE SONICWALL HOSTED EMAIL SECURITY SERVICE ("HOSTED SERVICE"). BY USING THE HOSTED SERVICE, YOU (AS THE CUSTOMER, OR IF NOT THE CUSTOMER, AS A REPRESENTATIVE/AGENT AUTHORIZED TO BIND THE CUSTOMER) INDICATE ACCEPTANCE OF AND AGREE TO THE TERMS AND CONDITIONS OF THIS AGREEMENT FOR AND ON BEHALF OF THE CUSTOMER. IF YOU DO NOT AGREE TO THE TERMS AND CONDITIONS OF THIS AGREEMENT, THEN DO NOT USE THE HOSTED SERVICE. IF YOU DO PROCEED TO USE THE HOSTED SERVICE, YOU WILL HAVE INDICATED ACCEPTANCE AND AGREEMENT WITH THE TERMS AND CONDITIONS HEREIN. NOTWITHSTANDING THE FOREGOING, THIS AGREEMENT SHALL NOT SUPERSEDE ANY OTHER SIGNED AGREEMENT BETWEEN YOU AND SONICWALL THAT EXPRESSLY GOVERNS THE HOSTED SERVICE.

"Hosted Service" means the SonicWALL Hosted Email Security Service, provided by SonicWALL utilizing equipment and proprietary software managed and maintained by SonicWALL in facilities owned and/or controlled by SonicWALL. "Documentation" means the end user documentation SonicWALL makes available to end users of the Hosted Service. "Reseller" shall mean those entities to which SonicWALL or SonicWALL's authorized distributors offer the Hosted Service for resale to end users. Except as otherwise agreed upon by the parties, this Agreement will also cover any updates and upgrades to the Hosted Service provided to Customer by SonicWALL directly or through a Reseller (except as may be otherwise indicated, such updates and upgrades shall be deemed Hosted Service). Software or hardware provided to Customer for use with the Hosted Service, if any, shall be governed by SonicWALL's standard End User Product Agreement (http://sonicwall.com/us/ end user product agreement.html) and not this Agreement.

#### **1.ACCESS AND USE OF HOSTED SERVICE**

(a)License. Subject to the terms and conditions of this Agreement, SonicWALL grants to Customer, and Customer accepts from SonicWALL, a nonexclusive, non-transferable (except as otherwise set forth herein) and non-sublicensable license ("License") to access and use the Hosted Service in accordance with its Documentation.

(b)Limitations. The License to the Hosted Service is limited to use by no more than the number of Individual Users, and only during the subscription period(s) ("Term(s)"), as sold to Customer and as indicated in the ordering and sales documentation from SonicWALL or Reseller. "Individual User" means an individual in the employ of Customer or engaged in Customer's internal business, and who receives and sends emails through Customer's email system(s).

(c)For Customer's Internal Business. The Hosted Service shall be used by Customer solely to manage its own internal business operations as well as the business operations of its Affiliates. Notwithstanding the foregoing, if Customer is in the regular business of providing email security management for a fee to entities that are not its Affiliates ("MSP Customers"), Customer may use the Hosted Service for its MSP Customers provided that this Agreement must be provided to MSP Customers and they must agree that their use of the Hosted Service is subject to the terms and conditions of this Agreement. Customer agrees to indemnify and hold SonicWALL harmless from and against any claims by MSP Customers against SonicWALL relating to the Hosted Service. "Affiliate" means any legal entity controlling, controlled by, or under common control with a party to this Agreement, but only for so long as such control relationship exists.

(d)Evaluation Use. If the Hosted Service is provided by SonicWALL or a Reseller at no charge for evaluation purposes, then Section 1(a) above shall not apply and instead Customer is granted a non-production License to use Hosted Service and the associated Documentation solely for Customer's own internal evaluation purposes for an evaluation period of up to thirty (30) days from the date of access to the Hosted Service, plus any extensions granted by SonicWALL in writing (the "Evaluation Period"). There is no fee for Customer's use of the Hosted Service for nonproduction evaluation purposes during the Evaluation Period. Notwithstanding anything otherwise set forth in this Agreement, Customer understands and agrees that the Hosted Service if provided for evaluation is provided "AS IS" and that SonicWALL does not provide a warranty or maintenance services for evaluation Licenses.

(e) Prohibited Uses and Restrictions. Customer shall not use the Hosted Service: (i) to infringe, misappropriate, or otherwise violate the intellectual property rights or proprietary rights, or rights of publicity or privacy, of any third party; (ii) to violate any applicable law, statute, ordinance, or regulation; (iii) to disseminate content that is harmful, threatening, abusive, harassing, tortuous, defamatory, vulgar, obscene, libelous, or otherwise objectionable; (iv) to disseminate any software viruses or any other computer code, files, or programs that may interrupt, destroy or limit the functionality of any computer software or hardware or telecommunications equipment; (v) to perform comparisons or other "benchmarking" activities, either alone or in connection with any other software or service, without SonicWALL's written permission; or publish any such performance information or comparisons; or (vi) in violation of SonicWALL's standard policies then in effect. SonicWALL may take appropriate action to prohibit any use of the Hosted Service that it believes may be (or that is alleged to be) in violation of the foregoing. Customer may not (vii) modify, translate, localize, adapt, rent, lease, loan, create or prepare derivative works of, or create a patent based on the Hosted Service or any part thereof, (viii) modify or resell the Hosted Service, or (ix) except as expressly authorized in Section 1(c) above, use the Hosted Service in any time-sharing, outsourcing, service bureau or application service provider type environment.

(f)Content. Customer shall be solely responsible for all content that Customer uploads, posts, emails, transmits, or otherwise disseminates using, or in connection with, the Hosted Service. Customer acknowledges that Customer's accessing of content using the Hosted Service is solely at Customer's own risk and that SonicWALL will not be liable for any damage to any person or entity resulting therefrom.

(g)Withholding, Storing and Accessing Withheld Mail. The Hosted Service provides for configuration settings that enable the Customer administrator, based on certain criteria, to withhold and store, deliver or delete emails that the Hosted Service judges as either spam, a phishing email, an email containing a virus or an email that is or contains some other form of malware as set forth in the Documentation. Any stored emails ("Withheld Emails") will be stored for a limited period of time as described in the then current Documentation ("Holding Period"), and thereafter will be inaccessible by the Customer. Customer acknowledges and agrees, if it desires to review, delete or mark for delivery any Withheld Email, it must do so within the Holding Period.

(h)Equipment and Security. Customer shall be solely responsible for obtaining and maintaining all applicable configuration settings as set forth in the Hosted Service documentation or SonicWALL's published policies then in effect. Customer shall be solely responsible for maintaining the security of its equipment and software, including, but not limited to, Customer's account concerning the Hosted Service passwords (including, but not limited to, administrative and other passwords).

#### 2.OWNERSHIP

SonicWALL and its licensors are the sole and exclusive owners of the Hosted Service, and all underlying intellectual property rights therein. All rights not expressly granted to Customer are reserved by SonicWALL and its licensors.

#### **3.TERMINATION OF HOSTED SERVICE**

The License to use and access the Hosted Service hereunder shall terminate upon the end of the Term(s), and shall also terminate if Customer fails to comply with any of the provisions of this Agreement and does not remedy such breach within thirty (30) days after receiving written notice from SonicWALL. Customer agrees upon termination to immediately cease using and accessing the Hosted Service. Notwithstanding the foregoing, unless the Hosted Service is terminated due to breach by Customer, Customer may access remaining Withheld Emails during the applicable Holding Period for such Withheld Emails after the termination of the Hosted Service (as described in Section 1(g)).

#### **4.SUPPORT SERVICES**

SonicWALL's current Support Service offerings ("Support Services") and the terms and conditions applicable to such Support Services are set forth in SonicWALL's Support Services Terms located http://www.sonicwall.com/us/support/Services.html and are incorporated herein by reference. Support Services may require an additional fee. Unless otherwise agreed to in writing, SonicWALL's Support Services are subject to SonicWALL's Support Services Terms that are in effect at the time the Support Services are purchased by Customer, and these terms and conditions will be incorporated herein by reference at that time. SonicWALL reserves the right to change the Support Services Terms from time to time by posting such changes on its website, which shall apply to any Support Services purchased on or after the date of such posting.

#### **5.SONICWALL LIMITED WARRANTY**

(a)Limited Warranty. SonicWALL shall use commercially reasonable efforts to provide the Hosted Service in a manner that reasonably conforms to the Documentation. The preceding warranty will not apply if: (i) the Hosted Service is not used in accordance with this Agreement or the Documentation; (ii) the Hosted Service or any part thereof has been modified by any entity other than SonicWALL; or (iii) a malfunction in the Hosted Service has been caused by any equipment or software not supplied by SonicWALL.

(b)Disclaimer TO THE EXTENT PERMITTED BY LAW SONICWALL'S (INCLUDING ITS SUPPLIERS') SOLE AND EXCLUSIVE LIABILITY FOR ANY BREACH OF THE ABOVE WARRANTY SHALL BE LIMITED TO RE-PERFORMANCE OF THE HOSTED SERVICE, PROVIDED YOU NOTIFY SONICWALL WITHIN FIVE (5) DAYS OF ITS FAILURE TO PROVIDE THE HOSTED SERVICE, UNLESS, IN SONICWALL'S OPINION, SUCH RE-PERFORMANCE WOULD BE INADEQUATE OR IMPRACTICAL, THEN YOU WILL HAVE THE RIGHT TO TERMINATE YOUR ACCESS TO THE HOSTED SERVICE AND REQUEST A REFUND OF THE UNUSED PORTION OF THE FEES PAID BY YOU FOR THE HOSTED SERVICE.

SONICWALL DOES NOT WARRANT THAT THE PROVISION OF HOSTED SERVICE WILL BE UNINTERRUPTED OR ERROR-FREE. SONICWALL IS NOT RESPONSIBLE FOR ANY DELAYS, DELIVERY FAILURES, INTERCEPTIONS OR DATA LOSSES CAUSED BY THE HOSTED SERVICE OR TRANSFER OF DATA OVER THE INTERNET OR OTHER COMMUNICATIONS NETWORKS. THE HOSTED SERVICE MAY BE TEMPORARILY UNAVAILABLE FOR SCHEDULED MAINTENANCE OR FOR UNSCHEDULED EMERGENCY MAINTENANCE, EITHER BY SONICWALL OR BY THIRD-PARTY PROVIDERS, OR BECAUSE OF OTHER CAUSES BEYOND SONICWALL'S REASONABLE CONTROL. FURTHER, IN CONJUNCTION WITH THE HOSTED SERVICE, SONICWALL RESERVES THE RIGHT TO (I) ALLOCATE BANDWIDTH WHEN CIRCUMSTANCES WARRANT AND (II) CHANGE THE CUSTOMER'S HOSTED SERVICE TO COMPORT WITH THE RECOMMENDED USAGE.

EXCEPT FOR THE EXPRESS LIMITED WARRANTY SET FORTH ABOVE, TO THE MAXIMUM EXTENT PERMITTED BY APPLICABLE LAW SONICWALL HEREBY DISCLAIMS ON BEHALF OF ITSELF, ITS SUPPLIERS, DISTRIBUTORS AND RESELLERS ALL WARRANTIES, EXPRESS, STATUTORY AND IMPLIED, APPLICABLE TO THE HOSTED SERVICE AND/OR THE SUBJECT MATTER OF THIS AGREEMENT, INCLUDING, BUT NOT LIMITED TO, ANY WARRANTY OF MERCHANTABILITY, NON-INFRINGEMENT OR FITNESS FOR A PARTICULAR PURPOSE.

#### **6.LIMITATION OF LIABILITY**

The Hosted Service is not designed, manufactured, authorized or warranted to be suitable for use in any system where a failure of such system could result in a situation that threatens the safety of human life, including without limitation any such medical, life support, aviation or nuclear applications. Any such use and subsequent liabilities that may arise from such use are totally the responsibility of Customer, and all liability of SonicWALL, whether in contract, tort (including without limitation negligence) or otherwise in relation to the same is excluded. Customer shall be responsible for mirroring its data, for backing it up frequently and regularly, and for taking all reasonable precautions to prevent data loss or corruption. SonicWALL shall not be responsible for any system downtime, loss or corruption of data or loss of production. NOTWITHSTANDING ANYTHING ELSE IN THIS AGREEMENT OR OTHERWISE. TO THE MAXIMUM EXTENT PERMITTED BY APPLICABLE LAW, IN NO EVENT SHALL SONICWALL, ITS SUPPLIERS, DISTRIBUTORS OR RESELLERS BE LIABLE FOR ANY INDIRECT, INCIDENTAL, PUNITIVE OR CONSEQUENTIAL DAMAGES, LOST OR CORRUPTED DATA, LOST PROFITS OR SAVINGS, LOSS OF BUSINESS OR OTHER ECONOMIC LOSS OR COSTS OF PROCUREMENT OF SUBSTITUTE GOODS OR SERVICES, ARISING OUT OF OR RELATED TO THIS AGREEMENT OR THE THE HOSTED SERVICE. WHETHER OR NOT BASED ON TORT, CONTRACT, STRICT LIABILITY OR ANY OTHER LEGAL THEORY AND WHETHER OR NOT SONICWALL HAS BEEN ADVISED OR KNEW OF THE POSSIBILITY OF SUCH DAMAGES. TO THE MAXIMUM EXTENT PERMITTED BY APPLICABLE LAW, SONICWALL'S MAXIMUM LIABILITY TO CUSTOMER ARISING FROM OR RELATING TO THIS AGREEMENT AND THE HOSTED SERVICE SHALL BE LIMITED TO THE AMOUNTS RECEIVED BY SONICWALL FOR THE HOSTED SERVICE PROVIDED TO CUSTOMER DURING THE TWELVE (12) MONTHS PRECEDING THE CLAIM).

CUSTOMER EXPRESSLY AGREES TO THE ALLOCATION OF LIABILITY SET FORTH IN THIS SECTION, AND ACKNOWLEDGES THAT WITHOUT ITS AGREEMENT TO THESE LIMITATIONS, THE PRICES CHARGED FOR THE HOSTED SERVICE WOULD BE HIGHER.

#### 7.GOVERNMENT RESTRICTIONS

By accepting this Agreement and receiving access to the Hosted Service, Customer confirms that it and its employees and agents who may access the Hosted Service are not listed on any governmental export exclusion lists and will not export or re-export the Hosted Service to any country embargoed by the U.S. or to any specially denied national (SDN) or denied entity identified by the U.S. Applicable export restrictions and exclusions are available at the official web site of the U.S. Department of Commerce Bureau of Industry and Security (www.bis.doc.gov). For purchase by U.S. governmental entities, the technical data and computer software in the Hosted Service are commercial technical data and commercial computer software as subject to FAR Sections 12.211, 12.212, 27.405-3 and DFARS Section 227.7202. The rights to use the Hosted Service and the underlying commercial technical data and computer software is limited to those rights customarily provided to the public purchasers as set forth in this Agreement. The Hosted Service and accompanying Documentation are deemed to be "commercial computer software" and "commercial computer software documentation," respectively, pursuant to DFAR Section 227.7202 and FAR Section 12.212, as applicable. Any use, modification, reproduction, release, performance, display or disclosure of the Hosted Service and accompanying Documentation by the United States Government shall be governed solely by the terms of this Agreement and shall be prohibited except to the extent expressly permitted by the terms of this Agreement.

#### 8.GENERAL

(a) Governing Law and Venue. This Agreement shall be governed by and construed in accordance with the laws of the State of California, without giving effect to any conflict of laws principles that would require the application of laws of a different state. The parties agree that neither the United Nations Convention on Contracts for the International Sale of Goods, nor the Uniform Computer Information Transaction Act (UCITA) shall apply to this Agreement, regardless of the states in which the parties do business or are incorporated. Any action seeking enforcement of this Agreement or any provision hereof shall be brought exclusively in the state or federal courts located in the County of Santa Clara, State of California, United States of America. Each party hereby agrees to submit to the jurisdiction of such courts. Notwithstanding the foregoing, SonicWALL is entitled to seek immediate injunctive relief in any jurisdiction in the event of any alleged breach of Section 1 and/or to otherwise protect its intellectual property.

(b) Assignment. Except as otherwise set forth herein, Customer shall not, in whole or part, assign or transfer any part of this Agreement or any rights hereunder without the prior written consent of SonicWALL. Any attempted transfer or assignment by Customer that is not permitted by this Agreement shall be null and void. Any transfer/assignment of a License that is permitted hereunder shall require the assignment/transfer of all copies of the applicable Software along with a copy of this Agreement, the assignment/transfer, and the License(s) held by the transferor Customer shall terminate upon any such transfer/assignment.

(c) Severability. If any provision of this Agreement shall be held by a court of competent jurisdiction to be contrary to law, such provision will be enforced to the maximum extent permissible and the remaining provisions of this Agreement will remain in full force and effect.

(d) Privacy Policy. Customer hereby acknowledges and agrees that SonicWALL's performance of this Agreement may require SonicWALL to process or store personal data of Customer, its employees and Affiliates, and to transmit such data within SonicWALL or to SonicWALL Affiliates, partners and/or agents. Such processing, storage, and transmission may be used for the purpose of enabling SonicWALL to perform its obligations under this Agreement, and as described in SonicWALL's Privacy Policy (www.SonicWALL.com/us/Privacy Policy.html,

"Privacy Policy") and may take place in any of the countries in which SonicWALL and its Affiliates conduct business. SonicWALL reserves the right to change the Privacy Policy from time to time as described in the Privacy Policy.

(e)Confidential Information. SonicWALL recognizes that it may store and/or process data that constitutes confidential information of Customer. SonicWALL agrees to store and process such information with reasonable security standards similar to what it uses to protect its own confidential information, and to use such confidential information only to the extent necessary to perform its obligations under this Agreement.

(f) Notices. All notices provided hereunder shall be in writing, delivered personally, or sent by internationally recognized express courier service (e.g., Federal Express), addressed to the legal department of the respective party or to such other address as may be specified in writing by either of the parties to the other in accordance with this Section.

(g) Disclosure of Customer Status. SonicWALL may include Customer in its listing of customers and, upon written consent by Customer, announce Customer's selection of SonicWALL in its marketing communications.

(h) Waiver. Performance of any obligation required by a party hereunder may be waived only by a written waiver signed by an authorized representative of the other party, which waiver shall be effective only with respect to the specific obligation described therein. Any waiver or failure to enforce any provision of this Agreement on one occasion will not be deemed a waiver of any other provision or of such provision on any other occasion.

(i) Force Majeure. Each party will be excused from performance for any period during which, and to the extent that, it is prevented from performing any obligation or service as a result of causes beyond its reasonable control, and without its fault or negligence, including without limitation, acts of God, strikes, lockouts, riots, acts of war, epidemics, communication line failures, and power failures.

(j) Audit. Customer shall maintain accurate records to verify compliance with this Agreement. Upon request by SonicWALL, Customer shall furnish (a copy of) such records to SonicWALL and certify its compliance with this Agreement.

(k) Headings. Headings in this Agreement are for convenience only and do not affect the meaning or interpretation of this Agreement. This Agreement will not be construed either in favor of or against one party or the other, but rather in accordance with its fair meaning. When the term "including" is used in this Agreement it will be construed in each case to mean "including, but not limited to."

(I) Entire Agreement. This Agreement is intended by the parties as a final expression of their agreement with respect to the subject matter hereof and may not be contradicted by evidence of any prior or contemporaneous agreement unless such agreement is signed by both parties. In the absence of such an agreement, this Agreement shall constitute the complete and exclusive statement of the terms and conditions and no extrinsic evidence whatsoever may be introduced in any judicial proceeding that may involve the Agreement. This Agreement represents the complete agreement and understanding of the parties with respect to the subject matter herein. This Agreement may be modified only through a written instrument signed by both parties.